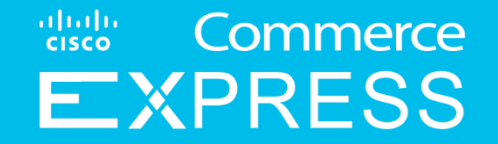

# **Cisco Commerce Express** Customer User Guide

February 2024

#### Contents

Commerce

- 1. <u>About Cisco Commerce Express (CCE)</u>
- 2. <u>CCE basics</u>
- 3. Tax Exemption
- 4. Manage quotes from Dashboard
- 5. Manage a Quote and Place an Order
- 6. Create New Business Contact
- 7. Add Secondary Billing Contact
- 8. Manage PO Order #
- 9. Create a Cisco.com Account

- 10. View, Download, and Print Invoices
- 11. <u>View and Manage Subscriptions from</u> <u>Dashboard</u>
- 12. Download your signed contract
- 13. Credit Card Payment
- 14. One-Time Payment
- 15. Direct Debit Payment
- 16. <u>Autopayment & Auto Reflect Payments</u>
- 17. View and Manage All Notifications
- 18. Modify subscription

- 19. <u>Managing Auto Renewal for</u> <u>Subscriptions</u>
- 20. <u>Cancel a Subscription</u>
- 21. Create a Dispute
- 22. Managing Invoice
- 23. Support
- 24. <u>Resources</u>

## About Cisco Commerce Express (CCE)

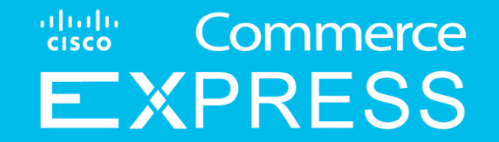

### Cisco Commerce Express (CCE)

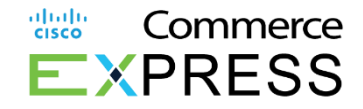

In order to meet customer needs and to provide an improved and faster experience for customers, Cisco designed and developed a Cisco Commerce Express (CCE) platform that allows for Cisco and customers to collaborate while reviewing and purchasing some offers from Cisco Collaboration portfolio.

The platform offers customers easy access to Cisco created Webex and Webex Teams quotes, gives possibility to review the quotes and submit orders directly to Cisco Systems, Inc.

It also allows customers to manage quotes and orders, review and print invoices, as well as view and manage subscriptions.

This document is to guide Cisco customers through the Cisco Commerce Express platform, and show its benefits on how to use it.

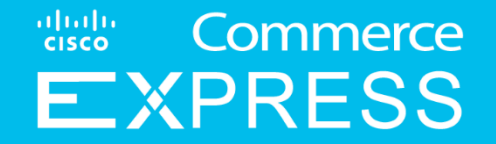

## **CCE Basics**

#### **CCE Basics**

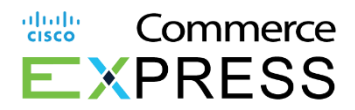

Overview:

Customers can now use the Cisco Commerce Express platform to manage quotes and place orders.

1. To Login to the Cisco Commerce Express homepage, click here

Note: To log to the tool you need to use your Cisco.com Account (CCO ID) and password.

If you do not have Cisco user CCO ID yet, along with "Shared Quote" email, you received a "register for a new account" email. Please follow the steps described in that email to register your CCO ID account. The Primary billing contact can also add secondary and support contacts. Once added, follow the Activate email to set up the CCO ID.

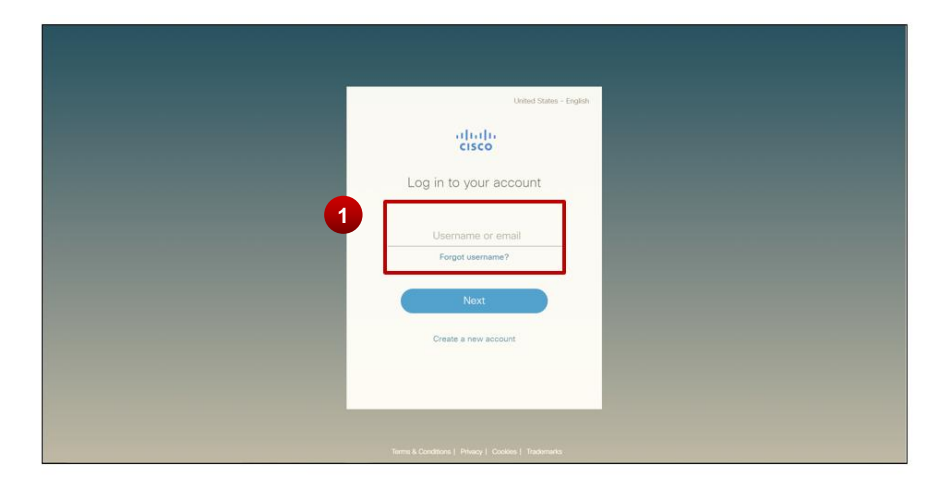

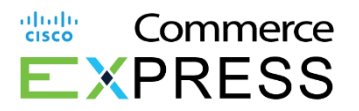

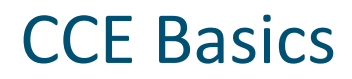

In the Cisco Commerce Express homepage, configure your profile by clicking the arrow to the right of your name then click **My Account and Preferences**.

- On your profile on the right side of the screen select my account preferences
- 2. Select change language to see a list **of16 supported languages** to view subscriptions, quotes, orders, and invoices.
- 3. You can add **Bill To** or **Service To** addresses. *The Bill To address will save the preferred currency. This is set by Sales.*
- 4. Select toggle to set quote and order notification
- Add (ach/check/wire transfer or credit card) payment methods, preferred payments, or change methods.

| • 300 m                                                                                                    | a report basis den ere                                                                                                    |                                        |                                                                                                    |
|----------------------------------------------------------------------------------------------------|----------------------------------------------------------------------------------------------------|----------------------------------------|----------------------------------------------------------------------------------------------------|
| CO EXPRESS                                                                                                    | Salaergrona Gadeo G                                                                                                    | mara Evanavi                           | 008 Unit                                                                                                    |
| My Profile                                                                                                    |                                                                                                    |                                        | The spectra provide and the second second se |
| Ne Profession                                                                                                   |                                                                                                    |                                        | ince.                                                                                                    |
| CCE User                                                                                                    | 17 an approximate a solution of the second second secon | El ande elle en ante 👘 👘 🖓 el se entre | <ul> <li>1-6-730</li> </ul>                                                                                                    |
| Nation Preferences (5)                                                                                          |                                                                                                    |                                        |                                                                                                    |
| are Mathoos >                                                                                                   |                                                                                                    |                                        |                                                                                                    |
| Languago                                                                                                    |                                                                                                    |                                        |                                                                                                    |
| Instal                                                                                                    | •                                                                                                    |                                        |                                                                                                    |
| the stars of                                                                                                    |                                                                                                    |                                        |                                                                                                    |
| A CONTRACT OF A CONTRACT OF A CONTRACT OF A CONTRACT OF A CONTRACT OF A CONTRACT OF A CONTRACT OF A CONTRACT OF |                                                                                                    |                                        |                                                                                                    |
|                                                                                                    |                                                                                                    |                                        |                                                                                                    |
|                                                                                                    |                                                                                                    |                                        |                                                                                                    |
|                                                                                                    |                                                                                                    |                                        |                                                                                                    |
|                                                                                                    |                                                                                                    |                                        |                                                                                                    |
|                                                                                                    |                                                                                                    |                                        |                                                                                                    |
|                                                                                                    |                                                                                                    |                                        |                                                                                                    |
|                                                                                                    |                                                                                                    |                                        |                                                                                                    |
|                                                                                                    |                                                                                                    |                                        |                                                                                                    |
|                                                                                                    |                                                                                                    |                                        |                                                                                                    |
|                                                                                                    |                                                                                                    |                                        |                                                                                                    |
|                                                                                                    |                                                                                                    |                                        |                                                                                                    |

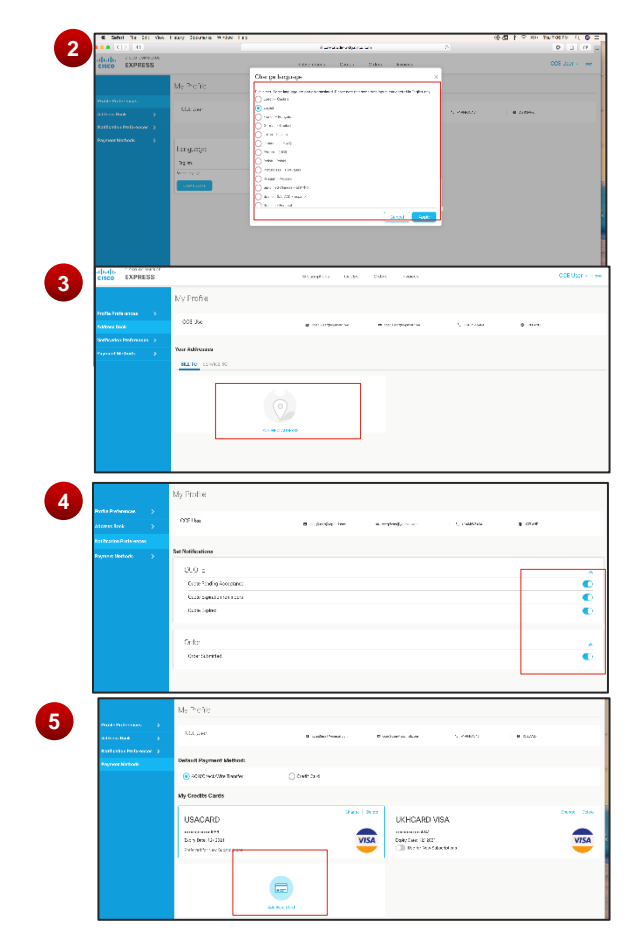

#### **CCE Basics**

Commerce

- There are four tabs in the header: Subscriptions, Quotes, Orders, & Invoices. Click on a tab to connect to the associated dashboard.
- 2. Click on the **links** in the toolbar to view contacts, site map, terms & conditions, privacy statement, cookie policy, and trademarks of Cisco, view contacts, submit feedback and receive help.
- 3. Click the explored tools or to contact Cisco.

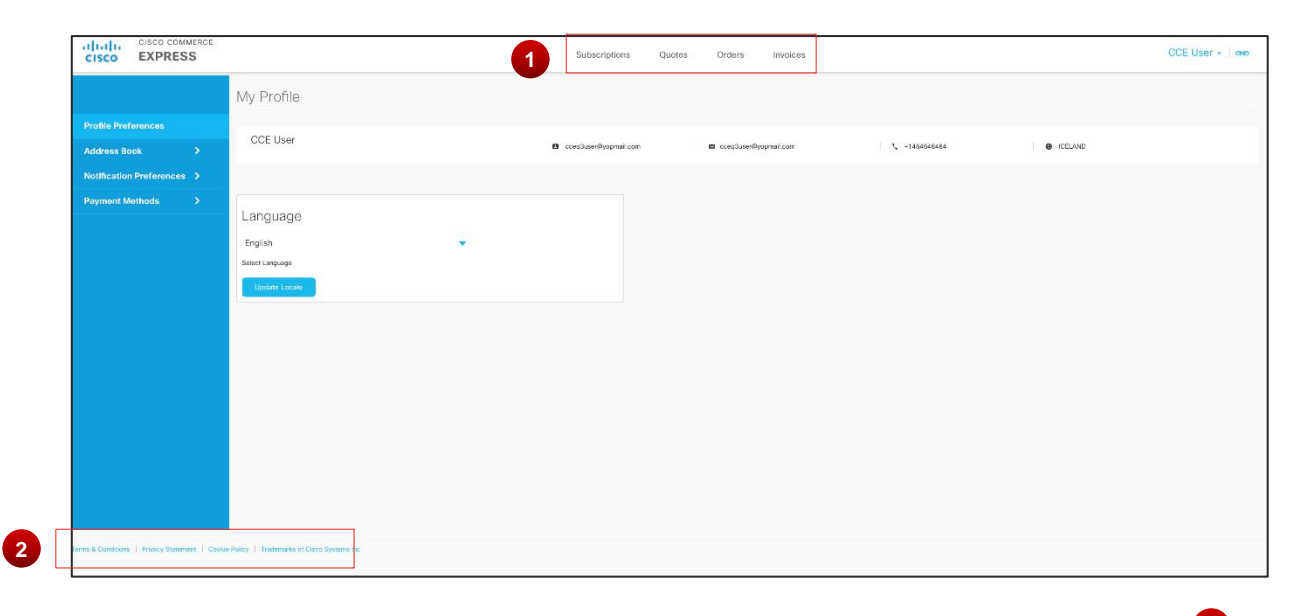

|         |                           |               |        |        |          |                    | 3           |
|---------|---------------------------|---------------|--------|--------|----------|--------------------|-------------|
| cisco l | CISCO COMMERCE<br>EXPRESS | Subscriptions | Quotes | Orders | Invoices | C<br>Belated Tools | CE User 🖌 🐽 |
| Orders  | 5                         |               |        |        |          | Contact Cisco      |             |

#### **CCE Basics**

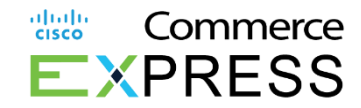

х

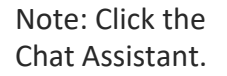

#### inimize button to minimize the

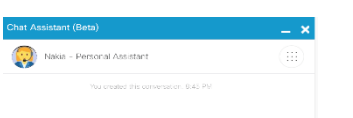

| Soud a roomage to Natio - Democrat Assistant |  |
|----------------------------------------------|--|

After 10 minutes of inactivity, your session will expire and CCE will automatically log you out. Click the bunered to re-login to CCE.

Session Expired

Your session has been timed out due to inactivity. Please click here to re-login to the systems.

+

### **Reviewing Quote in CCE Dashboard**

Sales will share with customers a quote in CCE.

Diagram A If a user is a <u>New user on CCE</u>, <u>they must register for a</u> <u>Cisco.com Account</u>.

Return to Quote email and click to <u>View Quote</u>. Enter your Cisco.com Account information.

\*\*Please Save this information as it will be used on

**Diagram B** For **returning users**, please click to <u>View Quote</u>. Now enter your Cisco.com Account information.

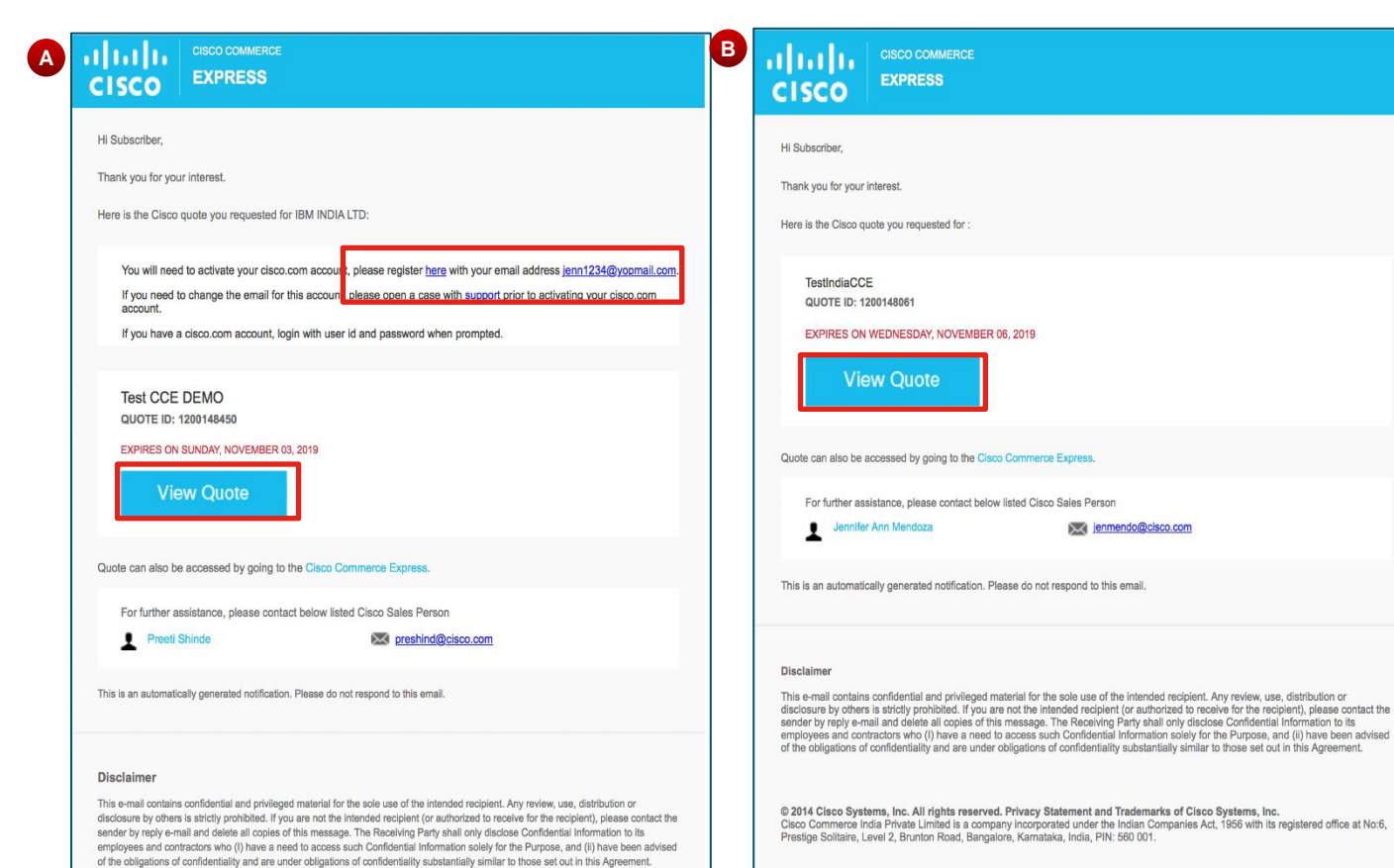

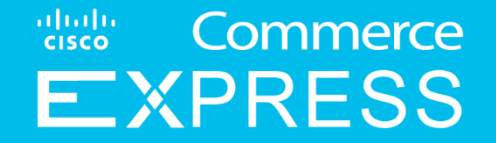

## Tax Exemption (US)

#### **Tax Exemption**

Commerce

Overview:

- The products & services purchased are subject to applicable sales taxes in the ship-to and serviceto location(s).
- Effective September 13, 2020, if a bill-to customer company does not have tax exemption certificates on file for the **Cisco Systems Inc. and/or Broadsoft Adaption LLC** in the taxable location(s), Cisco will apply all required taxes to their invoices.
- If you are eligible for tax exemption and you do not want Cisco to apply taxes to your invoices, please send us your resale certificate/s or other tax exemption certificate/s before you place your first order through Cisco Commerce Express platform.
- This is one-off requirement. Tax exemptions certificates are valid for the specified state(s) until expired or revoked.
  - States where Broadsoft Adaption LLC is registered to collect taxes: Arizona, Arkansas, Connecticut, Georgia, Indiana, Kansas, Kentucky, Louisiana, Maine, Maryland, Massachusetts, Michigan, Minnesota, Mississippi, Missouri, Nebraska, Nevada, New Jersey, New Mexico, North Carolina, Ohio, Pennsylvania, South Carolina, Utah, Washington, West Virginia, Wisconsin
- On the exemption certificate, please enter "computer or networking equipment and related services" in the field for the description of items that qualify for exemption.

© 2017 Cisco and/or its affiliates. All rights reserved. Cisco Confidentia

#### **Tax Exemption**

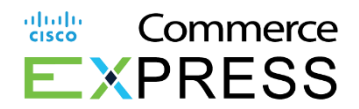

Effective September 13, 2020, in order to receive accurate tax exemption status, you will need to provide Cisco with two packets of certificates, one each for:

- Cisco Systems, Inc. (CSI),
- Broadsoft Adaption LLC

Your Tax exemption certificates must be sent to your Cisco Sales Representative or the Cisco Collections Team with the same Customer ID (CID) number included on each submission. The certificates will be forwarded internally to Cisco's Sales Tax Team for validation.

If you do not know you Customer ID number, please contact your Cisco Sales Team and they will be happy to find your Customer ID number for you.

More information can be found on Cisco's Sales Tax Customer Support page (<u>https://www.cisco.com/c/en/us/buy/customer-support-information/united-states-sales-tax.html</u>), including references to State-by-State Tax Exemption forms.

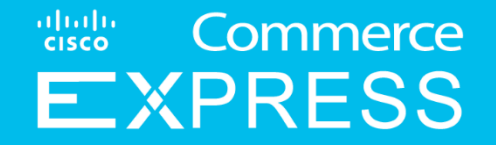

## **Manage Quotes from Dashboard**

### Manage Quotes from Dashboard

#### **Overview:**

Customers may now manage **quotes** created by Cisco directly in Cisco Commerce Express platform. After a quote has been shared with you it is visible in Cisco Commerce Express Quotes Dashboard. You can now sort, filter, search, and view all your quotes. You have access only to quotes that have been shared with you.

3

4

1. In the Cisco Commerce Express homepage, click **Quotes** to view all quotes with high-level details.

2. To **filter by status**, click the drop down and all applicable quote statuses in the Status section.

3. Use the drop to review **Shared Quotes** within the last 30, 60, or 90 days

4. You may sort by date including when a quote is *Shared on, Valid Until or Billing Amount.* 

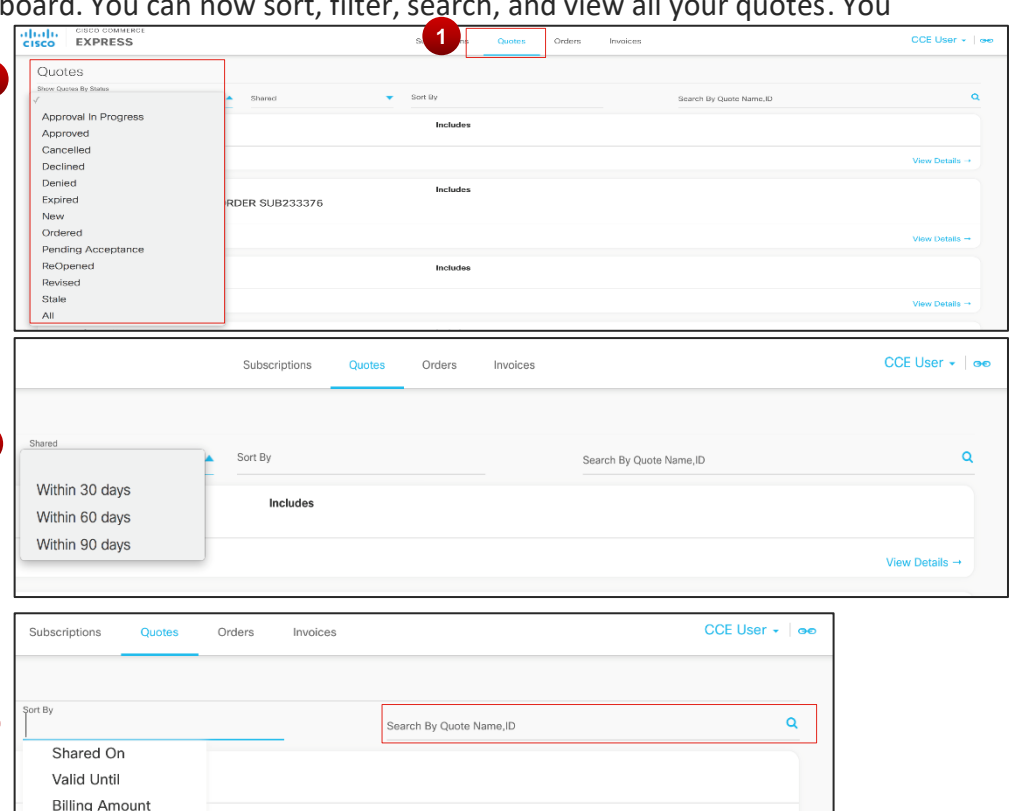

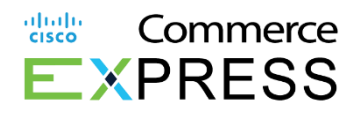

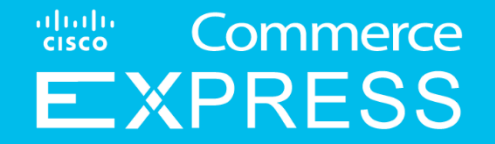

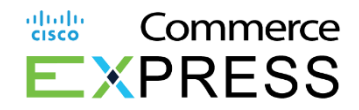

#### Overview:

Customers can now manage quotes and place orders from their Dashboard in Cisco Commerce Express (CCE).

1. From the Cisco Commerce Express homepage, click Quotes to view the **Quote** dashboard.

2. For new quotes pending acceptance, you will see "*Pending Acceptance*" in the Status field.

3. To decline the quote, click **Decline**.

4. To checkout, click Checkout.

5. To view the quote details, click **View Details**.

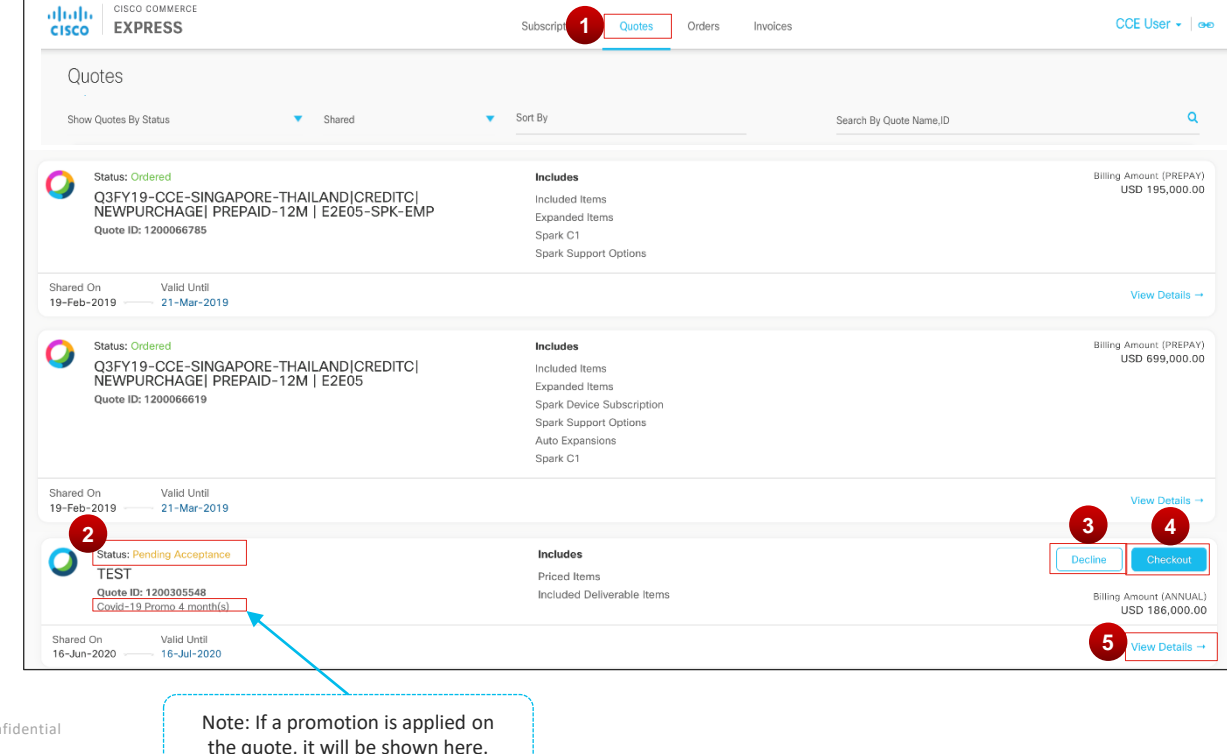

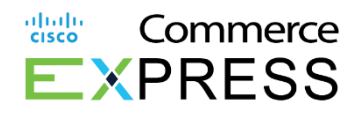

6. Once clicking **View Details** from the Dashboard, the Items page will show the details on the quote.

7. If a promotion has been applied on the quote, a message will show at the top with the name and duration of the promotion.

8. In addition, the **Promotional Credit Subtotal** will show at the bottom of the quote to inform users of the discounts they are receiving.

9. To see more details on the priced items of the quote, click **Financial Summary**.

| CUSTOMER ACCEPTANCE                  | Shared On<br>10-Jun-2020                                                                                                    | Valid Umli<br>10-Jul-2020                                                                                                    | _                                                                                                    | Cisco Sales Rep                                                                                                    |                                                                                                    | C-1                                                                                                    |
|--------------------------------------|----------------------------------------------------------------------------------------------------|----------------------------------------------------------------------------------------------------|----------------------------------------------------------------------------------------------------|----------------------------------------------------------------------------------------------------|----------------------------------------------------------------------------------------------------|----------------------------------------------------------------------------------------------------|
| Covid-19 Promo 4 mont                | h(s) promo applied successfully,                                                                                                    | valid for a period of 4 month(s)                                                                                                    |                                                                                                    |                                                                                                    |                                                                                                    |                                                                                                    |
|                                      |                                                                                                    |                                                                                                    |                                                                                                    |                                                                                                    |                                                                                                    | FINANCIAL SUMMARY                                                                                                    |
| ITEMS                                |                                                                                                    | Qty Un                                                                                                    | it List Price (USD)                                                                                                    | Discount (%)                                                                                                    | Unit Net Price (USD)                                                                                                    | BILLING AMOUNT (USD)                                                                                                    |
| 1.0 Collaboration<br>A-FLEX          | n Flex Plan                                                                                                    |                                                                                                    |                                                                                                    | 0.00                                                                                                    |                                                                                                    |                                                                                                    |
| INITIAL TERM At<br>12Months 12       | to Renewal Term Billing<br>Months Annua                                                                                                    | Model Provisioning Cont<br>Billing                                                                                                    | act Email 🖍 Reque<br>24-Jun                                                                                                    | sted Start Date 🖍<br>n-2020                                                                                                    |                                                                                                    |                                                                                                    |
| Included Deliverable                 | Items                                                                                                    |                                                                                                    |                                                                                                    |                                                                                                    |                                                                                                    |                                                                                                    |
| 1.1 Basic Support<br>SVS-SPK-SUPT    | for Cisco Spark<br>-BAS                                                                                                    | 1                                                                                                    | 0.00                                                                                                    | 0.00                                                                                                    | 0.00                                                                                                    | 0.00<br>Annual                                                                                                    |
| 1.2 Included VoIP<br>A-SPK-VOIP      | 1)                                                                                                    | 1<br>Each                                                                                                    | 0.00<br>Per Each /Month                                                                                                    | 0.00                                                                                                    | 0.00<br>Per Each /Month                                                                                                    | 0.00<br>Annual                                                                                                    |
| 1.3 Cloud Meeting<br>A-FLEX-MEET-I   | s Entitlement<br>ENT                                                                                                    | 1200<br>User                                                                                                    | 0.00<br>Per User /Month                                                                                                    | 0.00                                                                                                    | 0.00<br>Per User /Month                                                                                                    | 0.00<br>Annual                                                                                                    |
| 1.4 File Storage Er<br>A-FLEX-FILEST | titlement<br>G-ENT                                                                                                    | <b>24000</b><br>User                                                                                                    | 0.00<br>Per User /Month                                                                                                    | 0.00                                                                                                    | 0.00<br>Per User /Month                                                                                                    | 0.00<br>Annual                                                                                                    |
| 1.5 Cloud Device F<br>A-FLEX-DEVRE   | Registration Entitlement<br>G-ENT                                                                                                    | <b>1200</b><br>User                                                                                                    | 0.00<br>Per User /Month                                                                                                    | 0.00                                                                                                    | 0.00<br>Per User /Month                                                                                                    | 0.00<br>Annual                                                                                                    |
| 1.6 Messaging Ent<br>A-FLEX-MSG-E    | itlement<br>NT                                                                                                    | 1200<br>User                                                                                                    | 0.00<br>Per User /Month                                                                                                    | 0.00                                                                                                    | 0.00<br>Per User /Month                                                                                                    | 0.00<br>Annual                                                                                                    |
| Priced Items                         |                                                                                                    |                                                                                                    |                                                                                                    |                                                                                                    |                                                                                                    |                                                                                                    |
| 1.7 EntW Cloud Me<br>A-FLEX-EACM1    | eetings Tier 1 (1) PROMO APP                                                                                                    | LIED 1000<br>Each                                                                                                    | 15.50<br>Per Each /Month                                                                                                    | 0.00                                                                                                    | 15.50<br>Per Each /Month                                                                                                    | 186,000.00<br>Annual                                                                                                    |
|                                      |                                                                                                    |                                                                                                    |                                                                                                    | Of                                                                                                    | fer Subtotal (Annual Billing)                                                                                                    | 186,000.00                                                                                                    |
|                                      |                                                                                                    |                                                                                                    |                                                                                                    | Promotional C                                                                                                    | Credit During Promotion (An                                                                                                    | nual Billing) 62,000.00                                                                                                    |
|                                      | Covid-19 Promo 4 mont ITEMS I.0 Collaboration A-FLEX INITIAL TERM I.1 Basic Support I.2 Included Deliverable I.1 Basic Support I.2 Included VolP I.3 Cloud Meeting A-FLEX-FILEST I.4 File Storage En A-FLEX-FILEST I.5 Cloud Device F A-FLEX-VOIP I.5 Cloud Device F A-FLEX-VOIP I.5 Cloud Device F A-FLEX-FILEST I.5 Cloud Device F A-FLEX-EACM1 I.7 EntW Cloud Me A-FLEX-EACM1 I.7 EntW Cloud Me A-FLEX-EACM1 II II II II II II II II II II II II II | CUSTOMER ACCEPTANCE Term 19-un-2020 Covid-19 Promo 4 month(s) promo applied successfully.  ITEMS  1.0 Collaboration Flex Plan A-FLEX  INITIAL TERM Auto Renewal Term Billing IzMonths 12Months Annual Included Deliverable Items  1.1 Basic Support for Cisco Spark SVS-SPK-SUPT-BAS  1.2 Included VoIP (1) A-SPK-VOIP  1.3 Cloud Meetings Entitlement A-FLEX-MEET-ENT  1.4 File Storage Entitlement A-FLEX-MEET-ENT  1.5 Cloud Device Registration Entitlement A-FLEX-ENT  1.6 Messaging Entitlement A-FLEX-MSG-ENT  1.7 EntW Cloud Meetings Tier 1 (1) PROMO APP A-FLEX-EACM1 | Instruct       Weat City       Weat City       Weat City         Could-19 Promo 4 month(s) promo applied successfully, valid for a period of 4 month(s)       Provisioning Cont         ITEMS       Qty       Un         1.0 Collaboration Flex Plan       A-FLEX       Provisioning Cont         1.10 Collaboration Flex Plan       A-FLEX       Provisioning Cont         1.2 Months       Billing Model       Provisioning Cont         1.2 Months       12Months       1         1.3 Each       1       Included VolP (1)       1         A-FLEX-MEET-ENT       User       Inter       1200         1.3 Cloud Meetings Entitlement       1200       User       Inter         1.4 File Storage Entitlement       24000       User       User         1.5 Cloud Device Registration Entitlement       1200       User       User         1.6 Messaging Entitlement       1200       User       User       User         1.6 Messaging Entitlement       1200       User       User       Each         1.5 Cloud Device Registration Entitlement       1200       User       User       Each         1.6 Messaging Entitlement       A-FLEX-MSG-ENT       User       User       Each       Each       Each       Each       Each | CUSTOMER ACCEPTRACE       Description       Description       Description         Could-19 Promo 4 month(s) promo applied successfully, valid for a period of 4 month(s)       Image: Could-19 Promo 4 month(s) promo applied successfully, valid for a period of 4 month(s)         ITEMS       Qty       Unit List Price (USD)         1.0 Collaboration Flex Plan       A-FLEX         INITIAL TERM       Auto Renewal Term       Billing Model       Provisioning Contact Email        Reque         1.10 Collaboration Flex Plan       A-FLEX       Image: Could application       Reque         Included Deliverable Items       1       0.00       SVS-SPK-SUPT-BAS       1       0.00         1.2 Included VolP (1)       1       0.00       Per Each       Per User / Month         1.3 Cloud Meetings Entitlement       1200       0.00       0.00         A-FLEX-MEET-ENT       User       Per User / Month         1.4 File Storage Entitlement       1200       0.00         A-FLEX-DEVREG-ENT       User       Per User / Month         1.5 Cloud Device Registration Entitlement       1200       0.00         A-FLEX-MSG-ENT       User       Per User / Month         1.6 Messaging Entitlement       1200       0.00         A-FLEX-MSG-ENT       User       Per User / Month | CONSTRUCT       Description         Construct       Description         Construct       Description         Construct       Otype       Unit List Price (USD)       Discount (%)         ITEMS       Otype       Unit List Price (USD)       Discount (%)         1.0       Collaboration Flex Plan       0.00       A         A -FLEX       Auto Renewal Term       Billing Model<br>Annual Billing       Provisioning Contact Email (*)       Requested Start Date (*)         INITIAL TERM       Auto Renewal Term       Billing Model<br>Annual Billing       Provisioning Contact Email (*)       Requested Start Date (*)         Included Deliverable tems       I       0.00       0.00       0.00         1.2       Included VolP (1)       1       0.00       0.00       0.00         1.3       Cloud Meetings Entitlement<br>A-FLEX-MET-ENT       1200       D.00       0.00       0.00         1.4       File Storage Entitlement<br>A-FLEX-DEVREG-ENT       1200       Per User /Memin       0.00         1.4       Meetings Entitlement<br>A-FLEX-MET-ENT       1200       Per User /Memin       0.00         1.4       File Storage Entitlement<br>A-FLEX-MED-ENT       1200       Per User /Memin       0.00         1.5       Cloud Meetings Tier 1 (1)       PROMO | COUNTINAL CODEPTINACE     Deter Sold     With and Addition       Covid-19 Promo 4 month(s) promo applied successfully, valid for a period of 4 month(s)       TREMS     Qry     Unit List Price (USD)     Discount (%)     Unit Net Price (USD)       1.0 Collaboration Flex Plan<br>A-FLEX     0.00     Discount (%)     Unit Net Price (USD)       INITIAL TERM     Auto Renewal Term<br>12Months     Billing Model<br>Annual Billing     Provisioning Contact Email (*)<br>24-Jun-2020     Requested Start Date (*)<br>24-Jun-2020       Included Deliverable Items     1     0.00     0.00     0.00       1.2 Included VolP (1)<br>A-SPK-VOIP     1     Pre Each Mormin     0.00     0.00       1.3 Cloud Meetings Entitlement<br>A-FLEX-MEET-ENT     1200     0.00     Pre User Mormin     0.00     Pre User Mormin       1.4 FLEX-MEET-ENT     User     Pre User Mormin     0.00     Pre User Mormin       1.4 FLEX-MEET-ENT     1200     0.00     Pre User Mormin       1.5 Cloud Device Registration Entitlement<br>A-FLEX-MEET-ENT     1200     0.00     Pre User Mormin       1.5 Cloud Device Registration Entitlement<br>A-FLEX-MEET-ENT     1200     0.00     Pre User Mormin       1.5 Cloud Device Registration Entitlement<br>A-FLEX-MEET-ENT     1200     0.00     Pre User Mormin       1.5 Cloud Device Registration Entitlement<br>A-FLEX-MEET-ENT     1200     0.00     Pre User Mormin |

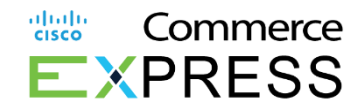

10. The **Financial Summary** pop up will show providing the detail breakdown of the promotion for each item. Users will be able to see the name of the promotion applied and the duration of the promotion. Each item with the applied promotion will show in the Financial Summary table. Users can see the discount and billing amount during the promotion period as well as the discount, unit net price, and billing amount after the promotion has expired. Note: all priced items in the quote regardless if a promotion is applied to the item will show in the Financial Summary table.

• Note: For Annual Billing, it will display the annual billing total.

#### 11. Click **Checkout** to proceed with ordering the quote.

| Financial Summary     |                                                |              |                         |              |                 |              |                        | ×                   |
|-----------------------|------------------------------------------------|--------------|-------------------------|--------------|-----------------|--------------|------------------------|---------------------|
| Promo Applied: Covid- | -19 Promo 4 month(s)                           | Promo Du     | iration: 4 month(       | s)           |                 |              |                        | All prices in USD   |
| Offer Name            | Drived Item Name                               | 014          | Unit List Drive         | During Pro   | omo Period      |              | After Promo Expiry     |                     |
| Offer Name            | Priced item Name                               | Qty          | Unit List Price         | Discount (%) | Billing Amount  | Discount (%) | Unit Net Price         | Billing Amount      |
| A-FLEX                | EntW Cloud Meetings Tier 1 (1)<br>A-FLEX-EACM1 | 1000<br>Each | 15.50<br>Per User/Month | 100.00       | 0.00<br>Monthly | 50.00        | 7.75<br>Per User/Month | 7,750.00<br>Monthly |
|                       |                                                |              | Monthly Total           |              | 0.00<br>Monthly |              |                        | 7,750.00<br>Monthly |
|                       |                                                |              |                         |              |                 | Sub Tota     | al for 12 Months       | 93,000.00           |
|                       |                                                |              |                         |              |                 | Total Pro    | omotion for 4 month(s) | 31,000.00           |
|                       |                                                |              |                         |              |                 | Grand To     | otal after Promotion   | 62,000.00           |

| Test Demo - Jun 10<br>Quote ID:           |                                             |                           |                       |                  |                      | Billing Amount (Monthly)<br>USD 7,750.00 |
|-------------------------------------------|---------------------------------------------|---------------------------|-----------------------|------------------|----------------------|------------------------------------------|
| Status<br>PENDING CUSTOMER ACCEPTANCE     | Shared On<br>10-Jun-2020                    | Valid Unit<br>10-Jul-2020 |                       | Cruck Salara Res | -                    | Co                                       |
| Covid-19 Premo 1 month promo applied succ | easturity, valid for a period of 1 month(s) |                           |                       |                  |                      |                                          |
|                                           |                                             |                           |                       | ,                |                      | FINANCIAL SUMMARY                        |
| S ITEMS                                   |                                             | Qty                       | Unit List Price (USD) | Discount (%)     | Unit Net Price (USD) | BILLING AMOUNT (USD)                     |

cisco commerce

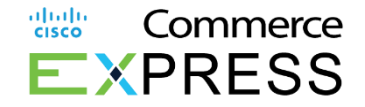

~

12. In the checkout page, click Add Service Address, if applicable.

#### 13. Click Add New Address.

| haskout                                                                       |                     |                         |                                                                                    |   |
|-------------------------------------------------------------------------------|---------------------|-------------------------|------------------------------------------------------------------------------------|---|
| eckoui                                                                        |                     |                         | QUOTE ID: 1                                                                        |   |
| ADDRESSES *                                                                   |                     |                         |                                                                                    |   |
|                                                                               |                     |                         | ORDER SUMMARY                                                                      |   |
|                                                                               |                     |                         | BILLING AMOUNT USD 0.00<br>(MONTHLY)                                               |   |
| ADD BILLING ADDRESS                                                           | 12                  | ADD SERVICE ADDRESS     | TOTAL BILLING USD 0.00<br>AMOUNT (MCNTHEY)                                         |   |
| Same as Bill To Address                                                       |                     | Serie de Der 10 Adurese | By placing your order you agree to Cisco's<br>privacy notice and conditions of use |   |
| Contacts * Primary Business Delete                                            | Primary Billing     | $\langle \rangle$       | Place Your Order                                                                   |   |
|                                                                               | TERE COMO           |                         |                                                                                    |   |
| PAYMENT METHOD                                                                |                     | Show Additional 0       | Contacts                                                                           |   |
| ENTER FURCHARE ONDER NUMBER (OPTIONAL)                                        |                     |                         |                                                                                    |   |
| ✓ Bill Me Later (Check ACH)<br>✓ Payments Terms: Net                          |                     | $\setminus$             |                                                                                    |   |
| TAX INFORMATION                                                               |                     |                         |                                                                                    | 2 |
| 1 A Sector characteristike to the second sector characteristic is at 6 other. |                     |                         | X                                                                                  |   |
|                                                                               | Add Service Address |                         |                                                                                    |   |

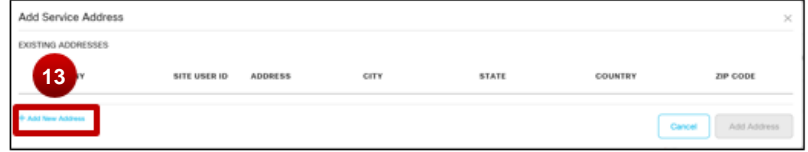

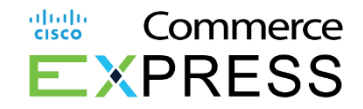

14. Complete all fields in the Add Service Address box. In the Checkout page, click Add Service Address, if applicable.

15. Click Assign This Address As Billing to Address, if applicable.

16. Click Add Address.

17. Click Recommended Match.

18. Click Add Address.

| Add Service Address                        | <b>A</b>             | ×       |
|--------------------------------------------|----------------------|---------|
| New Address                                |                      |         |
| Country *<br>UNITED STATES                 | * ·                  |         |
| Company Name *                             | CALIFORNIA           |         |
| Address Line 1 *<br>4                      | SAN JOSE             |         |
| Address Line 2                             | Zip Code *<br>91 m m |         |
| ASSIGN THIS ADDRESS AS BILLING TO ADDRESS. |                      |         |
| 15                                         | Cancel Add A         | ddress  |
|                                            | 1                    | 6       |
|                                            |                      |         |
| d Service Address                          |                      | ×       |
| w Address                                  |                      |         |
| Entered Address                            | Recommended Match    |         |
| al                                         |                      |         |
| 42<br>SA<br>UR                             | 42<br>SG<br>Ut       |         |
| ASSIGN THIS ADDRESS AS BILLING TO ADDRESS  |                      | 8       |
|                                            | Cancel               | Address |
|                                            |                      |         |

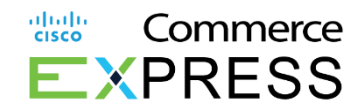

19. Click Add Billing Address.

20. Click Add New Address.

21. Complete all fields in the Add Billing Address box.

22. Click Assign This Address As Service to Address, if applicable.

23. Click Add Address.

© 2017 Cisco and/or its affiliates. All rights reserved. Cisco Confidential

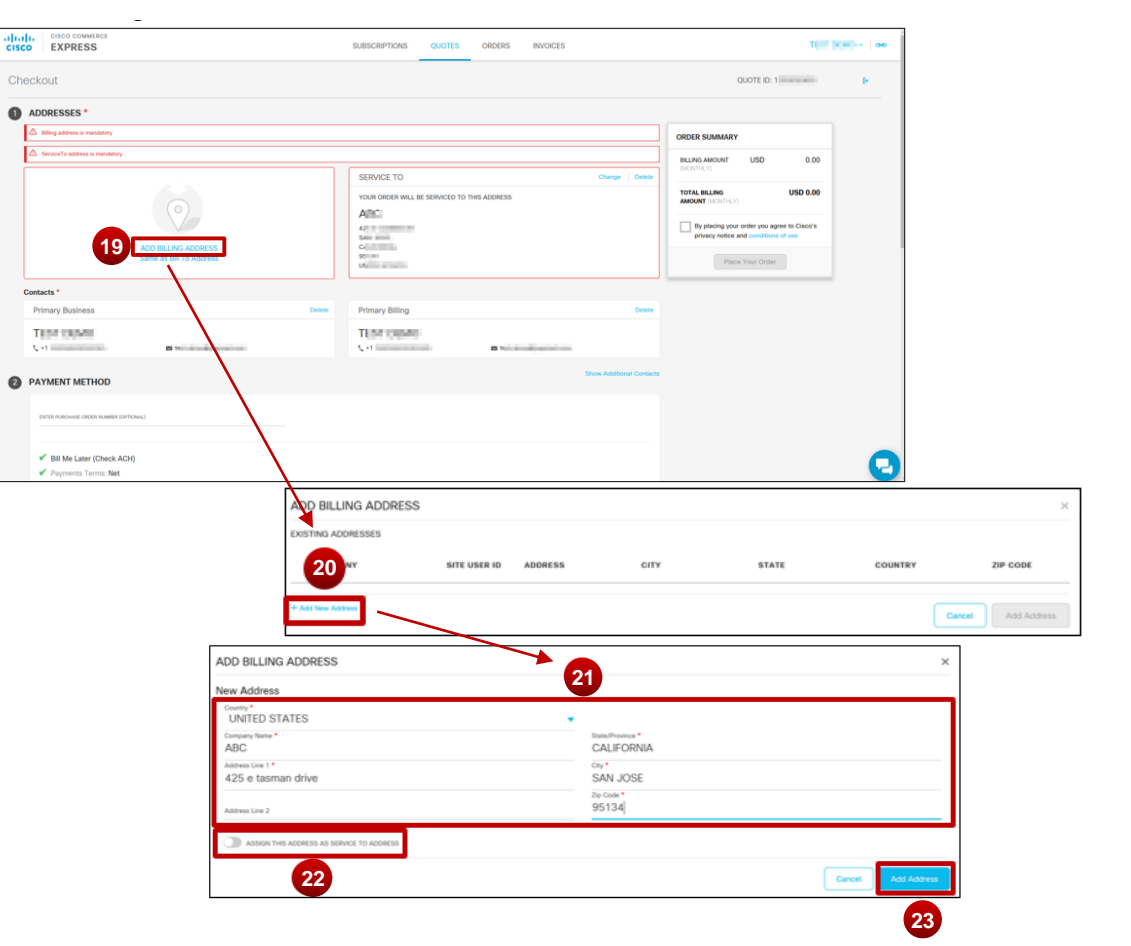

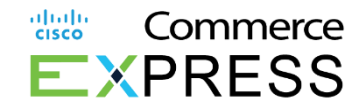

24. Click Recommended Match.25. Click Add Address.

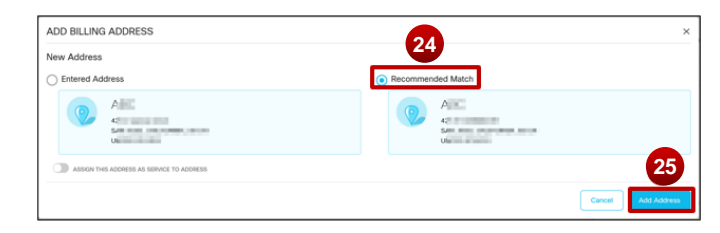

26. To delete an existing Primary Business or Primary Billing contact,

click Delete.

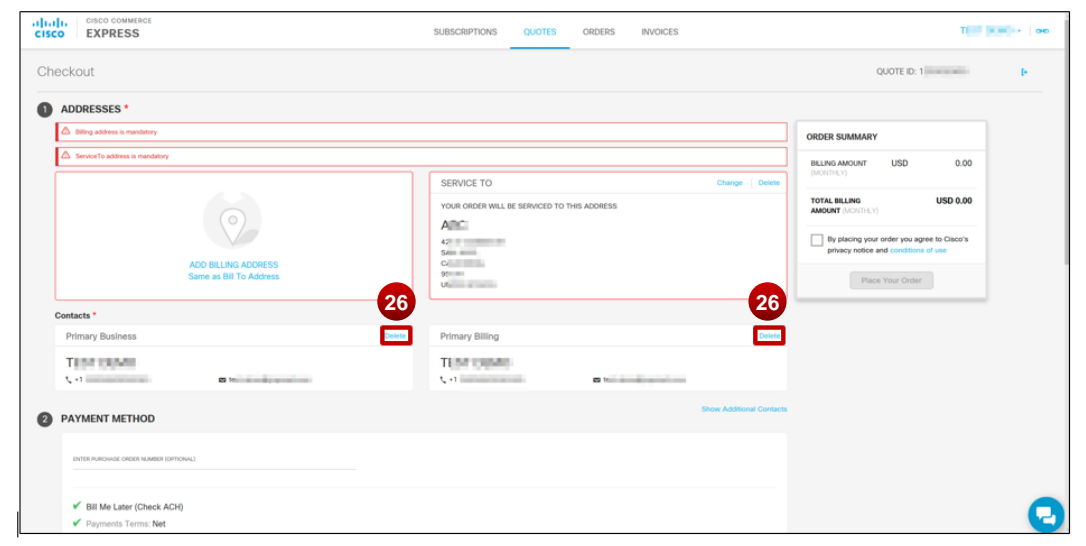

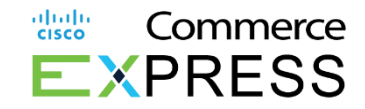

27. To add a Primary Business Contact or Primary Billing Contact, click Add Primary Business Contact or Add Primary Billing Contact. Note: Both primary business and primary billing contacts are mandatory.

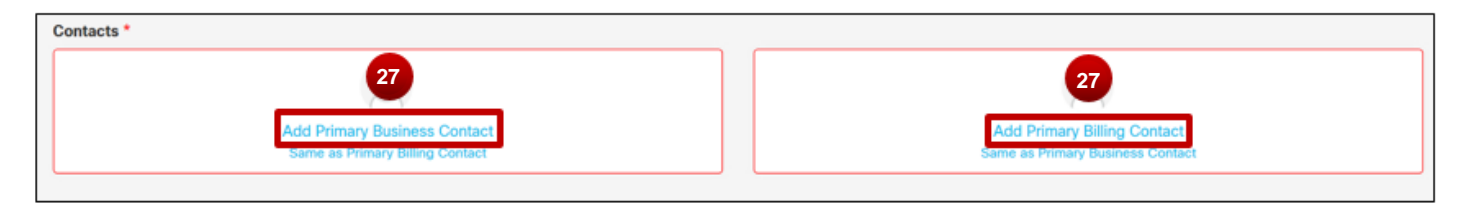

28. Select your Contact from the Search by **CCO or Email ID** field. Note: To add a new business contact, proceed to step 24.

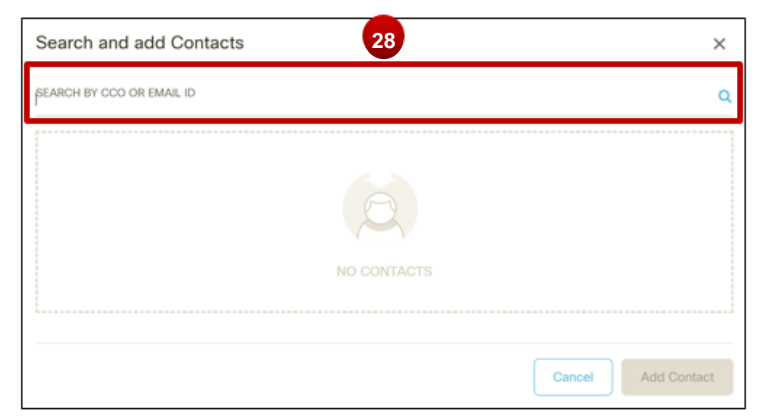

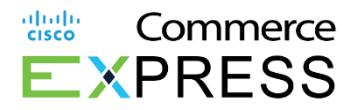

29. Select all applicable contact types

#### 30. Click Add Contact.

Note: You cannot edit contacts once added. To make changes, delete the contact and add again. Add again

31. To create a new business contact, enter "Create New Business Contact" in the Search By Cisco.com Account (CCO ID) or Email ID field

#### 32. Click Create New Business Contact

If your billing admin contact is no longer with the company, and the contact must be updated, please submit a ticket here:

Link: https://www.cisco.com/go/cs Portal Path: Quote > New Quote> Cisco Commerce Express

| EARCH BY CCO OR EMAIL ID |                                      |    |
|--------------------------|--------------------------------------|----|
| PRIMARY BILLING CONTACT  |                                      |    |
|                          | 🛛 1 bil di bil di bilitati programma |    |
| NYTACT TYPE *            | stitional 29                         | 20 |

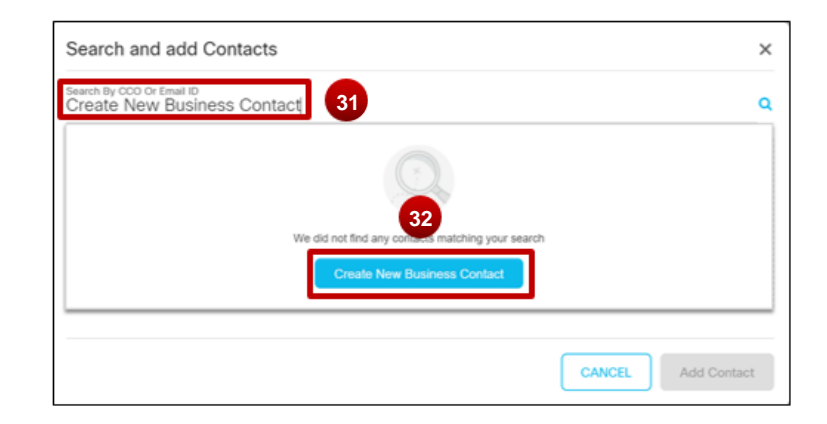

### Cisco.com Account (CCO ID)

Activate Email & View Invoice

Note: If the contact is new, the new user will receive one email which includes an "Activate" CCO ID Account message in the email, along with the current invoice.

Click here to activate new CCO ID account

Click View Details to View invoice

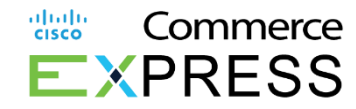

#### CISCO COMMERCE

#### Hi Subscriber,

T

Thanks for Submitting the order for DEMO CAFE. Please use the Web Order ID 1300058041 for future reference.

Please find the order details shown below.

You need to activate your Cisco Account here and then click below button to view the order

| ITEMS        |                          |                            | BILLING AMOUNT<br>(USD) |
|--------------|--------------------------|----------------------------|-------------------------|
| Webex Name   | ed User                  |                            | 890.0                   |
| A-WX-NAMED-  | USER                     |                            | Monthly                 |
| Initial Term | Automatically Renews For | Provisioning Contact Email | Requested Start Date    |
| 12.0 Months  | 12 Months                | demo111@yopmail.com        | Mar 15, 2019            |

View Details

If you have a cisco.com account, login with user id and password when prompted. If you do not have a cisco.com account, register here with your email id.

Order can also be accessed by going to the Cisco workspace.

For further assistance, please contact below listed Cisco Sales Person

 $\mathbf{X}$ 

@cisco.com

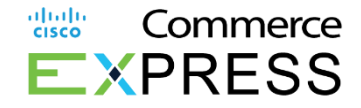

### Create a Cisco.com Account (CCO ID)

How do I set up a Cisco ID (CCO ID)?

1. Go to the <u>Register page</u>

2. Fill out all required fields.

3. Click Register.

#### PLEASE NOTE:

To be mapped to your companies account, order, or invoice, here are a few ways to be added:

- Sales should 'share order' or invoice with you and add you as a contact to the account.
- Your internal business contact can add you as a billing, secondary, or support contact to the account directly in <u>CCE</u>.
- You can create a ticket to request to be added www.cisco.com/go/cs

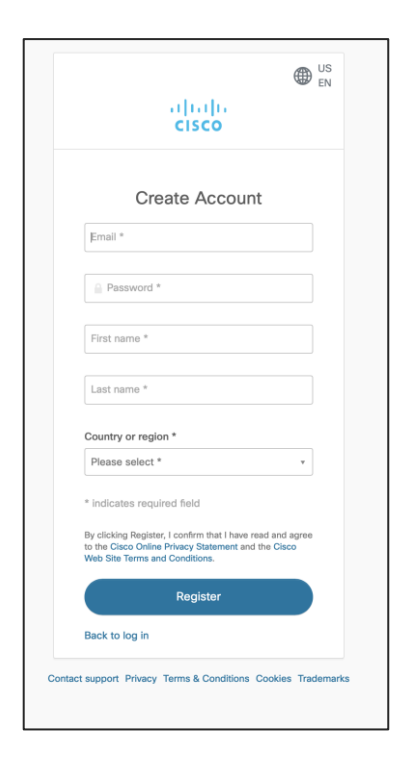

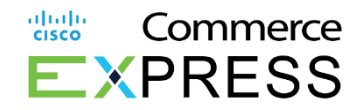

33. Complete "Add New Contact" details34. Select all applicable contact types35. Click Add Contact

ADD NEW CONTACT Business Email \* CCO ID \* a a Last Name \* First Name Ja S Company Name Country \* UNITED STATES A -Phone Number \* (1) Contact Type 34 V Primary Business V Primary Billing Additional 35 CANCEL

33

Search and add Contacts

36. To see additional contacts, click Show Additional Contacts

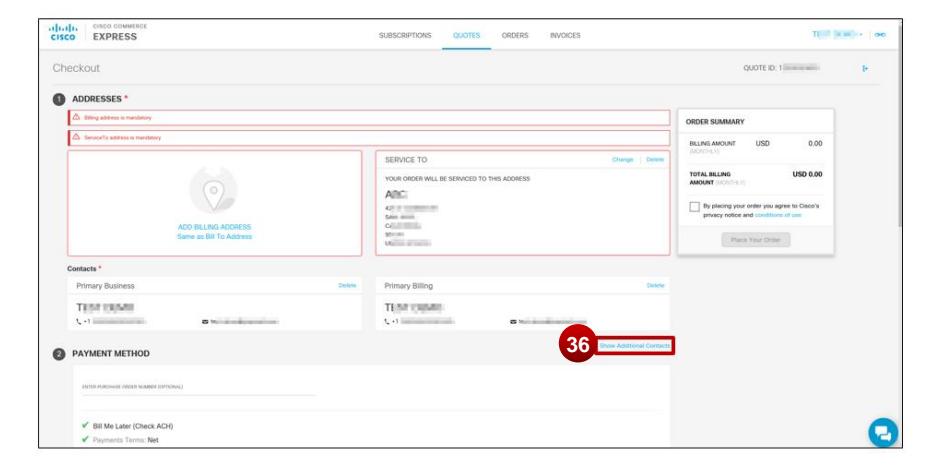

×

© 2017 Cisco and/or its affiliates. All rights reserved. Cisco Confidential

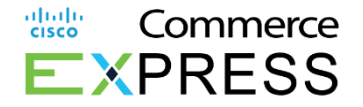

37. To add additional contacts, click *Click To Additional Contacts.* 

| Additional Contacts |                              | Hide Additional Contacts |
|---------------------|------------------------------|--------------------------|
| TEPONO              | ■ 1 Q US                     | Delete                   |
| Ó                   | 37                           |                          |
|                     | Click To Additional Contacts |                          |

38. Click the applicable taxability selection in the Tax Information box.

| Contacts *                                    |                                            |                 |                        |     |                          | OPDER SLIMMARY                                                                     |
|-----------------------------------------------|--------------------------------------------|-----------------|------------------------|-----|--------------------------|------------------------------------------------------------------------------------|
| Primary Business                              |                                            | Delete          | Primary Billing        |     | Delete                   | CROCK COMMON                                                                       |
| TELEVISION                                    |                                            |                 | TELE COMO              |     |                          | BILLING AMOUNT USD 0.00<br>(MONTHLY)                                               |
| Q-12                                          | 2 b                                        |                 | Q-1                    | 2 t |                          |                                                                                    |
|                                               |                                            |                 |                        |     |                          | TOTAL BILLING USD 0.00<br>AMOUNT (MONTHLY)                                         |
| 2 PAYMENT METHOD                              |                                            |                 |                        |     | Show Additional Contacts | _                                                                                  |
|                                               |                                            |                 |                        |     |                          | By placing your order you agree to Cisco's<br>privacy notice and conditions of use |
| ENTER PURCHASE ORDER NUMBER (OPTIONAL)        |                                            |                 |                        |     |                          |                                                                                    |
|                                               |                                            |                 |                        |     |                          | Place Your Order                                                                   |
|                                               |                                            |                 |                        |     |                          |                                                                                    |
| <ul> <li>Bill Me Later (Check ACH)</li> </ul> |                                            |                 |                        |     |                          |                                                                                    |
| <ul> <li>Payments Terms: Net</li> </ul>       |                                            |                 |                        |     |                          |                                                                                    |
|                                               |                                            |                 |                        |     |                          |                                                                                    |
| 3 TAX INFORMATION *                           |                                            |                 |                        |     |                          |                                                                                    |
| You have either not selected the taxability   | ty value or have selected an invalid value |                 |                        |     |                          |                                                                                    |
| -                                             |                                            |                 |                        |     |                          |                                                                                    |
| Taxability                                    |                                            |                 |                        |     |                          |                                                                                    |
| 8 Internal Use 🕤                              | State/Fed                                  | eral/Direct Pay | or Export Exemptions 🕕 |     |                          |                                                                                    |
|                                               |                                            |                 |                        |     |                          |                                                                                    |
| Tax Status                                    |                                            |                 |                        |     |                          |                                                                                    |
|                                               |                                            |                 |                        |     |                          |                                                                                    |

### Add a Secondary Billing contact

Commerce

- 1. To add a secondary contact Select Quote
- 2. Go to Check Out
- 3. Show Additional Contacts
- 4. Click to add Additional Contacts
- Search to assign user or click to Create New User Contact. Select secondary billing or support role
- 6. Review Secondary contact has been added

EXPRESS OCE User 4 Subscriptions Cuctes Intelices Search and add Conta TOTAL MALENCE AUD 2.225 CCE AUS Ltd Sector CODE Chall D demosPyopmeil.com 26 DOMAIN STREET SOLITH REPORT, GUD, 4101 Assists Ouctes Show-Guster By Statu Pending Acceptance Stand Sort By Search Dy Quote Kame JD to the and manufactures Status Fending Acceptance incluties Cecine Zach Mueller REPLACE QUOTE FOR SUB231423 27-FEB-2019 Priced hems manaplane Spreaking Ouste ID: 1203067894 Instant Vessacing CANCEL AND COMM AUD 2 215 51 WebEx Support Option and deal Definencials have WebEr Audo Add Co. Conferenciera Other Payment Metho WebEr Storage Add On POR Reg Stated 01 Vold End Vew Details -27-Feb-2019 29-War-2019 5 2 EXPRESS Owleys Involves Search and add Contacts TOTAL BLUNS CCE AUS Ltd baives the \* domoig/yop mail.com Addrosses Gadresse OROFR SUNWARD You Dave Tell Science UNIED STATES CCE AUS LM Your because TMLN: Not Inclusively TO LAST BE COMPANY 2,225.5 CCE AUS Ltd CCE AUS Ltd Primary Busine 2009022155 25 DOMENIS RABIT SOUTH ERCENSE GRO, 2001 Autorita 25 DOMON STITULT SOUTH STOREMEN 0 D 4101 Autorits Bestow And Amore Guards Zach Mueller 🖌 Procedury Billion 🖌 Proper Please Your Order Centerts \* Primary Business Primary Billing Zach Mueller Zach Mueller 1,-612032546262 5,461200224050 moore inter Payment Metho Payment Method FO\_Ren Payment Mathon Wire Tennior | Payment Tenni 30 NET Perment Method: Wire Transfer, J. Payment Term: 32 NF V Vin Transfe 🖌 victor Transfer 3 ORDER SUNTYAR 6 reur involges Will De Sent To This Adams Your Onlar Will be Serviced for This Aphroa The Aller Million Streets TO THE MELTING 2,226.64 TOTAL NULLAS 2,223,50 AUD AUD CCE ALIS LM CCE ALIS LM CCE AUS Ltd CCE AUS Ltd STREET, BALLER 25-10 PHON REPORTS SCIENCE CONTRACTOR (10-1) 4-10-1 Australia 25 COMEN STREET SOUTH SREEK-12. GLF. 24 DOMEN STREET SUCT 1 BRIDSARD, 0.0 410 Break and And American Description Redom Anti-Annari Gara's condique, anos Autoria Aurora humb Dertherte \* Doutonty 7 Primary Business P ferance Billing Primary Duribert Primery Diller Zach Muelle Zach Muelle Zach Mueller Zach Muello C 612032546565 1,1612032549888 manager designation Biological Annual Annua Annual Annual Annua Annual Annual Annual Annual Annual Annual Annual Annual Annual Annual Annual Annual Annual Annual Annual Annual Annual Annual Annual Annual Annual Annual Annual Annual Annual Annual Annual Annual Annual Annual Annual Annual Annual Annu Additional Conta DEMO CODDESSS in carroltycoral.com \$2.00 B Parcmarit Matheur PO\_Rep Deersent Method, Wite Transfer - Deersent Term: 30 NET V Max Transfer

Payment Method

© 2017 Cisco and/or its affiliates. All rights reserved. Cisco Confident

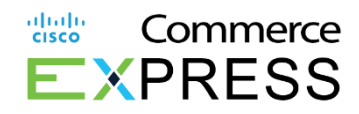

39. To change the provisioning contact email, click the pencil icon.

40. To change the requested start date, click the pencil icon

41. If a promotion was applied on the quote, a message will show stating the name and duration of the promotion.

42. To view the Financial Summary of the priced

items on the quote, click Financial Sun ary.

43. To place your order, check the box to agree to Cisco's privacy notice and conditions of use.

44. Click Place Your Order

| Taxbilly       Image: Status is Control to the status is in the status is in the stat                                                                                                   | Tax | Information                                                  |                                                                  |                                  |                       |                                   |                                |          |                         |                      | ORDER SUMMARY           |                      |              |
|----------------------------------------------------------------------------------------------------|-----|--------------------------------------------------------------|------------------------------------------------------------------|----------------------------------|-----------------------|-----------------------------------|--------------------------------|----------|-------------------------|----------------------|-------------------------|----------------------|--------------|
| A share when the more than the theorem hands have. These may be agained to the twence.     A share may be agained to the twence.     A share may be aga                                                                |     | Taxability                                                   |                                                                  |                                  |                       |                                   |                                |          |                         |                      | TOTAL BILLING<br>AMOUNT | USD                  | 7,750.00     |
| Tax Status : NON-EXEMPT<br>To designated this other for itemana us. Taxes may be applied to the invoice.<br>Present invoice for itemana us. Taxes may be applied to the invoice.<br>Present invoice for itemana us. Taxes may be applied | (   | Internal Use (                                               | D                                                                | (                                | ) State/F             | ederal/Direct Pay or E            | xport Exemptions               | •0       |                         |                      | 43 Review And Act       | cept Cisco's or      | anditions of |
| Product Information       Image: Control information            • Cond-119 house 1 model protocol splicel successfully, wild for a partial of 1 model)           • Cond-119             • Cond-119 house 1 model protocol splicel successfully, wild for a partial of 1 model)           • Cond-119             • TEMS           • Or Unit List Price (USD)           • Dist List Onlight of 1 model)           • Dist List Onlight of 1 model)             • TEMS           • Or Onlight of 1 model           • Onlight of 1 model           • Onlight of 1 model             • Onlight of 1 model           • Onlight of 1 model           • Onlight of 1 model           • Onlight of 1 model           • Onlight of 1 model             • Onlight of 1 model           • Onlight of 1 model                                                                                                    | 1   | fax Status : NOP<br>fou designated thi<br>Please note: Tax : | N-EXEMPT<br>is order for internal use<br>Status is only an estim | t. Taxes may be ap<br>ate."      | plied to the          | e involce.                        |                                |          |                         |                      | For Confirming y        | i<br>our order pleas | se click on  |
| Control table promove applied successfully, which is a parent of 1 model       Opposite (USD)       Discount (1)       Unit Net Price (USD)       BitLiNG AMOUNT (USD)         Image: State of the state of the sta                                                                                                    | Pro | duct Informa                                                 | ition                                                            |                                  |                       | -                                 |                                |          |                         | -                    |                         | e tour Orogr         |              |
| Items     Org     Unit List Price (USD)     Discent (L)     Unit Net Price (USD)     BILLING AMOUNT (USD)       Image: State State S                                                                                                    | 0   | Covid-18 Promo 1 m                                           | nonth promo applied success                                      | stully, valid for a period i     | f 1 month(s)          |                                   |                                |          | 4                       | FINANCIAL SUMMAR     | w.                      |                      |              |
| 10 Collaboration Flex Plan<br>A-FLEX         30         0.00           BitTU, TERM<br>120/orbits         Main Breened Term<br>120/orbits         Bitting Locate Enter<br>120/orbits         Provincience Control Enter<br>13-Jan-2020           HITU, TERM<br>120/orbits         Main Breened Term<br>120/orbits         Bitting Locate Enter<br>13-Jan-2020         Provincience Control Enter<br>13-Jan-2020           House Support House<br>13-Jan-2020         1         0.00         0.00         0.00           13-Jan-2020         1         0.00         0.00         0.00           13-Jan-2020         1         0.00         0.00         0.00           13-Jan-2020         1         0.00         0.00         0.00           13-Jan-2020         1         0.00         0.00         0.00           13-Jan-2020         1         0.00         0.00         0.00           13-Globade Valif (1)         1         0.00         0.00         0.00           13-Globade Valif (1)         1000         Provide Month         0.00         0.00           14-File Schatter-Mr         2000         Provide Month         0.00         0.00                                                                                                    | 8   | ITEMS                                                        |                                                                  |                                  | Qty                   | Unit List Price (U                | SD) Discount                   | (%) (    | Jnit Net Price (USD)    | BILLING AMOUNT (USD) |                         |                      |              |
| NITULI, TITAR     Auto Revenuel Tem     Biting Model<br>Monthy Billing     Previousing Contact final /<br>gen/Hitill@Conc.com     Requested Start Data /<br>13-Jan-2020       International Contact Tem     Monthy Billing     Requested Start Data /<br>13-Jan-2020     No.0     0.00       International Contact Tem     Monthy Billing     Requested Start Data /<br>13-Jan-2020     No.0     0.00       International Contact Tem     International Contact Tem     No.0     0.00     0.00       International Contact Tem     International Contact Tem     No.0     0.00     0.00       International Contact Tem     International Contact Tem     0.00     0.00     0.00       International Contact Tem     International Contact Tem     0.00     0.00     0.00       International Contact Tem     International Contact Tem     0.00     0.00     0.00       International Contact Tem     International Contact Tem     0.00     0.00     0.00       International Contact Tem     International Contact Tem     0.00     0.00     0.00       International Contact Tem     International Contact Tem     0.00     0.00     0.00       International Contact Tem     International Contact Tem     0.00     0.00     0.00       International Contact Tem     International Contact Tem     0.00     0.00     0.00       Inte                                                                                                    | Θ   | 1.0 Collabora<br>A-FLEX                                      | ation Flex Plan                                                  |                                  | 6                     | 39                                | 30                             | .00      |                         |                      |                         |                      |              |
| Included Deliverable Items         Image: Constraint of Constraint of Constraint o                                                                                           |     | INITIAL TERM<br>12Months                                     | Auto Renewal Term<br>12Months                                    | Billing Model<br>Monthly Billing | Provision<br>gowkrist | ing Contact Email /<br>Pelsco.com | Requested Start<br>13-Jun-2020 | 1 Date 🖊 |                         |                      |                         |                      |              |
| 1.1 Basic Support for Claco Spark         1         0.00         0.00         0.00         0.00           21: Book Will 11 Basic         1         0.00         0.00         0.00         Boom           1.2 Book Will 11 Basic         1         Part Set Man         0.00         0.00         Boom           1.2 Book Will 11 Basic         1         Part Set Man         0.00         Part Set Man         Boom           1.3 Cloud Meetings Entitiement         100         Part Set Man         0.00         Part Set Man         Boom           1.4 File Storage Entitiement         2000         Part Set Man         0.00         Part Set Man         Boom           1.4 File Storage Entitiement         2000         Part Set Man         0.00         Part Set Man         Boom                                                                                                    |     | Included Delive                                              | rable Items                                                      |                                  |                       |                                   |                                |          |                         |                      |                         |                      |              |
| 1.2 Included VolP (1)         1         0         0.00         0.00         0.00         0.00           3. ArSP-VCDP         1000         Per Each Name         0.00         Per Each Name         Nonrow           3. ArSP-VCDP         1000         Per User Name         0.00         Per User Name         Nonrow           1.4. File Storage Entitiement         2000         0.00         0.00         Per User Name         Nonrow           1.4. File Storage Entitiement         2000         0.00         0.00         Per User Name         Nonrow                                                                                                    |     | 1.1 Basic Sup<br>SVS-SPK-1                                   | port for Cisco Spark<br>SUPT-BAS                                 |                                  | 1                     | (                                 | 0.00 0                         | 0.00     | 0.00                    | 0.00                 |                         |                      |              |
| 1.3 Cloud Meetings Entitlement         1200         0.00         0.00         0.00         0.00         0.00           A+ED: MEET-BYT         1200         Inclusion Maximity         0.00         0.00         0.00         Maximity           1.4 File Storage Entitlement         24000         0.00         0.00         0.00         0.00         0.00           -4-ED: FALST0 = Maximity         Total Maximity         Participan Maximity         Participan Maximity         Maximity                                                                                                    |     | 1.2 Included V<br>A-SPK-VO                                   | VolP (1)                                                         |                                  | 1                     | Per Each IV                       | 0.00                           | 0.00     | 0.00<br>Per Each (Month | 0.00                 |                         |                      |              |
| 1.4 File Storage Entitlement 24000 0.00 0.00 0.00 0.00 0.00 0.00 0.0                                                                                                    |     | 1.3 Cloud Mer<br>A-FLEX-M                                    | etings Entitlement<br>EET-ENT                                    |                                  | 1200<br>Liter         | . The Lase 76                     | 0.00 0                         | 0.00     | 0.00<br>Per User /Month | 0.00<br>Monthly      |                         |                      |              |
|                                                                                                    |     | 1.4 File Storag<br>A-FLEX-FI                                 | ge Entitlement<br>LESTG-ENT                                      |                                  | 24000                 | Per User (N                       | 0.00 0                         | 0.00     | 0.00<br>Per User (Month | 0.00<br>Monthly      |                         |                      |              |

#### Manage Purchase Order# (PO #)

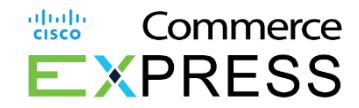

Adding a PO Number to a new order:

- 1. From the **CCE Dashboard > Review Quote**.
  - 1. For new users, please see steps registering in your email here.
- 2. Scroll Down 2) Payment Method and Enter PO Number > Update PO Field.

1

3. Please Note: PO Numbers for new orders must be entered prior to accepting the quote from your Sales rep.

| CISCO EXPRESS                      |                                                   | Subst  | riptions Quotes ( | Drders Invoices                                |                          | S CCE Help jenn Mendezoa 👻 👄            | MANYATA<br>NACAVAR<br>BENGALI | E O F<br>EMBASSY-BUSINESS P<br>A      | YARK (MERP) OUTER RING ROAD, RA                    | CHENA HALLI,   | MANYATA EMBASSY-BUSINESS<br>NAGAWARA<br>BENGALURU | PARE (MERP) DUTER BING ROAD, RACHENA HALLI,                  | ORDER SUMMARY                                |     |
|------------------------------------|---------------------------------------------------|--------|-------------------|------------------------------------------------|--------------------------|-----------------------------------------|-------------------------------|---------------------------------------|----------------------------------------------------|----------------|---------------------------------------------------|--------------------------------------------------------------|----------------------------------------------|-----|
| Checkout                           |                                                   |        |                   |                                                |                          | QUOTE ID: 1200148061 🕒                  | KA,<br>560065<br>India        | ~~                                    |                                                    |                | KA,<br>560065<br>Indie                            |                                                              | TOTAL BILLING INR 2,434<br>AMOUNT, HON (HEY) | .64 |
|                                    |                                                   |        |                   |                                                |                          |                                         | BSTIN<br>29AADON              | 2448J128                              | Address Classification<br>India: SEZ (Special Econ | omic Zone)     | GSTIN<br>29AADCM2448J128                          | Address Classification<br>India: SEZ (Special Economic Zone) | Review And Accept Cisco's conditions of USB  |     |
|                                    |                                                   |        |                   |                                                |                          | ORDER SUMMARY                           | Contacts *                    |                                       |                                                    |                |                                                   |                                                              | Place Your Order                             |     |
|                                    |                                                   |        |                   |                                                |                          | TOTAL BILLING INR 2,434.64              | Primary                       | Business                              |                                                    | Defete         | Primary Billing                                   | Delete                                                       |                                              | -   |
|                                    |                                                   |        |                   |                                                |                          | Beview And Accent Cisco's conditions of | JENN<br>Cran and              | MENDEZOA                              | ■jens123@yopmail.com                               |                | JENN MENDEZOA                                     | ■jern123@yopmeil.com                                         |                                              |     |
| Addresses *                        |                                                   |        |                   |                                                |                          | 100                                     |                               | 2                                     |                                                    |                |                                                   | Show Additional Contact                                      |                                              |     |
|                                    |                                                   |        |                   |                                                |                          | Place Your Order                        | Paymen<br>34771               | ONDER<br>09TDC                        |                                                    |                |                                                   |                                                              | ]                                            |     |
|                                    | ADD BILLING ADDRESS<br>Same as Service To Address |        |                   | Add Service Address<br>Same As Bill To Address |                          |                                         | Payme                         | nt Method: Wire Tra                   | ansfer   Payment Term: 30 NB                       | ΕT             |                                                   |                                                              |                                              |     |
| Contacts *                         |                                                   |        |                   |                                                |                          |                                         |                               |                                       |                                                    |                |                                                   |                                                              |                                              |     |
| Primary Business                   |                                                   | Delete | Primary Billing   |                                                | Delete                   |                                         | 1 Tax Info                    | rmation *                             |                                                    |                |                                                   |                                                              |                                              |     |
| Jenn Mendezoa<br>1, +01 9193453401 | a<br>alenn123@yopmail.com                         |        | Jenn Mendezoa     | ⊠jern123Øyopmell.co                            | m                        |                                         | Tax will a                    | e ca culateci/ applice en inve        | cicc(s) (r applicable)                             |                |                                                   |                                                              |                                              |     |
| 2 Payment Method                   |                                                   |        |                   |                                                | Show Additional Contacts |                                         | A Product                     | Information                           | 0                                                  | tv Unit List P | ice (INR) Discount (%) Un                         | it Net Price (INR) BILLING AMOUNT (INR)                      |                                              |     |
| PURCHASE ORDER                     |                                                   |        |                   |                                                |                          | 0                                       | ⊖ 1.0                         | <br>Webex Named Use<br>A-SPK-NAMED-US | er Meetings<br>SER                                 | ., 2000        | 0.00                                              |                                                              |                                              | 0   |

### Manage Purchase Order # (PO)

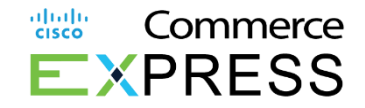

Active subscriptions can be modified by customers (billing contacts) only.

1. Select the **<u>Subscription UI</u>** > Manage Payment Details > Update PO Field.

|                                                | /X-NAMED-USER) |                        |                         |                |                 |                                             |                        |
|------------------------------------------------|----------------|------------------------|-------------------------|----------------|-----------------|---------------------------------------------|------------------------|
| Subscription ID<br>Sub174258                   |                | Effective<br>12.00 M   | For<br>onths from 13-Se | ep-2018 to 12- | Sep-2019        | Automatically Renews<br>12.00 Months On 13- | For<br>Sep-2019        |
| Status<br>ACTIVE                               |                | Billing Fre<br>Monthly | equency<br>Billing      |                |                 | Monthly Cost<br>USD 846.25                  |                        |
|                                                | Summary        | History                | Invoices                | Usage          | Manage Contacts | Quotes In Progress                          | Manage Payment Details |
| Purchase Order Number<br>6076015D              | *              |                        |                         |                |                 |                                             |                        |
| Payment Method<br>PO<br>Payment Term<br>30 NET |                | Purchase<br>607601     | e Order Number<br>5D    |                |                 |                                             |                        |
|                                                |                |                        |                         |                |                 |                                             |                        |

### VAT ID Registration & Certificate Upload

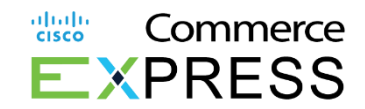

- 1. Click to view Quotes shared by sales.
- 2. Click Check out
- 3. Customer or VSS can now upload VAT registration certificate
- For countries that do not have a manual/automated VAT ID lookup link.

| CISCO EXPR                                                            | ESS                                                              |                      | Subscrip                                                              | Quotes Orders                                 | Invoices   |                   | CCE User -   👁                                          |
|-----------------------------------------------------------------------|------------------------------------------------------------------|----------------------|-----------------------------------------------------------------------|-----------------------------------------------|------------|-------------------|---------------------------------------------------------|
| Orders                                                                |                                                                  |                      |                                                                       |                                               |            |                   | Contact Cisco                                           |
| Status: Pen<br>CCE16T<br>Quote ID: 1                                  | vding Acceptance<br>Z<br>2200035667                              |                      | Includes<br>Included Items<br>Other<br>Spark Support O<br>Spark M1-M3 | )ptions                                       |            |                   | Dave Checkout<br>Billing Amount (MONTHLY)<br>AUD 737.50 |
| Shared On<br>08-Feb-2019                                              | Valid Until<br>→ 10-Mar-2019                                     |                      |                                                                       |                                               |            |                   | View Details →                                          |
| 3 Tax Info<br>3 VAT/G<br>Applied<br>NETHE                             | ST/Tax ID Information                                            |                      | Enter VAT/GST ID/ Ta                                                  | ıx ID *                                       |            |                   |                                                         |
| Tax will b                                                            | na calculated/applied on invoice/c) (if appl                     | icable)              | VAT/GST/Tax ID validated                                              | d automatically                               |            |                   |                                                         |
| 🗸 Wire Tran                                                           | sfer                                                             |                      |                                                                       |                                               |            | TOTAL B<br>AMOUNT | illing aud 737.50<br>T(MonTHLY)                         |
| 4 ax Informat                                                         | tion *                                                           |                      |                                                                       |                                               |            | Rev<br>use        | view And Accept Cisco's conditions of                   |
| VAT/GST/T<br>Applied To Co<br><b>TANZANIA, U</b><br>Tax will be calcu | ax ID Information puntry * INITED REPUBLIC OF listed/applicable) | VAT/GST ID/ Tax ID * |                                                                       | Tax Certificate *<br>Sample_Cisco.png(0.01 MB | ) <u>*</u> | _                 | Place Your Order                                        |
| Product Info                                                          | ormation                                                         |                      |                                                                       |                                               |            |                   |                                                         |

#### **Tax Options**

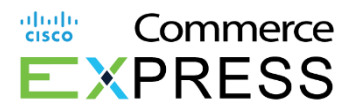

- Taxability options will be displayed for customers. Customers may select from Internal Use (Non-Exempt) or State/Federal/ Direct Pay or Export Exemptions
- 2. Tax definition will be displayed in taxability section

| No. of the second second second second second second second second second second second second second second se | VAT/GST/Tex ID Information                                                                                                    |
|----------------------------------------------------------------------------------------------------|----------------------------------------------------------------------------------------------------|
| rayment metrics Payment rem.<br>Nire Transfer 30 Net                                                            | W1/031/Tax to information                                                                                                    |
|                                                                                                    | Applied to Country/Region VAT/GST ID/ Tax ID<br>MX                                                                                                    |
|                                                                                                    | What is the intended use of your product?                                                                                                    |
|                                                                                                    | 1  internal Use  internal Use internal Use i |
|                                                                                                    | Tax Status: NON-EXEMPT                                                                                                    |

| Payment Method<br>Credit Card | Test Test<br>xxxxxxxxxxxxxxxxxxx1000 | Expiry Date:<br>8/2022 | Payment Term<br>Immediate | What is the intended use of your product?<br>X 78 devices the intended use of your product?<br>X Status: No<br>We designed one evention. According to the state of the active to the<br>No designed one evention. According to a will be charged. |
|-------------------------------|--------------------------------------|------------------------|---------------------------|----------------------------------------------------------------------------------------------------|

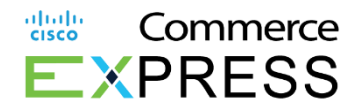

- Link is included to allow customers to redirect to Customer Service Hub to upload their tax certificate
- 2. Link to Cisco Tax website for general sales tax information

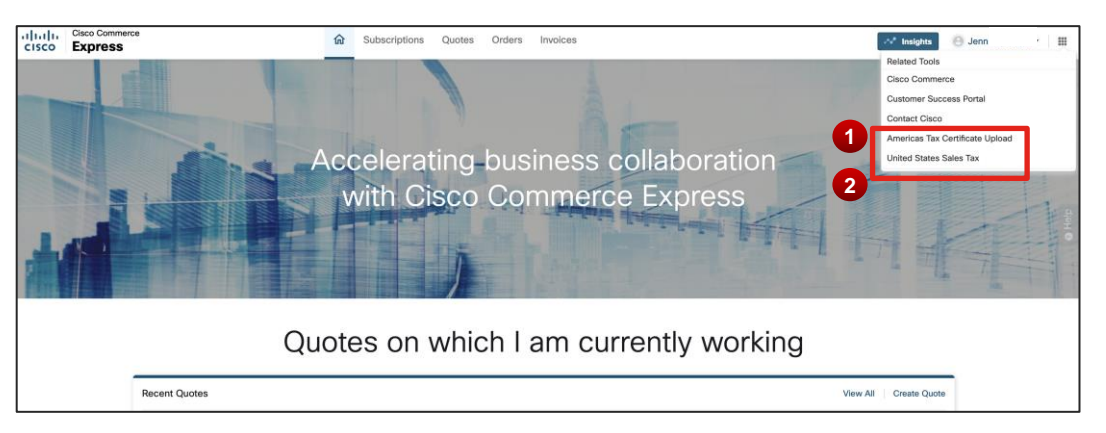
# Tax Display & Agreement

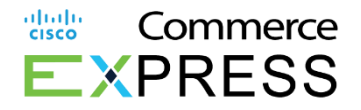

- 1. Estimated tax will be displayed for customers
- 2. Customer must acknowledge the estimated sales tax agreement

| CISC   | Express                                                                                                    |                         | ŵ                          | Subscriptions        | Quotes                                                 | Orders                                    | trivences                             |                   |                         | of heights                  | 0                                         |                                       |
|--------|----------------------------------------------------------------------------------------------------|-------------------------|----------------------------|----------------------|--------------------------------------------------------|-------------------------------------------|---------------------------------------|-------------------|-------------------------|-----------------------------|-------------------------------------------|---------------------------------------|
| Otb    |                                                                                                    |                         |                            |                      |                                                        |                                           |                                       | Quine ID          | Order Scherifted By     | 0                           | Submitted On Statu                        | er Processing                         |
| inte O | der ID Sales Order Norther                                                                                                    | Cisco Sales Repres      |                            |                      |                                                        |                                           | Silling Arrian                        | at (President)    |                         |                             |                                           |                                       |
| Orde   | er Details                                                                                                    |                         |                            |                      |                                                        |                                           |                                       |                   |                         |                             |                                           | Internal View                         |
| Item   | is                                                                                                    |                         |                            |                      |                                                        |                                           |                                       |                   |                         |                             |                                           | inancial Summa                        |
| 6      | Items                                                                                                    |                         |                            |                      |                                                        | Qty                                       | Unit List Price<br>(CAD)              | Discount<br>(%)   | Unit Net Price<br>(CAD) | Extended Net<br>Price (CAD) | Estimated Shipping<br>(CAD)               | Estimated Taxe<br>(CA                 |
| 0      | DUO-SUB (test)                                                                                                    |                         |                            |                      |                                                        |                                           |                                       | -1,100.00         |                         | 114,048.00                  | NA                                        | 14.020                                |
|        | Creater Processing                                                                                                    | with RMA # 889988 View  | v Details                  |                      |                                                        |                                           |                                       |                   |                         |                             |                                           |                                       |
|        | Creco Duo subscription<br>Carder Processing 20<br>5 items returned on 17 - Jun - 2021                                                                                                    | with RMA = 889988. View | e Detaits                  |                      |                                                        |                                           |                                       |                   |                         |                             | Retty                                     | Subtotal 128,874.                     |
|        | Creco Duo subcontotion<br>Carder Processing<br>5 Items returned on 17-Aue-2021<br>1-14de Service Address Details<br>etail Tem Address Details<br>12 Months 12 Months                                                                                                    | with RMA # 889988. View | e Details<br>Producing C   | rfact Drail Sa<br>28 | Suerres Start De<br>I-Jun-2021                         | e Crimes<br>25-Jun                        | ed State Calar<br>I-2021 Sud082       | unter M<br>9839   |                         |                             | 2em                                       | Subitata 128,874.                     |
|        | Cieco Duo Imbornation<br>Ciector Precessing Co<br>Sitems returned on 17-Jun-2021<br>1-1 Hide Terrice Address Ostation<br>12 Months 12 Months<br>13 Months                                                                                                    | With RMA & 889986 View  | v Details                  | rfact Drief Si       | Germe Stert Da<br>I-Am-2021                            | e Croneis<br>25-Jan<br>Is Surber<br>19206 | d Start Caw Sublect<br>- 2021         | efter 12<br>9639  |                         | _                           | Item                                      | Gutental 128,874                      |
|        | Circlo Des Indescription<br>Circle Processor<br>5 Banns refunded on 17-Aur-2021<br>(-) Hole Stanlore Address Details<br>Belle Time<br>12 Months<br>13 Months                                                                                                    | with RMA # 889968. View | e Details<br>Processing C  | rract Drail Ba       | sjuerroo Siert Da<br>i-Jan-2021 🖬<br>Siercen<br>104255 | n Comuna<br>25-Jun<br>Io Norder<br>19206  | of Start Care<br>-2021 Sublic<br>(2)  | alfort M<br>S8299 |                         |                             | Sect<br>Sub Total                         | Gustora: 128,874                      |
|        | S tams inturned on 17-Ann-2003 (<br>14-46 Service Actives Cetation<br>12 Movime Actives Testin<br>12 Movime Actives Actives<br>13 Movime Actives Actives<br>13 Movime Actives Actives<br>13 Movime Actives Actives<br>14 Movime Actives Actives<br>15 Movime Actives Actives<br>15 Movime Actives Actives<br>16 Movime Actives Actives<br>17 Movime Actives<br>18 Movime Actives<br>19 Movime Actives<br>19 Movime | with RMA # 889968. View | e Detaits<br>Processing Cr | rract Drail Ba       | guerred Start Da<br>i-Ann-2021<br>Sancon<br>104255     | n Comen<br>25-Jan<br>Do Narther<br>19206  | of Start Case<br>1-2021 Subtra<br>(2) | second a          |                         | _                           | Sector<br>Studo Total<br>Extimuted Taxos* | Gustorat 128,874<br>114,048<br>14,026 |

| Text Take Representation                                                                             |                                                |          | Criter Summary                                                                                                    | Thanca summary                                                                                                    |
|----------------------------------------------------------------------------------------------------|------------------------------------------------|----------|----------------------------------------------------------------------------------------------------|----------------------------------------------------------------------------------------------------|
| 🗰 abalam@count.com 🐧 8 006 2874                                                                      |                                                |          | Categories                                                                                                    | Total UNIX                                                                                                    |
| O These are one or more errors on this quate. Pix scrall down and fix them before placing your order | E                                              |          | Hardware (1 Barn)                                                                                                    | 4,506.00                                                                                                    |
| Your credit card analog is accountered. With super within 26 days. Please update your credit         | and information to avoid apricin interruptions |          | Estimated Drapping     Estimated Tax                                                                                                    | + 100 T<br>+ 327 A                                                                                                    |
| Billing Information *                                                                                |                                                | ^        | Seath (1 Service)<br>+ Estimated Tax                                                                                                    | 904.00<br>+ 107.00                                                                                                    |
| Address                                                                                              |                                                |          | -                                                                                                    | USD 5,844.70                                                                                                    |
| In 1                                                                                                 | Cor Bit To Number                              | -        |                                                                                                    |                                                                                                    |
| Contract I                                                                                           | Additional Contracts                           |          | and Deep Tax                                                                                                    | and Use Terms , Privacy Policy                                                                                                    |
| (1000 1000)                                                                                          | (manufacture)                                  | 2        | Proproved of Souther Tax Territo of<br>shall in according to with applica<br>with comparison and charge pains                                                                                                    | Agreement - Claco, the Solies,<br>able state solid user SA See,<br>takes for the state and local                                                                                                    |
| (INFED STATES      Adaptive-dyspendices     (                                                        | 🕚 (MITE) STATES 🖀 atodophonalyspinal.com 🕈     | - +151   | Not providents of the ground or<br>pay of cultury haves storaged pr-<br>sales has charged to the Frank<br>receipt of the means. Purchas<br>being the culture of the constraint<br>being the culture of the constraint<br>agents. | percent on operation of the any<br>percent of the second operation of the<br>a will be non-strategistic agent<br>or the agent before means per<br>total agent before means to<br>the for publicase to check to |
|                                                                                                    |                                                | Continue | Place In                                                                                                    | w Delai                                                                                                    |

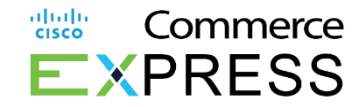

# Place Order Highlight

| alia)<br>cisco | EXPRESS                                                                                                    | Subsc  | riptions Quotes Orders                                                                                            | Invoices              |                     | CCE Help Lime Cafe cafe                                                                                                    | -   00 |
|----------------|----------------------------------------------------------------------------------------------------|--------|----------------------------------------------------------------------------------------------------|-----------------------|---------------------|----------------------------------------------------------------------------------------------------|--------|
| Che            | ckout                                                                                                    |        |                                                                                                    |                       |                     | QUOTE ID: 1200090065                                                                                                    | Ð      |
| 1              | Addresses *                                                                                                    |        |                                                                                                    |                       |                     |                                                                                                    |        |
|                | Bill To                                                                                                    | Change | Service To                                                                                                    |                       | Change              | ORDER SUMMARY                                                                                                    |        |
|                | Your Invoices Will Be Sent To This Address<br>LIME CAFE<br>101 Collins St<br>MELBOURNE,<br>VICTORIA,<br>3000<br>AUSTRALIA |        | Your Order Will Be Serviced To Thi<br>LIME CAFE<br>101 Collins St<br>MELBOURNE,<br>VICTORIA,<br>3000<br>AUSTRALIA | s Address             |                     | TOTAL BILLING<br>AMOUNT (MONTHLY)     AUD     52.92       Image: state state s |        |
| c              | ontacts *                                                                                                    |        |                                                                                                    |                       |                     | "Place your order" Button Place Your Order                                                                                                    |        |
|                | Primary Business                                                                                                    | Delete | Primary Billing                                                                                                   |                       | Delete              |                                                                                                    |        |
|                | LIME CAFE CAFE<br>\$+613 9659 4200                                                                                        |        | LIME CAFE CAFE                                                                                                    | ⊠limecafe@yopmail.com |                     |                                                                                                    |        |
| 2              | Payment Method                                                                                                    |        |                                                                                                    | Show                  | Additional Contacts |                                                                                                    |        |
|                | PURCHASE ORDER<br>123456789                                                                                               |        |                                                                                                    |                       |                     |                                                                                                    |        |
|                | Payment Method: Wire Transfer ( Change ) │ Payment Term: 30 N<br>✔ Wire Transfer                                          | IET    |                                                                                                    |                       |                     |                                                                                                    |        |
| 3              | Tax Information *                                                                                                    |        |                                                                                                    |                       |                     |                                                                                                    | 0      |

The Place Order button is now highlighted for customers when confirming and placing orders.

# **Download Your Signed Contract**

- 1. From the Orders Screen
- 2. To the left click Signed Contract
- 3. The file will download and include:
  - a) copy of signed T&C
  - b) copy of your invoice.

| cisco               | EXPRESS                                                                    |                                                                           | Subscriptions                                | 1. Orders in                       | voices                      |                                  | S CCE Help Jenn Me - 1 m |
|---------------------|----------------------------------------------------------------------------|---------------------------------------------------------------------------|----------------------------------------------|------------------------------------|-----------------------------|----------------------------------|--------------------------|
| onben               | <b>s</b> )                                                                 |                                                                           |                                              |                                    |                             |                                  | 2. ± Signed Contract     |
| Test Co<br>Web Ord  | CE DEMO<br>er ID: 1300093127                                               |                                                                           |                                              |                                    |                             |                                  |                          |
| Status<br>Submitte  | ed.                                                                        | Quete ID<br>1200148450                                                    | Order Submitted By<br>Jennine211258256       | Circle<br>04-0                     | r fisbritted On<br>Dot-2019 | Billing Amount (Monthly          | ) INR 1,941.1            |
| orsco s<br>Preeti S | ALES REP<br>hinde                                                          | ι.                                                                        |                                              |                                    |                             |                                  |                          |
|                     | ITEMS                                                                      |                                                                           | Qty                                          | Unit List Price (INR)              | Discount (%)                | Unit Net Price (INR)             | BILLING AMOUNT (INR)     |
| Θ                   | 1.0 Webex Named User Meetin<br>A-SPK-NAMED-USER S                          | ngs<br>ATUS: Order Processing 😒                                           |                                              |                                    | 0.00                        |                                  |                          |
|                     | PattiaL TERM Auto Basewal Term<br>12Months 0                               | Billing Model Fredstorling Centect<br>Monthly Billing Jeon1234@yopmail.co | Email Requested Start Date<br>am 07-Oct-2019 | ESTMATED STAFT DATE<br>07-Oct-2015 | SUBSCRIPTION ID             | Contract Number                  |                          |
|                     | Spark Devices Registration                                                 |                                                                           |                                              |                                    |                             |                                  |                          |
|                     | 1.1 Cloud device registration<br>A-SPK-ND-SR                               |                                                                           | 1<br>Lines                                   | 1,941,13<br>Per Oan Aborn          | 0.00                        | 1,941.13<br>Par Usar Altanth     | 1,941,13<br>Incomp       |
|                     | Spark Support Options                                                      |                                                                           |                                              |                                    |                             |                                  |                          |
|                     | 1.2 Basic Support for Cisco Spark<br>SVS-SPK-SUPT-BAS                      |                                                                           | 1                                            | 0.00                               | 0.00                        | 0.00                             | 0.00<br>Insertion        |
|                     |                                                                            |                                                                           |                                              |                                    |                             | Offer Subtotal(Monitity Billing) | 1,941.13                 |
| Paym                | ent Method                                                                 |                                                                           |                                              |                                    |                             |                                  |                          |
|                     | Promovel Medical<br>Wire Transfer                                          | Depression Territ                                                         |                                              |                                    |                             |                                  |                          |
| Tax Ir              | formation                                                                  |                                                                           |                                              |                                    |                             |                                  | 6                        |
| Tax Ir              | i <b>formation</b><br>at the catculated/ appoint on investor(5) (if applie | atra)                                                                     |                                              |                                    |                             |                                  |                          |

|                                                        | Name:                                             | Jenn Me                                                        |                                                                         |                                                           |                                                                                                    |                         |
|--------------------------------------------------------|---------------------------------------------------|----------------------------------------------------------------|-------------------------------------------------------------------------|-----------------------------------------------------------|----------------------------------------------------------------------------------------------------|-------------------------|
|                                                        | Email:<br>Quote ID:                               | jenn1234@yopma<br>1200148450                                   | il.com                                                                  |                                                           |                                                                                                    |                         |
|                                                        | By placing this<br>the Cisco Host<br>can be found | order, you accept the<br>ed Cloud offer you a<br>here          | ne Cisco Universal<br>are ordering and yo                               | Cloud Terms and ap<br>u agree to be bound                 | plicable Offer Description<br>by them. Both docume                                                                                                    | on for<br>nts           |
|                                                        | Billing legal o                                   | ompany name:                                                   | IBM INDIA LTD                                                           |                                                           |                                                                                                    |                         |
|                                                        | Billing legal o                                   | ompany address:                                                | MANYATA EMBA<br>ROAD, RACHEN<br>BENGALURU,KA<br>INDIA<br>GSTIN : 29AAAC | SSY-BUSINESS P/<br>A HALLI, NAGAVAF<br>560045<br>4403LSEZ | ARK (MEBP) OUTER RI                                                                                                    | NG                      |
|                                                        | M. Please<br>M. incorp<br>If not, p               | e confirm above is th<br>oration.<br>Ilease go back to quote a | te legal company n<br>nd change the Bill to co                          | ame and address as<br>mpany name or Bill to ad            | s registered in the state of the state of th | of                      |
|                                                        | Signature:                                        | Jenn Mr.<br>Doctorigened by:<br>Doctorigened by:               |                                                                         |                                                           |                                                                                                    |                         |
|                                                        | OCLUB                                             | er 4, 2019                                                     |                                                                         |                                                           |                                                                                                    |                         |
|                                                        |                                                   |                                                                |                                                                         |                                                           |                                                                                                    |                         |
|                                                        | NAME AND ADDRESS OF TAXABLE                       | 9                                                              |                                                                         |                                                           |                                                                                                    |                         |
| Decider Device (0.42)<br>Test CCE DE<br>DUTTE ID. 1201 | 940<br>1419                                       |                                                                |                                                                         |                                                           |                                                                                                    | BILLING AMOUNT (WONTHLY |
| Decider Develop ID-edit                                | 940<br>(49)                                       | naved On                                                       | Void Local                                                              | Okur Saline Par                                           |                                                                                                    | INR 1,941.13            |

| ivax<br>Peocling                       | g Customer i                                     | Scoeptance                                  | 81000<br>04-0d     | 0x<br>-2019               | v<br>0                                                  | aki uxa<br>3-Nav-2019         |                                                                 | Occo Sales Rep<br>Preeti Shinde                                            | predicted Science on                           |                      |
|----------------------------------------|--------------------------------------------------|---------------------------------------------|--------------------|---------------------------|---------------------------------------------------------|-------------------------------|-----------------------------------------------------------------|----------------------------------------------------------------------------|------------------------------------------------|----------------------|
|                                        | terro                                            |                                             |                    |                           |                                                         | aty                           | Unit List Price (MID                                            | Discount(%)                                                                | Net Price (NPU                                 | Silling Amount (INR) |
|                                        | 1.0 Webex I<br>A-SPIC-NAM                        | Romed User Mas<br>IED-USEN                  | ings               |                           |                                                         | 1                             |                                                                 |                                                                            |                                                |                      |
|                                        | initial Torra<br>12 Vonitio                      | Automatically Plane<br>O'Months             | ra Nat             | Dilling Vockil<br>Nanthiy | Provisioning Consist Dread<br>June 1001 Riveger & Lower | Teganied Statt<br>07-Oct-0010 | tale Estimated Start Date<br>07-Oct-2019                        | Subscription to Construct N                                                | wow.                                           |                      |
|                                        | Spark Device                                     | s Registration                              |                    |                           |                                                         |                               |                                                                 |                                                                            |                                                |                      |
|                                        | A SYS 40-57                                      | the registration                            |                    |                           |                                                         | 1<br>Ther                     | 1.941.18<br>perileu:/euris                                      | 0.00                                                                       | 1.941.03<br>per Diaministrik                   | 1,948,13<br>Haroy    |
|                                        | Spark Suppo                                      | ri Optiona                                  |                    |                           |                                                         |                               |                                                                 |                                                                            |                                                |                      |
|                                        | 1.3 Broke Skip<br>SKIN-SHIP                      | port for Dietz Sperk<br>11-640              |                    |                           |                                                         |                               | 0.00                                                            | 6.00                                                                       | out                                            | 0.00<br>Maritry      |
|                                        |                                                  |                                             |                    |                           |                                                         |                               |                                                                 |                                                                            | Offer Sublobil (Northly Billing)               | 1,841.12             |
| kidree                                 | 6565                                             |                                             |                    |                           |                                                         |                               |                                                                 |                                                                            |                                                |                      |
| ELC.                                   | то                                               |                                             |                    |                           |                                                         |                               | BEWICE TO                                                       |                                                                            |                                                |                      |
| IBM<br>IBM<br>IBM<br>IBM<br>IBM<br>IBM | A INDIA I<br>MINDIA I<br>MANDIA I<br>MURU KA SIR | L DE DEVITTO THE A<br>LTD<br>SUSNESS THREAD | 108036<br>09,04707 | I TEKE ROAD, D            | NOTE NO INCLUSION IN A DISCUSSION                       |                               | YOUP CROSS W<br>IBM INDI<br>WARKETS DEBA<br>RESERVER, KO<br>ROM | LL SEX SERVICES TO THE 403<br>A LTD<br>STYCER MEDIA FARE (MCDP) C<br>MEDIA | HISS<br>LITERATING BOND, INCIDENTIAL           | i, WAARD RA          |
| 2844                                   | N<br>Achiresisez                                 |                                             |                    | Address D<br>India SEC    | lanalization<br>(Stancial Economic Zone)                |                               | OSTIN<br>ZSRANC HADDUD                                          | z                                                                          | Activati Chaveloutor<br>New OCC Elser e Enviro | artic 2010           |
| Contar                                 | cts                                              |                                             |                    |                           |                                                         |                               |                                                                 |                                                                            |                                                |                      |
| FRM                                    | WRY DUSING                                       | 55                                          |                    |                           |                                                         |                               | PRIMARY ELL                                                     | NS                                                                         |                                                |                      |
|                                        | NN ME                                            |                                             |                    |                           |                                                         |                               | JENN ME                                                         |                                                                            |                                                |                      |

© 2017 Cisco and/or its affiliates. All rights reserved. Cisco Confidential

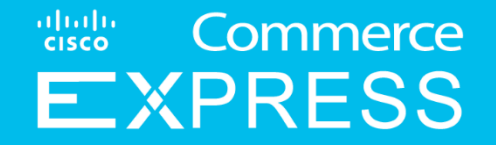

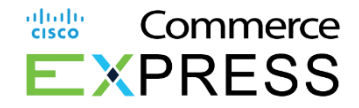

Overview:

Customers can now view, download, and print invoices, in addition to view taxability, in Cisco Commerce Express (CCE).

1. In the Cisco Commerce Express homepage, click Invoices to view all invoices with high-level details.

| Quotes                                                                                        |   |                                                                                                    |                                                                                 |  |                         |                                                              |
|-----------------------------------------------------------------------------------------------|---|----------------------------------------------------------------------------------------------------|---------------------------------------------------------------------------------|--|-------------------------|--------------------------------------------------------------|
| Show Quotes By Status<br>Pending Acceptance A Shared                                          | • | Sort By                                                                                                    |                                                                                 |  | Search By Quote Name,ID |                                                              |
| Status: Pending Acceptance<br>REPLACE QUOTE FOR_SUB231423_27-FEB-2019<br>Quote ID: 1200067894 |   | Includes<br>Priced Item:<br>Instant Mes<br>WebEx Sup<br>Included De<br>WebEx Aud<br>Conferencin<br>Other<br>WebEx Stor | s<br>saging<br>port Options<br>ilverable Items<br>io Add On<br>ng<br>age Add On |  |                         | Decline Checkout<br>Billing Amount (MONTHLY,<br>AUD 2,225.50 |
| Shared On         Valid Until           27-Feb-2019         29-Mar-2019                       |   |                                                                                                    |                                                                                 |  |                         | View Details →                                               |

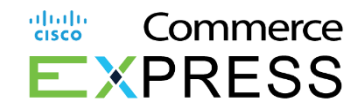

2. Sort them by clicking the up/down arrow icon next to eachColumn header.

3. Use the Items Per Page dropdown menu to view more or less invoices per page.

Note: CCE Invoices defaults to 20 invoices per page.

4. Use the single arrows to advance or return a page and the double arrows to advance or return to the last page and first page, respectively.

| My Invoices                |                               |                              |             |             |                         |                    |              |          |
|----------------------------|-------------------------------|------------------------------|-------------|-------------|-------------------------|--------------------|--------------|----------|
| STATUS                     | •                             |                              |             | 2           | Search By Involce Numbe | r, Subscription Id |              | ۹        |
| Invoice 💌                  | TYPE 🔻                        | CREATED ON 🔻                 | DUE ON 🔻    | PO NUMBER 🔻 | INVOICE TOTAL 🔻         | BALANCE -          | STATUS 🔻     | ]        |
| 5                          | Invoice                       | 09-May-2018                  | 08-Jun-2018 | PO_1        | USD 0.00                | USD 0.00           | CLOSED       | 1        |
| 5                          | Invoice                       | 09-May-2018                  | 08-Jun-2018 | PO_1        | USD 41,855.31           | USD 41,855.31      | OPEN         | 1        |
| 5                          | Credit Memo                   | 09-May-2018                  | 09-May-2018 | PO_1        | USD (11,530.98)         | USD 0.00           | CLOSED       | ÷        |
| 5                          | Invoice                       | 09-May-2018                  | 08-Jun-2018 | PO_1        | USD 21,573.35           | USD 0.00           | CLOSED       | 1        |
| 5                          | Credit Memo                   | 09-May-2018                  | 09-May-2018 | PO_1        | USD (32,360.02)         | USD (10,786.67)    | OPEN         | ÷        |
| 5                          | Invoice                       | 08-May-2018                  | 07-Jun-2018 | PO_1        | USD 14,552.10           | USD 3,021.12       | OPEN         | 1        |
| 5                          | Invoice                       | 08-May-2018                  | 07-Jun-2018 | PO_1        | USD 32,447.25           | USD 32,447.25      | OPEN         | 1        |
| 5                          | Invoice                       | 08-May-2018                  | 07-Jun-2018 | PO_1        | USD 136,999.50          | USD 0.00           | CLOSED       | 1        |
| 5                          | Credit Memo                   | 08-May-2018                  | 08-May-2018 | PO_1        | USD (171,249.38)        | USD (34,249.88)    | OPEN         | 1        |
| 5                          | Invoice                       | 08-May-2018                  | 07-Jun-2018 | PO_1        | USD 0.00                | USD 0.00           | CLOSED       | 1        |
| View 10 🔻 Items Per Pa     | ge                            |                              |             |             | 4                       | Results 1 of 8 《   | < Previous 1 | Next 〉 》 |
| Terms & Conc 3 Privacy Sta | atement   Cookie Policy   Tra | demarks of Cisco Systems Inc |             |             |                         |                    |              |          |

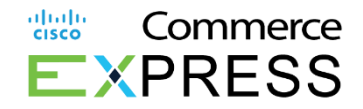

5. From the Dashboard Click Invoices then Search by Invoice# or Subscription#.

| IS                       | •                               |                              |             |             | Search By Invoice Numb | per, Subscription Id |              |      |
|--------------------------|---------------------------------|------------------------------|-------------|-------------|------------------------|----------------------|--------------|------|
| Invoice 🔻                | түре 👻                          | CREATED ON V                 | DUE ON ¥    | PO NUMBER 👻 | INVOICE TOTAL *        | BALANCE -            | STATUS *     |      |
| 5                        | Invoice                         | 09-May-2018                  | 08-Jun-2018 | PO_1        | USD 0.00               | USD 0.00             | CLOSED       |      |
| 5                        | Invoice                         | 09-May-2018                  | 08-Jun-2018 | PO_1        | USD 41,855.31          | USD 41,855.31        | OPEN         |      |
| 5                        | Credit Memo                     | 09-May-2018                  | 09-May-2018 | PO_1        | USD (11,530.98)        | USD 0.00             | CLOSED       |      |
| 5                        | Invoice                         | 09-May-2018                  | 08-Jun-2018 | PO_1        | USD 21,573.35          | USD 0.00             | CLOSED       |      |
| 5                        | Credit Memo                     | 09-May-2018                  | 09-May-2018 | PO_1        | USD (32,360.02)        | USD (10,786.67)      | OPEN         |      |
| 5                        | Invoice                         | 08-May-2018                  | 07-Jun-2018 | PO_1        | USD 14,552.10          | USD 3,021.12         | OPEN         |      |
| 5                        | Invoice                         | 08-May-2018                  | 07-Jun-2018 | PO_1        | USD 32,447.25          | USD 32,447.25        | OPEN         |      |
| 5                        | Invoice                         | 08-May-2018                  | 07-Jun-2018 | PO_1        | USD 136,999.50         | USD 0.00             | CLOSED       |      |
| 5                        | Credit Memo                     | 08-May-2018                  | 08-May-2018 | PO_1        | USD (171,249.38)       | USD (34,249.88)      | OPEN         |      |
| 5                        | Invoice                         | 08-May-2018                  | 07-Jun-2018 | PO_1        | USD 0.00               | USD 0.00             | CLOSED       |      |
| 10 🔻 Items Per P         | ege                             |                              |             |             |                        | Results 1 of 8 🛛 🤻   | < Previous 1 | Next |
| & Conditions   Privacy S | tatement   Cookie Policy   Trad | lemarks of Cisco Systems Inc |             |             |                        |                      |              |      |

| My Invoices          |         |              |                         |                                           |                 |                               |            |
|----------------------|---------|--------------|-------------------------|-------------------------------------------|-----------------|-------------------------------|------------|
| STATUS               | •       |              | Search Dy Invoice<br>51 | Search By Invoice Number, Subscription Id |                 |                               |            |
| Invoice *            | ТҮРЕ 👻  | CREATED ON * | DUE ON 👻                | PO NUMBER *                               | INVOICE TOTAL * | BALANCE * STATUS *            |            |
| 5                    | Invoice | 09-May-2018  | 08-Jun-2018             | PO_1                                      | USD 41,855.31   | USD 41,855.31 OPEN            | ÷          |
| View 10 View Por Pag | 9e      |              |                         |                                           |                 | Results 1 of 1 🔣 🤇 Previous 1 | Next > >>> |

6. To view more details of the invoice, click the Invoice Number.

7. To **download the invoice**, click the

3 ertical dots icon.

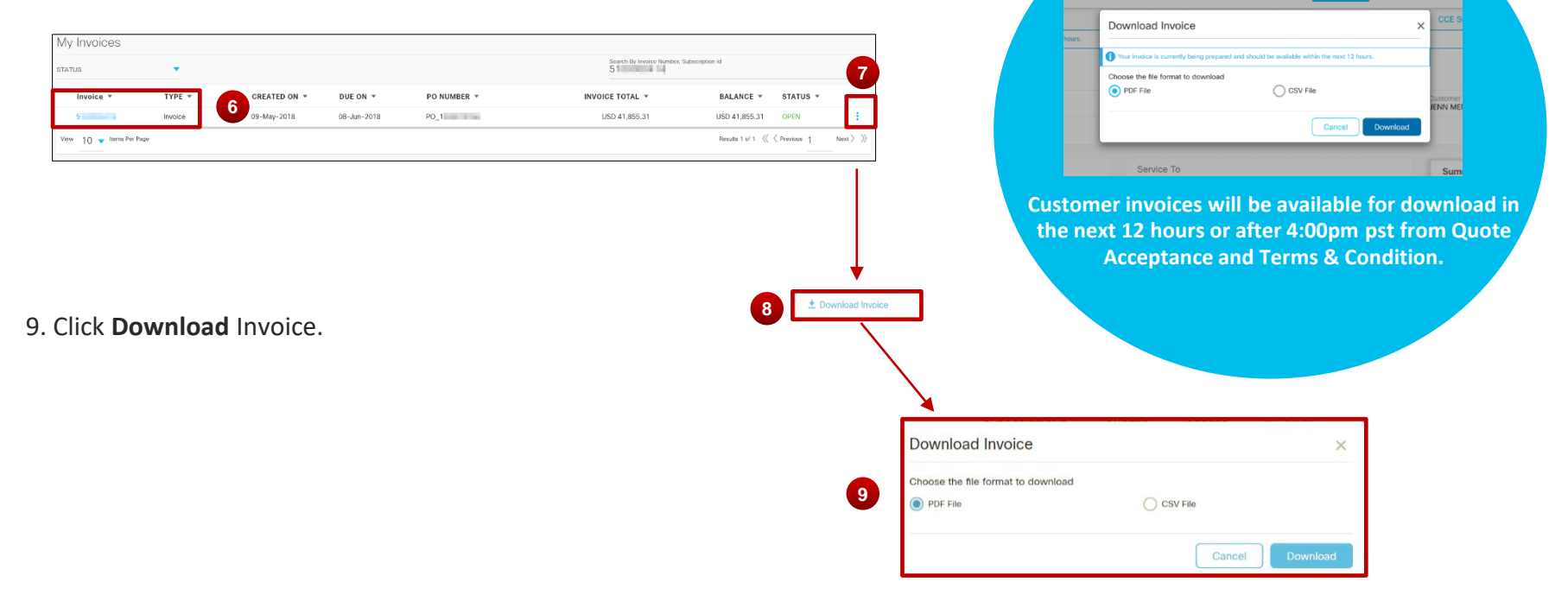

ululu cisco Commerce

**E**XPRESS

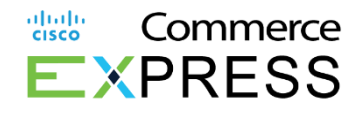

10. To **print** the invoice, click the

🔒 hter icon.

11. To view **Invoice FAQs**, click Invoice FAQs Note: Invoice FAQs are also available at the bottom of the .pdf version of the Invoice.

12. To download the invoice, click **Download Invoice** 

13. On the CCE Invoice tab, the column **Program Discount** has been added as of August 2020 and reflects the discount amount if any promotions were applied on the line items.

14. To return to the main list of invoices, click **Back to Invoices**.

| oice Date       |        | Invoice Type                                                                                                    | Status                               | Paymo            | int Term   |                | Customer Contact | GST        | Number              |
|-----------------|--------|----------------------------------------------------------------------------------------------------|--------------------------------------|------------------|------------|----------------|------------------|------------|---------------------|
| Number          |        | Web Order ID<br>130                                                                                                   | Bill To Number<br>103                | Custo<br>103     | ner Number |                |                  |            |                     |
| Recurring Charg | es     |                                                                                                    |                                      |                  |            | 1              | 3                |            |                     |
| PO LINE #       | ITEM # | SERVICE DESCRIPTION                                                                                                   |                                      | DURATION (Month) | QTY        | RATE PRICE     | PROGRAM DISCOUNT | TAX AMOUNT | EXTENTED AMOUNT (US |
|                 |        | A-FLEX<br>Collaboration Flex Plan<br>Subscription ID: Subscription ID: Subscription ID: Subscription ID: Subscription | u6-2020                              |                  |            |                |                  |            |                     |
|                 | 1      | A-FLEX-DEVREG-ENT-Cloud                                                                                               | Device Registration Entitlement      | 1                | 600        | Per User / mth |                  |            |                     |
| -               | 2      | A-FLEX-EA-BCCB-EntW Mee<br>(1)                                                                                        | tings Bridge Country Call Back Audio | 1                | 500        | Per Each / mth | 660              |            | 1,340.              |
|                 | 3      | A-FLEX-EACM1-EntW Cloud                                                                                               | Meetings Tier 1 (1)                  | 1                | 500        | Per Each / mth | 2560             |            | 5,190.              |
|                 | 4      | A-FLEX-EDGAUD-USER-A-FL                                                                                               | EX Webex Edge Audio                  | 1                | 500        | Per User / mth |                  |            |                     |
|                 | 5      | A-FLEX-FILESTG-ENT-File St                                                                                            | orage Entitlement                    | 1                | 12000      | Per User / mth |                  |            |                     |
|                 | 6      | A-FLEX-MEET-ENT-Cloud Me                                                                                              | etings Entitlement                   | 1                | 600        | Per User / mth |                  |            |                     |
|                 | 7      | A-FLEX-MSG-ENT-Messaging                                                                                              | g Entitlement                        | 1                | 600        | Per User / mth |                  |            |                     |
|                 | 8      | A-SPK-CS-MNTH-Monthly Co                                                                                              | ommitted Audio Spend (1)             | 1                | 400        | Per USD / mth  |                  |            | 400.                |
|                 | 9      | A-SPK-VOIP-Included VoIP (1                                                                                           | )                                    | 1                | 1          | Per Each / mth |                  | -          |                     |

| 14<br>D Back to Invoices     |                                    |                           |                        |                  | Invoice FAQ     |  |  |  |  |  |
|------------------------------|------------------------------------|---------------------------|------------------------|------------------|-----------------|--|--|--|--|--|
| Invoice No: 5                | nvoice No: 5 Due Date:Jul 04, 2018 |                           |                        |                  |                 |  |  |  |  |  |
| Invoice Date<br>Jun 04, 2018 | Invoice Type<br>Invoice            | Status<br>Open            | Payment Term<br>30 NET | Customer Contact | GST Number      |  |  |  |  |  |
| Po Number<br>PO_1            | Web Order ID                       | Billing Contact<br>+1 408 | Billing Inquiries      | Bill To Number   | Customer Number |  |  |  |  |  |

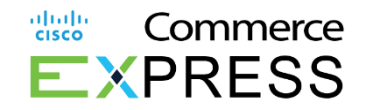

14. To view Taxability, note the Web Order ID on the invoice.

15. Click Back to Invoices.

16. Click Orders.

| Sack to I                   | Invoices 15                   |                               |                          |                           |                      |                     |                            | Invoic               | e FAQ          |
|-----------------------------|-------------------------------|-------------------------------|--------------------------|---------------------------|----------------------|---------------------|----------------------------|----------------------|----------------|
| Invoice I                   | No: 5                         | Due Date:Jul 04, 2            | 2018                     |                           |                      |                     |                            | 🔒 🗌 Dov              | vnload Invoice |
| Involce Date<br>Jun 04, 201 | 8                             | Invoice Type<br>Invoice       |                          | Status<br>Open            | Payment Te<br>30 NET | rm Customer Cont    | act GST I                  | Number               |                |
| Po Number<br>PO_1           |                               | Web Order ID                  |                          | Billing Contact<br>+1 408 | Billing Inqu         | ries Bill To Number | Custo<br>1                 | Customer Number<br>1 |                |
| altalta<br>cisco            | CISCO COMMERCE                |                               |                          | Subscri                   | ptions Quotes C      | invoices            |                            | T                    | • •   •        |
| My<br>statu                 | Invoices<br><sup>is</sup>     | •                             |                          |                           |                      | Search By Invol     | ce Number, Subscription Id |                      | ٩              |
|                             | Invoice 🔻                     | TYPE 🔻                        | CREATED ON V             | DUE ON 🔻                  | PO NUMBER 👻          | INVOICE TOTAL *     | BALANCE -                  | STATUS -             |                |
|                             | 5                             | Invoice                       | 16-May-2018              | 15-Jun-2018               | PO_1 ====            | USD 3,867,450.00    | USD 3,867,450.00           | OPEN                 | ÷              |
|                             | 5                             | Invoice                       | 16-May-2018              | 15-Jun-2018               | PO_1                 | USD 0.00            | USD 0.00                   | CLOSED               | ÷              |
|                             | 5                             | Invoice                       | 09-May-2018              | 08-Jun-2018               | PO_1                 | USD 0.00            | USD 0.00                   | CLOSED               | ÷              |
|                             | 5                             | Invoice                       | 09-May-2018              | 08-Jun-2018               | PO_1                 | USD 41,855.31       | USD 41,855.31              | OPEN                 | ÷              |
|                             | 5                             | Credit Memo                   | 09-May-2018              | 09-May-2018               | PO_1                 | USD (11,530.98)     | USD 0.00                   | CLOSED               | ÷              |
|                             | 5                             | Invoice                       | 09-May-2018              | 08-Jun-2018               | PO_1                 | USD 21,573.35       | USD 0.00                   | CLOSED               | ÷              |
|                             | 5                             | Credit Merno                  | 09-May-2018              | 09-May-2018               | PO_1                 | USD (32,360.02)     | USD (10,786.67)            | OPEN                 | ÷              |
|                             | 5                             | Invoice                       | 08-May-2018              | 07-Jun-2018               | PO_1                 | USD 32,447.25       | USD 32,447.25              | OPEN                 | ÷              |
|                             | 5                             | Invoice                       | 08-May-2018              | 07-Jun-2018               | PO_1                 | USD 136,999.50      | USD 0.00                   | CLOSED               | ÷              |
|                             | 5                             | Credit Merno                  | 08-May-2018              | 08-May-2018               | PO_1                 | USD (171,249.38)    | USD (34,249.88)            | OPEN                 | ÷              |
| View                        | 10 🔻 Items Per Page           |                               |                          |                           |                      |                     | Results 1 of 8 《《          | < Previous 1         | Next 〉 》       |
| Terms                       | & Conditions   Privacy Statem | ent   Cookie Policy   Tradema | rks of Cisco Systems inc |                           |                      |                     |                            |                      |                |

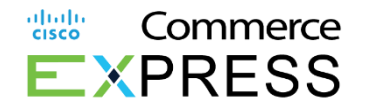

17. In the Orders tab, enter the Web Order ID into the Search By Order Name, ID field.

18. Click View Details.

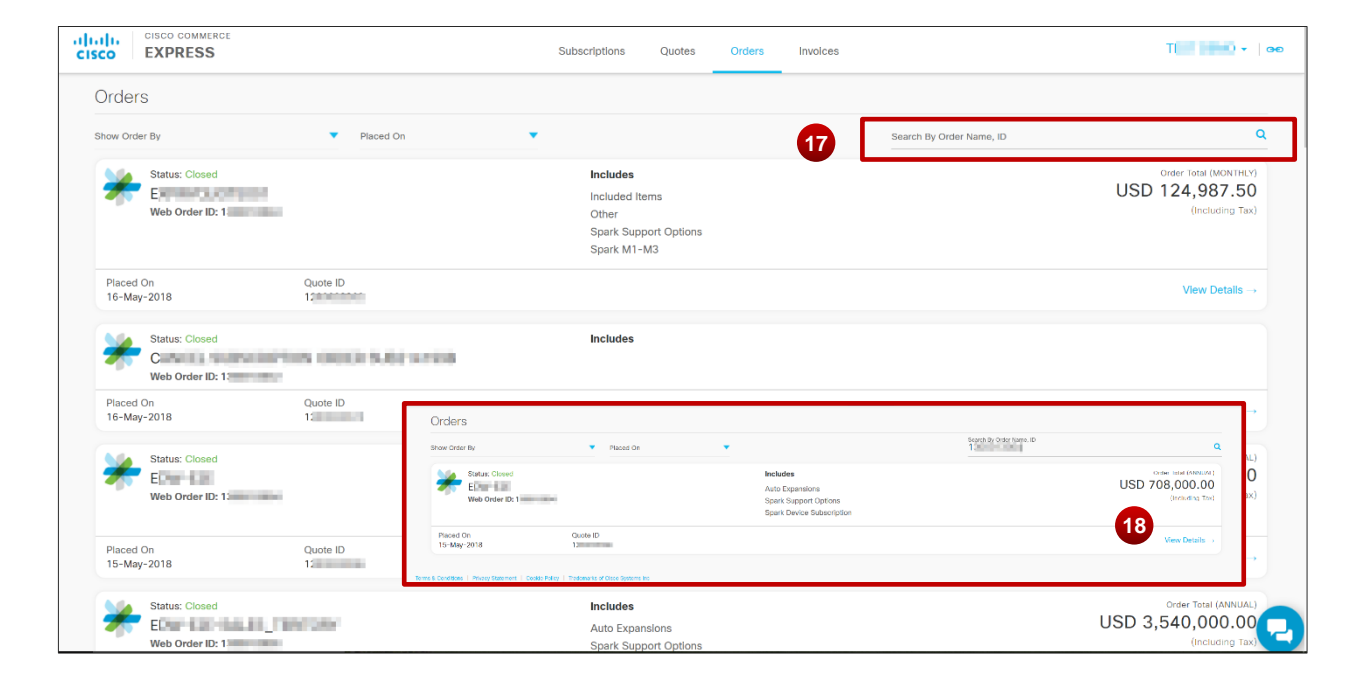

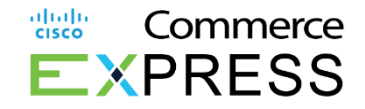

19. On the Order Details page, you will see the Taxability section below the Items section.

| 115                                                                   | Quote ID                                              | Order Submitted I      | By Or                                          | fer Submitted On   |            | Pilling Amount (Annual) | 1160           | 700             |
|-----------------------------------------------------------------------|-------------------------------------------------------|------------------------|------------------------------------------------|--------------------|------------|-------------------------|----------------|-----------------|
| sed                                                                   | 1                                                     | j                      | 15                                             | -May-2018          |            | billing Amount (Annual) | 050            | 708             |
| CO SALES REP                                                          | <b>६</b> +1 408                                       |                        |                                                |                    |            |                         |                |                 |
| 🗞 Items                                                               |                                                       | Qty                    | Unit List Price (USD)                          | Discount (%)       | Unit Net F | Price (USD)             | BILLING AMOUNT | (USD)           |
| <ul> <li>1.0 Spark Shared Resour</li> <li>A-SPK-SH STATUS:</li> </ul> | cces<br>: Closed 🗸                                    | 1                      |                                                | 80.00              |            |                         | 708,00         | 00.00<br>Annual |
| INITIAL TERM Auto Renewa<br>12 Months 12 Months                       | al Term Billing Model Provisioni<br>Annual Billing or | ng Contact Email Requi | ested Start Date SUBSCRIPTION<br>May-2018 Sub2 | ID Contract Number |            |                         |                |                 |
| x Information                                                         |                                                       |                        |                                                | ]                  |            |                         |                |                 |
| Taxability 1                                                          | 9                                                     |                        |                                                |                    |            |                         |                |                 |
|                                                                       |                                                       | State/Federal/Direct   | Pay or Export Exemptions                       |                    |            |                         |                |                 |

# Invoice export

CCE provides an option to customers to download list of invoices displayed on invoice dashboard.

| List of all In | nvoices Search | By Web Order ID | •           | Search: 1300245830 | Q               |             |                |          |                    |
|----------------|----------------|-----------------|-------------|--------------------|-----------------|-------------|----------------|----------|--------------------|
|                |                |                 |             |                    |                 |             |                |          | Download Invoice L |
| voice          |                | Туре            | Created On  | Due On             | Subscription Id | Po Number   | Invoice Total  | Balance  | Status             |
|                | 1              | Invoice         | 03-Jun-2021 | 03-Jun-2021        |                 |             | USD 4,866.56   | USD 0.00 | Closed             |
|                | 1              | Invoice         | 03-Jun-2021 | 03-Jun-2021        |                 |             | USD 1,045.03   | USD 0.00 | Closed             |
|                | 1              | Invoice         | 03-Jun-2021 | 03-Jun-2021        |                 |             | USD 250,650.70 | USD 0.00 | Closed             |
|                | :              | Invoice         | 03-Jun-2021 | 03-Jun-2021        |                 |             | USD 2,215.37   | USD 0.00 | Closed             |
|                | 1              | Invoice         | 02-Jun-2021 | 02-Jun-2021        |                 | Credit Card | USD 0.00       | USD 0.00 | Closed             |
|                | 1              | Invoice         | 02-Jun-2021 | 02-Jun-2021        |                 | Credit Card | USD 87,600.00  | USD 0.00 | Closed             |
|                | 1              | Invoice         | 02-Jun-2021 | 02-Jun-2021        |                 | Credit Card | USD 81,000.00  | USD 0.00 | Closed             |
|                | 1              | Invoice         | 02-Jun-2021 | 02-Jun-2021        |                 | Credit Card | USD 51,960.00  | USD 0.00 | Closed             |
|                | 1              | Invoice         | 02-Jun-2021 | 02-Jun-2021        |                 | Credit Card | USD 162,000.00 | USD 0.00 | Closed             |
|                | 1              | Invoice         | 02-Jun-2021 | 02-Jun-2021        |                 | Credit Card | USD 0.00       | USD 0.00 | Closed             |
|                | :              | Invoice         | 02-Jun-2021 | 02-Jun-2021        |                 | Credit Card | USD 2,480.41   | USD 0.00 | Closed             |
|                | 1              | Invoice         | 02-Jun-2021 | 02-Jun-2021        |                 | Credit Card | USD 4,574.71   | USD 0.00 | Closed             |
|                |                | Invoice         | 02-Jun-2021 | 02-Jun-2021        | 30011172        | Credit Card | USD 4 480.64   | USD 0.00 | Closed             |

Customers can:

- do an empty search and export all invoices from a dashboard.
- filter for subscription, invoices that belong to that subscription will get exported
- filter by status of invoices, excel will only contain filtered invoices

| Invoice | Туре    | Status   | Created On  | Due On      | Subscription Id | Web Order ID | PO Number | Currency C I | nvoice Total | Balance |  |
|---------|---------|----------|-------------|-------------|-----------------|--------------|-----------|--------------|--------------|---------|--|
| 51      | Invoice | CLOSED   | 21-Jun-2021 | 21-Jun-2021 | Sub             | 1            |           | USD          | 57.24        | 0       |  |
| 51      | Invoice | CLOSED   | 21-May-2021 | 21-May-2021 | Sub             | 1            |           | USD          | 57.24        | 0       |  |
| 51      | Invoice | CLOSED   | 21-Apr-2021 | 21-Apr-2021 | Sub             | 1            |           | USD          | 90.47        | 0       |  |
| 51      | Invoice | PAST DUE | 21-Mar-2021 | 20-Apr-2021 | Sub             | 1            |           | USD          | 19.08        | 19.08   |  |
| 51      | Invoice | CLOSED   | 21-Feb-2021 | 23-Mar-2021 | Sub             | 1            |           | USD          | 18           | 0       |  |
| 51      | Invoice | CLOSED   | 21-Jan-2021 | 20-Feb-2021 | Sub             | 1            |           | USD          | 18           | 0       |  |
| 51      | Invoice | CLOSED   | 22-Dec-2020 | 21-Jan-2021 | Sub             | 1            |           | USD          | 18           | 0       |  |
| 51      | Invoice | CLOSED   | 21-Nov-2020 | 21-Dec-2020 | Sub             | 1            |           | USD          | 18           | 0       |  |

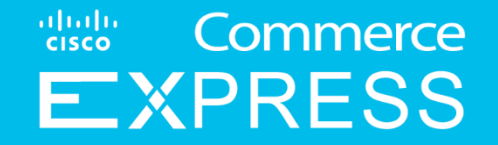

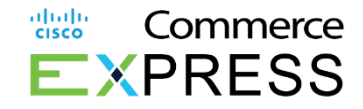

Overview:

Customers can now manage subscriptions in the Cisco Commerce Express (CCE) platform.

#### 1. From the Cisco Commerce Express homepage, click Subscriptions

| CISCO EXPRESS                                          | 1                                                           | SUBSCRIPTIONS QUOTES ORDERS INVOICES                                     | Sint and a loo                                                                                                    |
|--------------------------------------------------------|-------------------------------------------------------------|--------------------------------------------------------------------------|----------------------------------------------------------------------------------------------------|
| FILTERS Reset Filters X                                | SEARCH QUOTES                                               | ۹                                                                        | Create Quote                                                                                                    |
| QUOTES CREATED<br>Within 30 days<br>Within 60 days     | QUOTE * QUOTE * CUSTOMER *                                  | ▼ CREATION ▼ SHARED ▼ STATUS ▼<br>DATE ON                                | DEAL ID * SHARED WITH * CISCO SALES * VALID *<br>CUSTOMER REPRESENTATIVE UNTIL                                                                                                    |
| <ul> <li>Within 90 days</li> <li>Date Range</li> </ul> | 1 T T A                                                     | 26-FEB-2018 07-MAR-2018 REOPENED                                         | 1 15-MAR-2018                                                                                                    |
| • • O                                                  |                                                             | 13-FEB-2018 NEW                                                          | S                                                                                                    |
| STATUS<br>Cancelled                                    | View 20 Rame Per Page                                       | 13-FEB-2018 NEW                                                          | Standard President 1 Next > >>                                                                                                    |
| Declined                                               | and to receive                                              |                                                                          | interest of a fill of the second second seco |
| Expired                                                | Contacts   H Feedback   Help   Site Map   Terms & Condition | 9   Privacy Statement:   Cookle Policy   Trademarks of Cisco Systems Inc |                                                                                                    |
| Ordered Pending Customer Acceptance                    |                                                             |                                                                          |                                                                                                    |
| ReOpened Stale                                         |                                                             |                                                                          |                                                                                                    |

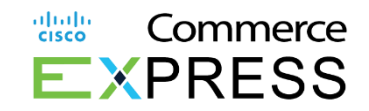

- 2. In the Subscription tab, select a search option from the Search Bay dropdown menu.
- 3. Enter the associated search variable in the Search Subscriptions field.
- 4. Alternatively, you can click Advanced Search.

| τ.       | Subscription ID                    | SEARCH SUBSCRIPTIONS                          | Q Advanced Search     | k                                                         | ſ               | Advanced Search                         | x                         | Þ |
|----------|------------------------------------|-----------------------------------------------|-----------------------|-----------------------------------------------------------|-----------------|-----------------------------------------|---------------------------|---|
| _        | - End Customer<br>Bill To Customer | 6                                             | -                     |                                                           |                 | End Customer<br>Ind-Cuydomer Name       | END-CUTOMER SMART ACCOUNT |   |
|          | Subscription ID                    |                                               | 4                     |                                                           |                 | Order<br>With order id                  | SALES ORDER NUMBER        |   |
|          | SO Number                          |                                               |                       |                                                           |                 | PURCHANE ORDER NUMBER                   |                           |   |
| L        | Web Order ID                       |                                               |                       |                                                           |                 | Bill To<br>BIL TO-CUNOMERNAME           | HOLDING ACCOUNT           |   |
|          | 2                                  |                                               |                       |                                                           |                 | 0 I I I I I I I I I I I I I I I I I I I |                           |   |
|          |                                    |                                               |                       | $-\alpha$                                                 |                 | Subscription Offers                     | DOMARY NAME               |   |
|          |                                    |                                               |                       | Start with a Search<br>Please search to view software sub | h<br>scriptions | NTE USE.                                |                           |   |
|          |                                    |                                               |                       |                                                           |                 | Sales<br>Cuypomer success manager       | SALES OWNER               |   |
|          |                                    |                                               |                       |                                                           |                 | NATIVER SUCCESS MANAGER                 |                           |   |
|          |                                    |                                               |                       |                                                           |                 |                                         |                           |   |
| Contacts | HFeedback   Help   Site Map   7    | Ferms & Conditions   Privacy Statement   Cook | e Policy   Trademarks |                                                           | L L             | Red                                     | Canad                     | J |

5. Use the scroll bar to view high-level details of the subscription.

6. To view more details of the subscription, click on the Subscription ID

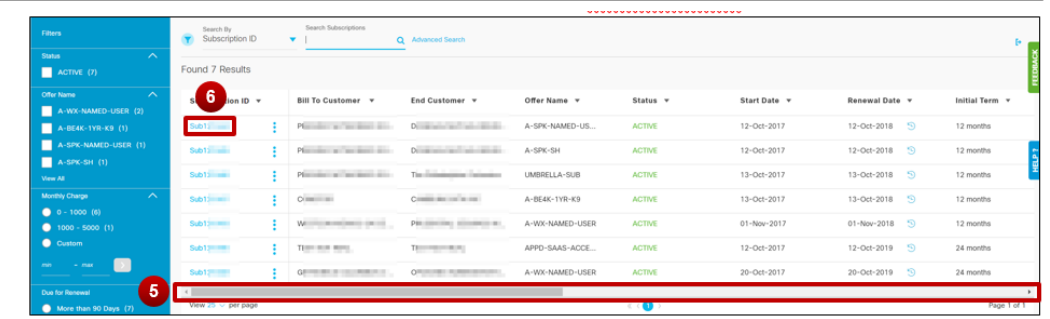

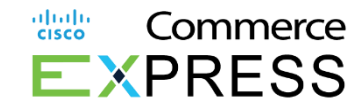

- 7. View subscription details in the Subscription header.
- 8. To return to the subscription menu, click My Subscriptions.
- 9. To view history, click View History.
- 10. To view and manage addresses and contacts, click View/Manage Addresses and Contacts.

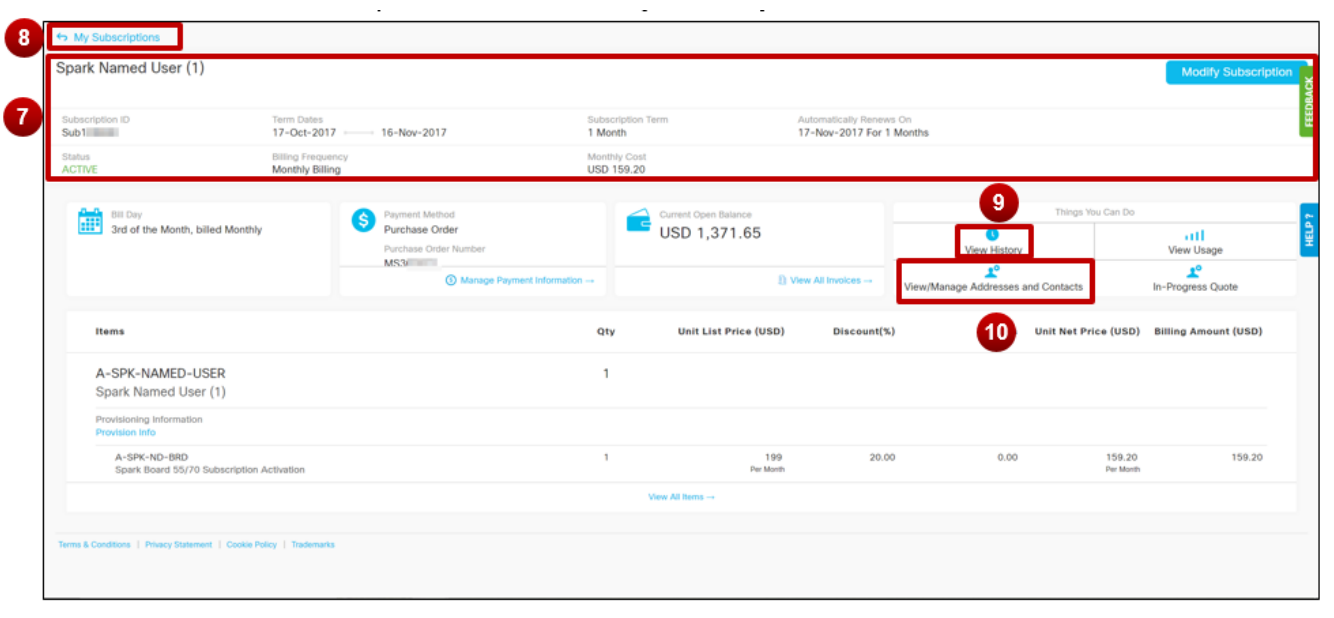

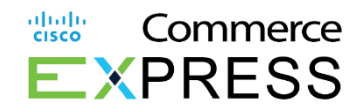

10. To view and manage addresses and contacts, click View/Manage Addresses and Contacts.

- a) To update a billing address, customers must reach out to their Inside Sales Representative for them to complete change modify. CCE Customers can find their Cisco Inside Sales Rep under the Cisco Contacts in Manage Contacts.
- b) Only the Primary Billing or Business Contact or Cisco internal user can update the Primary Billing or Business Contact on the Subscription. To update the Primary Billing contact click **Manage Contacts** and the click **Change** under Primary Billing Contact under Bill to Customer contacts and enter the desired contact info in the pop-up.

|                                                                                              | Summary | History    | Invoices | Usage        | Manage Contacts                                                             | Manage Payment Details | 5 |                    |                                                        |
|----------------------------------------------------------------------------------------------|---------|------------|----------|--------------|-----------------------------------------------------------------------------|------------------------|---|--------------------|--------------------------------------------------------|
| Address & Manage Contacts                                                                    | 6       |            |          |              |                                                                             |                        |   | Change Co          | ntact : Primary Business ×                             |
| Addresses                                                                                    |         |            |          |              |                                                                             |                        |   | Edit Existing      | Search And Add Contact Same As Primary Billing Contact |
| Bill To                                                                                      |         |            |          |              | Service To                                                                  |                        |   | Name*<br>None Sele | cted                                                   |
| Your Invoices will be sent to this address<br>CISCO<br>355 E TASMAN DR<br>SAN JOSE<br>CA, US |         |            |          |              | Your Order will be Servic<br>CISCO<br>355 E TASMAN DR<br>SAN JOSE<br>CA, US | iced to this address   |   | Email*             | Phone Number*                                          |
| Contacts                                                                                     |         |            |          |              |                                                                             |                        |   |                    |                                                        |
| Primary Business                                                                             |         |            |          | Change       | Primary Billing                                                             |                        | b | Change             | In the pop-up, there are 3 options:                    |
| None Selected<br>∿ ■                                                                         |         |            |          |              | None Selecte<br>、 ■                                                         | ed                     |   |                    | Edit Existing                                          |
| Additional Contacts                                                                          |         |            |          |              |                                                                             |                        |   |                    | Search and Add Contact                                 |
|                                                                                              |         | C FREETVRA |          | Click to Add | Additional Contacts                                                         |                        |   |                    | Same as Primary Billing Contact                        |

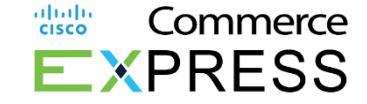

11. To view all invoices, click **View All Invoices.** 

12. To view payment information, click **Manage Payment** Information.

| ly Subscriptions                                  |                                       |                            |                       |                                     |                             |                     |                             |
|---------------------------------------------------|---------------------------------------|----------------------------|-----------------------|-------------------------------------|-----------------------------|---------------------|-----------------------------|
| rk Named User (1)                                 |                                       |                            |                       |                                     |                             | M                   | odify Subscription          |
| scription ID                                      | Term Dates<br>17-Oct-2017 16-Nov-2017 | Subscription Term 1 Month  | Automatic<br>17-Nov-3 | ally Renews On<br>2017 For 1 Months |                             |                     |                             |
| is<br>IVE                                         | Billing Frequency<br>Monthly Billing  | Monthly Cost<br>USD 159.20 |                       |                                     |                             |                     |                             |
| Bil Day                                           | S Payment Method                      | Current Oper               | a Balance             |                                     | Things                      | You Can Do          |                             |
| 3rd of the Month, billed Monthly                  | Purchase Order<br>Purchase Order Numb |                            | 371.65                |                                     | View History                | View                | Usage                       |
|                                                   | 12 🛛 🗠                                | age Payment Information →  | 11 New All Invo       | lces → View/Mar                     | nage Addresses and Contacts | In-Prog             | L <sup>e</sup><br>ess Quote |
| Items                                             | _                                     | Qty Unit Li                | st Price (USD) D      | iscount(%)                          | Credits Unit Net P          | rice (USD) Billing  | Amount (USD)                |
| A-SPK-NAMED-USER<br>Spark Named User (1)          |                                       | 1                          |                       |                                     |                             |                     |                             |
| Provisioning Information<br>Provision Info        |                                       |                            |                       |                                     |                             |                     |                             |
| A-SPK-ND-BRD<br>Spark Board 55/70 Subscription Ac | tivation                              | 1                          | 199<br>Per Month      | 20.00                               | 0.00                        | 159.20<br>Per Month | 159.20                      |
|                                                   |                                       | View All Items             |                       |                                     |                             |                     |                             |
| & Conditions   Privacy Statement   Cookie Polic   | y   Trademarks                        |                            |                       |                                     |                             |                     |                             |
|                                                   |                                       |                            |                       |                                     |                             |                     |                             |

**Please Note:** Remaining balances should be paid through Cisco Commerce Express upon Contract Expiration.

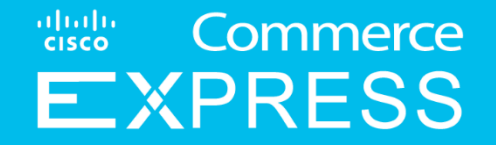

# Credit Card Payment

### **Credit Card Payment**

- 1. Customers can now include a Credit Card Default Payment.
- 2. You may update or Add New Credit Card by entering required credit card information.

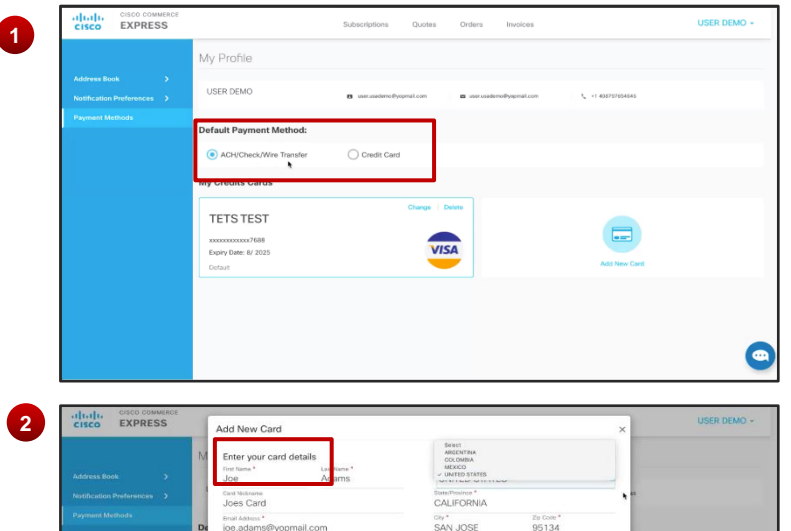

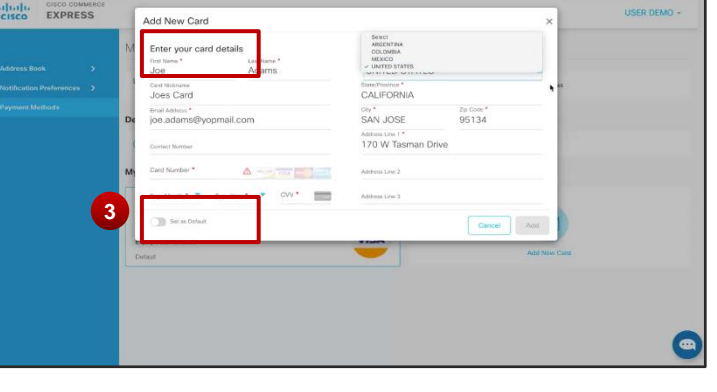

3. Use the **O** the bottom left of the credit card screen to set a **default credit card** to automatically pay the subscription.

#### Credit Card Availability is Available to Rest of World

| Albania                       | Islands               | Ecuador     | Iceland    | Malta       | Papua New<br>Guinea | Slovakia                | United Kingdom    |
|-------------------------------|-----------------------|-------------|------------|-------------|---------------------|-------------------------|-------------------|
| Argentina                     | Bulgaria              | El Salvador | India      | Mauritius   | Paraguay            | Slovenia                | Unites States     |
| Aruba                         | Canada                | Estonia     | Indonesia  | Mexico      | Peru                | South Africa            | Uruguay           |
| Australia (Amex)              | Cayman Islands        | Ethiopia    | Ireland    | Moldova     | Philippines         | Spain                   | US virgin Islands |
| Austria                       | Chile                 | Finland     | Israel     | Morocco     | Poland              | Sri Lanka               | Venezuela         |
| Bangladesh                    | Columbia              | France      | Jamaica    | Netherlands | Portugal            | Sweden                  | Vietnam           |
| Barbados                      | Congo                 | Germany     | Kazakhstan | Netherlands | Puerto Rico         | Switzerland             | Zimbabwe          |
| Belarus                       | Costa Rica            | Ghana       | Kenya      | Antilles    | Tuerto Nico         | Tanzania                | Japan CC is in    |
| Belgium                       | Croatia               | Greece      | Latvia     | New Zealand | Qatar               | Thailand                | riogress          |
| Benin                         | Cyprus                | Guatemala   | Lithuania  | Nicaragua   | Romania             | Indiana                 |                   |
| Bermuda                       | Czech Republic        | Guinea      | Litituania | Nigeria     | Saudi Arabia        | Tunisia                 |                   |
| Bolivia                       |                       | Honduras    | Luxembourg | Norway      | Senegal             | Uganda                  |                   |
| Bosnia &                      | Denmark               | Hong Kong   | Macedonia  | Pakistan    | Serbia              | Ukraine                 |                   |
| Herzegovina<br>British Virgin | Dominican<br>Republic | Hungary     | Malaysia   | Panama      | Singapore           | United Arab<br>Emirates |                   |

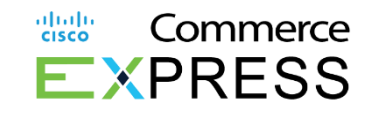

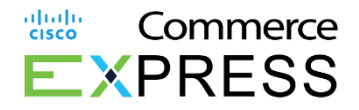

### **Credit Card Payment Methods**

3. Customers can select **Payment Method.** Click **change** to select Credit Card method of payment.

4. If the payment method is Credit Card please select (change) to activate credit card the payment option.

5. Setting payment method as **default** will automatically autopay the subscription.

6.Credit cards have new **Auto Reflect** Feature. Credit cards expire, when you update your account

#### **Please Note:**

Reminder to pay all **remaining balance(s)** should be handled at the time of setting up Auto Payments to ensure timely payments.

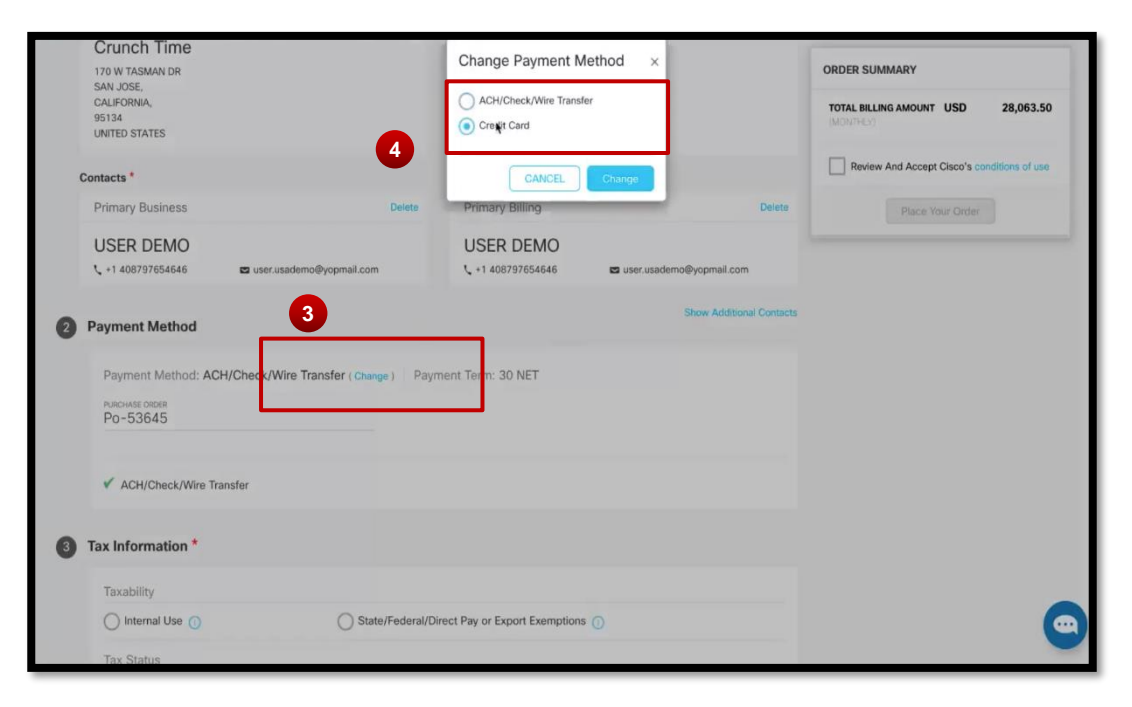

# **One-Time Payment**

**One-Time** payments can be made if a default credit card option is not selected. In this case the customer may complete a one-time payment by selecting a **Saved Card** to Authorize Payment.

Note: If a credit card fails, the customer will automatically receive an email notification.

5. To select a one-time payment go to **Invoices**. Click **Make Payment.** 

6. Click the Invoice

7. Select the **saved card** you wish to make payment with.

8. Confirm Payment on the selected credit card.

Note: You can slide the toggle to Update Current Subscription with this Credit card.

9. Click Authorize Payment

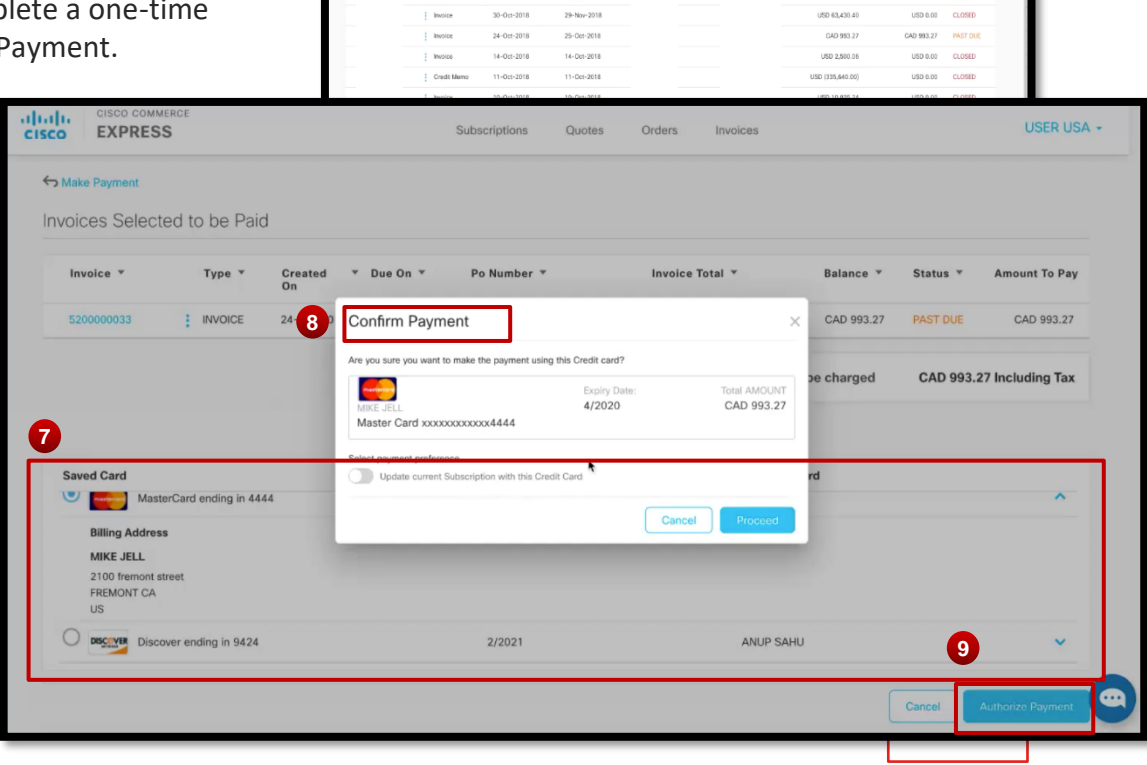

Subscriptions Quotes Orders

Subscription Id

Po Number

Invoice '

CAD (376.29

LISD 15,857.6

EXPRESS

5

Invoice Numbe

30-Oct-2018

30-0rt-2018

Due On

30-Oct-2018

29-Nov-2018

My Invoices

6

ahaha

cisco

Status

Balance \*

CAD (376.29) OPEN

Commerce

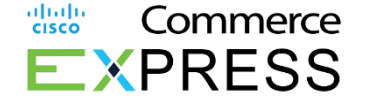

# Auto Pay Enhancements

- 1. Credit Card **Auto Pay enhancement** now includes setting any existing or new credit card for Auto Pay.
- All subscription can be updated on the profile page including any outstanding payment customers might have using the same credit card.
- By selecting Auto Pay, the card will be used to pay all current subscriptions associated with the account going forward.
- 4. Any current account balances will need to be paid separately.
- 5. You may also select the box to **Pay current account balances** with the card.

| Enter your card detai                                                                                                    | ls                                                 | Enter your billing ad                                                                                                    | ldress                                      |
|----------------------------------------------------------------------------------------------------|----------------------------------------------------|----------------------------------------------------------------------------------------------------|---------------------------------------------|
| irst Name *                                                                                                    | Last Name *                                        | Country *                                                                                                    |                                             |
| Demo                                                                                                    | Goddesss                                           | UNITED STATES                                                                                                    |                                             |
| Card Nickname                                                                                                    |                                                    | State/Province *                                                                                                    |                                             |
| /isa for Cisco Webex                                                                                                    | t.                                                 | CALIFORNIA                                                                                                    |                                             |
| mail Address *                                                                                                    |                                                    | City *                                                                                                    | Zip Code *                                  |
| demogoddesss@yop                                                                                                    | mail.com                                           | MILPITAS                                                                                                    | 95035                                       |
| ard Number *                                                                                                    |                                                    | Address Line 1 *                                                                                                    |                                             |
| 50001111111111111                                                                                                    |                                                    | 771 Alder Dr                                                                                                    |                                             |
| xp. Month *                                                                                                    | Exp. Year *                                        |                                                                                                    |                                             |
| 02 🔻                                                                                                    | 2021                                               | Address Line 2                                                                                                    |                                             |
| CVV *                                                                                                    |                                                    |                                                                                                    |                                             |
| 123                                                                                                    |                                                    | Address Line 3                                                                                                    |                                             |
| Use this card for Auto F                                                                                                    | vith this account go                               | ing forward, any current account bail<br>be paid separately.                                                                                                    | Cancel                                      |
| Use this card for Auto f                                                                                                    | ay Q with this account go                          | ing forward, Any current account bail<br>be paid separately.                                                                                                    | Cancel Add                                  |
| Use this card for Auto f                                                                                                    | ills                                               | be paid separately.                                                                                                    | Cancel Add                                  |
| Use this card for Auto f<br>dd New Card<br>Enter your card deta<br>First Name *<br>Demo                                                                                                    | ills<br>Last Name *<br>Goddesss                    | Enter your billing ad<br>County *<br>UNITED STATES                                                                                                    | Cancel Add                                  |
| Use this card for Auto f<br>dd New Card<br>Enter your card deta<br>First Name *<br>Demo<br>Card Nickname                                                                                                    | ills<br>Last Name *<br>Goddesss                    | Enter your billing ad<br>County *<br>UNITED STATES<br>State/Province *                                                                                                    | Cancel Add                                  |
| Use this card for Auto f<br>dd New Card<br>Enter your card deta<br>First Name *<br>Demo<br>Card Nickname<br>Visa for Cisco Webe                                                                                                    | ills<br>Last Name *<br>Goddesss                    | Enter your billing ad<br>Country *<br>UNITED STATES<br>State/Province *<br>CALIFORNIA                                                                                               | Cancel Add                                  |
| Use this card for Auto f<br>dd New Card<br>Enter your card deta<br>First Name *<br>Demo<br>Card Nickame<br>Visa for Cisco Webe<br>Email Address *                                                                                                    | ills<br>Goddesss                                   | Enter your billing ad<br>Country *<br>UNITED STATES<br>State/Province *<br>CALIFORNIA<br>City *                                                                                     | Cancel Add                                  |
| Use this card for Auto f<br>dd New Card<br>Enter your card deta<br>First Name *<br>Demo<br>Card Nickname<br>Visa for Cisco Webe<br>Email Address *<br>demogoddesss@yop                                                                               | ills<br>Last Name *<br>Goddesss<br>x<br>pmail.com  | Enter your billing ad<br>Country *<br>UNITED STATES<br>State/Province *<br>CALIFORNIA<br>City *<br>MILPITAS                                                                         | Cancel Add<br>Idress<br>Zip Code *<br>95035 |
| Use this card for Auto f<br>dd New Card<br>Enter your card deta<br>First Name *<br>Derno<br>Card Nickname<br>Visa for Cisco Webe<br>Email Address *<br>demogoddesss@yop<br>Card Number *                                                             | ils<br>Last Name *<br>Goddesss<br>x<br>pmail.com   | Enter your billing ad<br>Country *<br>UNITED STATES<br>State/Province *<br>CALIFORNIA<br>City *<br>MILPITAS<br>Address Line 1 *                                                     | Cancel Add                                  |
| Use this card for Auto for<br>Add New Card<br>Enter your card deta<br>First Name *<br>Demo<br>Card Nickname<br>Visa for Cisco Webe<br>Email Address *<br>demogoddesss@yop<br>Card Number *<br>5000111111111111                                       | ills<br>Last Name *<br>Goddesss<br>x<br>mail.com   | Enter your billing ad<br>Country *<br>UNITED STATES<br>State/Province *<br>CALIFORNIA<br>City *<br>MILPITAS<br>Address Line 1 *<br>771 Alder Dr                                     | Cancel Add                                  |
| Use this card for Auto f<br>dd New Card<br>Enter your card deta<br>First Name *<br>Demo<br>Card Nickname<br>Visa for Cisco Webe<br>Email Adress *<br>demogoddesss@yop<br>Card Nincker *<br>5000111111111111                                          | ills<br>Last Name *<br>Goddesss<br>x<br>comail.com | Enter your billing ad<br>County *<br>UNITED STATES<br>State/Province *<br>CALIFORNIA<br>City *<br>MILPITAS<br>Address Line 1 *<br>771 Alder Dr                                      | Cancel Add                                  |
| Use this card for Auto f<br>add New Card<br>Enter your card deta<br>First Name *<br>Demo<br>Card Nickname<br>Visa for Cisco Webe<br>Email Address *<br>demogoddesss@yop<br>Card Number *<br>5000111111111111<br>Exp. Month *<br>02                   | ills<br>Last Name *<br>Goddesss<br>x<br>pmail.com  | Enter your billing ad<br>County*<br>UNITED STATES<br>State/Province*<br>CALIFORNIA<br>City*<br>MILPITAS<br>Address Line 1*<br>771 Alder Dr                                          | Cancel Add<br>Idress<br>Zip Code *<br>95035 |
| Use this card for Auto for<br>Add New Card<br>Enter your card deta<br>First Name *<br>Demo<br>Card Nichame<br>Visa for Cisco Webe<br>Email Address *<br>demogoddesss@yop<br>Card Number *<br>50001111111111111<br>Exp. Month *<br>02<br>CW *         | ills<br>Last Name *<br>Goddesss<br>x<br>pomail.com | Enter your billing ad<br>Country*<br>CALIFORNIA<br>City*<br>MILPITAS<br>Address Line 2                                                                                              | Cancel Add<br>Idress<br>Zip Code •<br>95035 |
| Use this card for Auto I<br>Add New Card<br>Enter your card deta<br>First Name *<br>Demo<br>Card Nichame<br>Visa for Cisco Webe<br>Email Address *<br>demogoddesss@yop<br>Card Number *<br>5000111111111111<br>Exp. Month *<br>02<br>CW *<br>•••• 22 | ils<br>Last Name *<br>Goddesss<br>x<br>pmail.com   | Enter your billing ad<br>Country *<br>UNITED STATES<br>State/Province *<br>CALIFORNIA<br>City *<br>MILPITAS<br>Address Line 1 *<br>771 Alder Dr<br>Address Line 2<br>Address Line 3 | Cancel Add<br>Idress<br>Zip Code *<br>95035 |

© 2017 Cisco and/or its affiliates. All rights reserved. Cisco Confidential

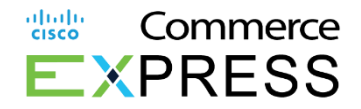

# **Auto Reflect**

When credit cards expire, or the credit card billing address has changed, the new **Auto Reflect** feature will allow you to update credit card information on your profile.

Once the cc data is updated, it will be automatically applied to all subscriptions and orders where the card is **set as default** for payment.

10. Go to your User Profile

11. Click on Payment Method

12. Make updates on the **credit** card and **Save** changes

13. <u>Tip!</u> Review your Orders & Subscriptions to ensure the modified information is displayed and reflected correctly everywhere that card is used.

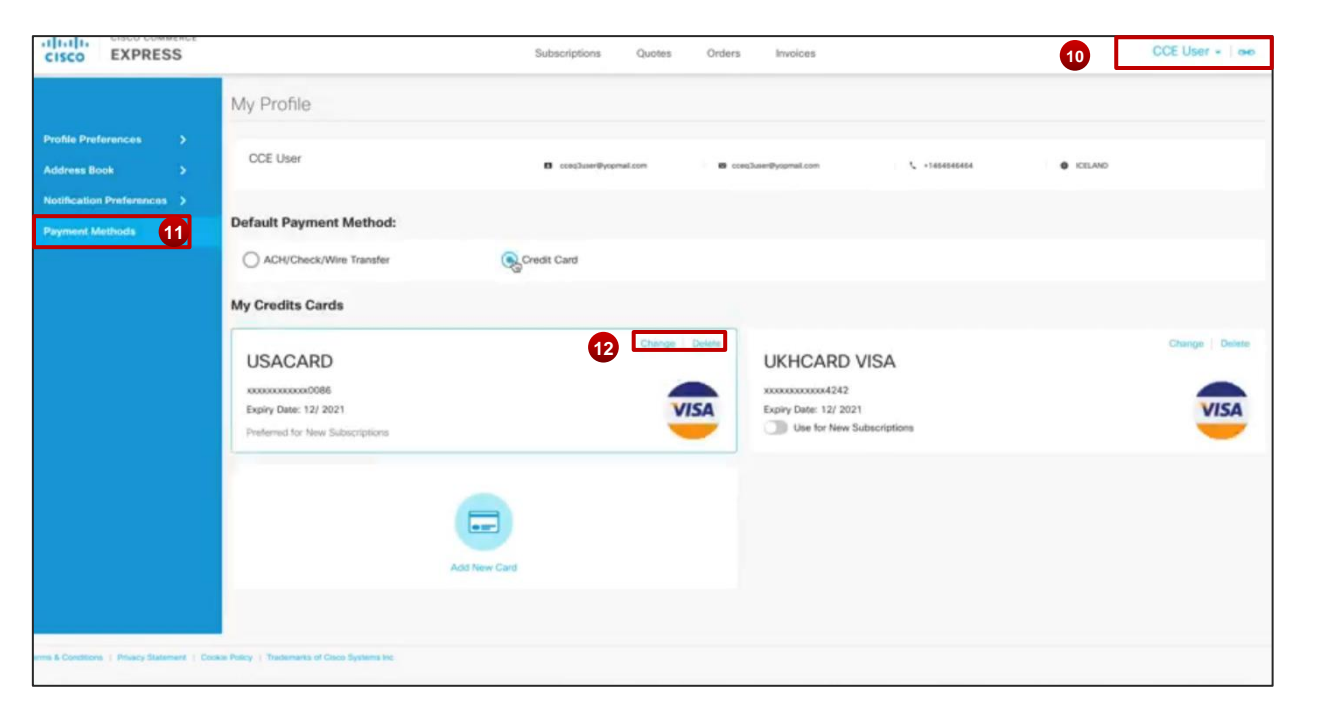

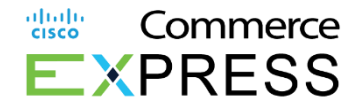

# **Credit Card Decline Email Notification**

10. An email will be sent to notify the customer listed on the Invoice when there is a credit card decline.

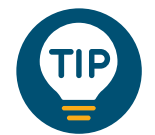

Sometimes Credit Cards Expire, or Billing Address change. We make it seamless with the ability to Auto pay multiple subscriptions with just one credit card. This ensures payment automation for each instance with accurate credit card details! Simply save your credit card details and ensure your CCV code is included.

| CISCO                                                                                                    | EXPRESS                                                                                                    |
|----------------------------------------------------------------------------------------------------|----------------------------------------------------------------------------------------------------|
| Dear                                                                                                    |                                                                                                    |
| This email is to inform the                                                                                                    | you that the credit card we currently have on file for your company has<br>if. Please under your credit card information.                                                                                                    |
| The updated Credit Ca<br>please login to your ac                                                                                                    | rd information will not pay the open Involces. To pay open involces,<br>ocurt at                                                                                                    |
| CARD DETA                                                                                                    | ILS                                                                                                    |
| Card on file ends i                                                                                                    | n:                                                                                                    |
|                                                                                                    |                                                                                                    |
|                                                                                                    |                                                                                                    |
|                                                                                                    | This is a system generated notification. Please do not respond to this ema                                                                                                    |
| Thank you,<br>cisco collections                                                                                                    | This is a system generated notification. Please do not respond to this eme                                                                                                    |
| Thank you,<br>cisco collections                                                                                                    | This is a system generated notification. Please do not respond to this eme                                                                                                    |
| Thank you,<br>cisco collections                                                                                                    | This is a system generated notification. Please do not respond to this eme                                                                                                    |
| Thank you,<br>cisco collections<br>iiiiiii<br>cisco<br>cisco.com<br>Cisco Systems, Inc is reg                                                                                                    | This is a system generated notification. Please do not respond to this eme<br>3 TEAM<br>istered in California, USA (Company Number 1183477) with its registered office at 170 West Tasman Drive, San Jose, CA 86134                                                                                                    |
| Thank you,<br>cisco collections<br>il 1,11,<br>cisco collections<br>cisco.com<br>Cisco.com<br>Cisco.com<br>Cisco.com<br>Disclaime<br>This e-mail contains con<br>Disclaime<br>This discussed<br>Party shall only disclase | This is a system generated notification. Please do not respond to this eme<br>3 TEAM<br>istered in California, USA (Company Number 1183477) with its registered office at 170 West Teaman Drive, San Jose, CA 85134<br>dential and pulviloget material for the sole use of the interded recipient. Any review, use, distribution or disclosure by others is strictly prohibited<br>original (or advecting the sole of the sole use of the interded recipient, Any review, use, distribution or disclosure by others is strictly prohibited<br>confidential Information to its employees and contracts the sender by review - enait of object of the message. The Recover<br>Confidential Information to its employees and contractors who (i) have a mead to access such Confidential Information solely for the Purpose, and<br>the objections or confidential and an under Collagoros Of confidentiality valuation to see of u. In the Agreement. |

# **Email Notification Payment**

Customers will now receive an email notification after a successful payment and one-time credit card payment is made.

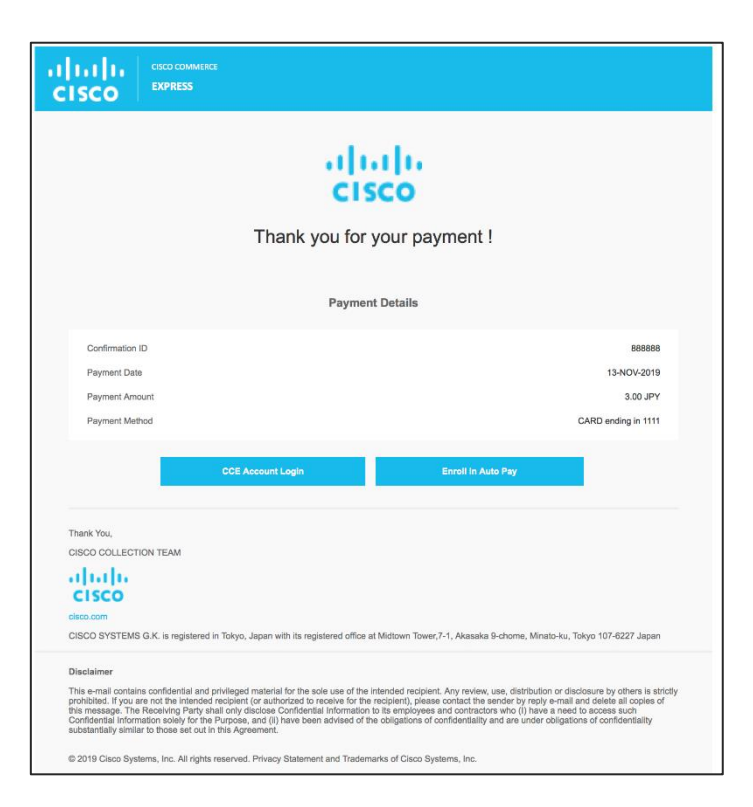

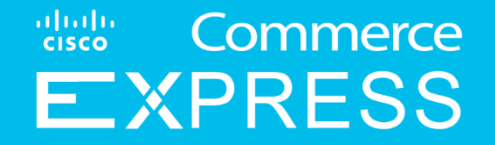

# **Direct Debit Payment**

# **Direct Debit Payment Method**

### Considerations when using Direct Debit as payment method

- The selected bank account will be used for a subscription's payment at the next billing cycle.
- The selected bank account will be charged on the Invoice Date.
- Please ensure bank account details are accurate to avoid any potential errors.
  - For how to correct errors when entering bank account details, see slide 79.
- If payment does not process properly due to insufficient funds, please select a new bank account or payment method.

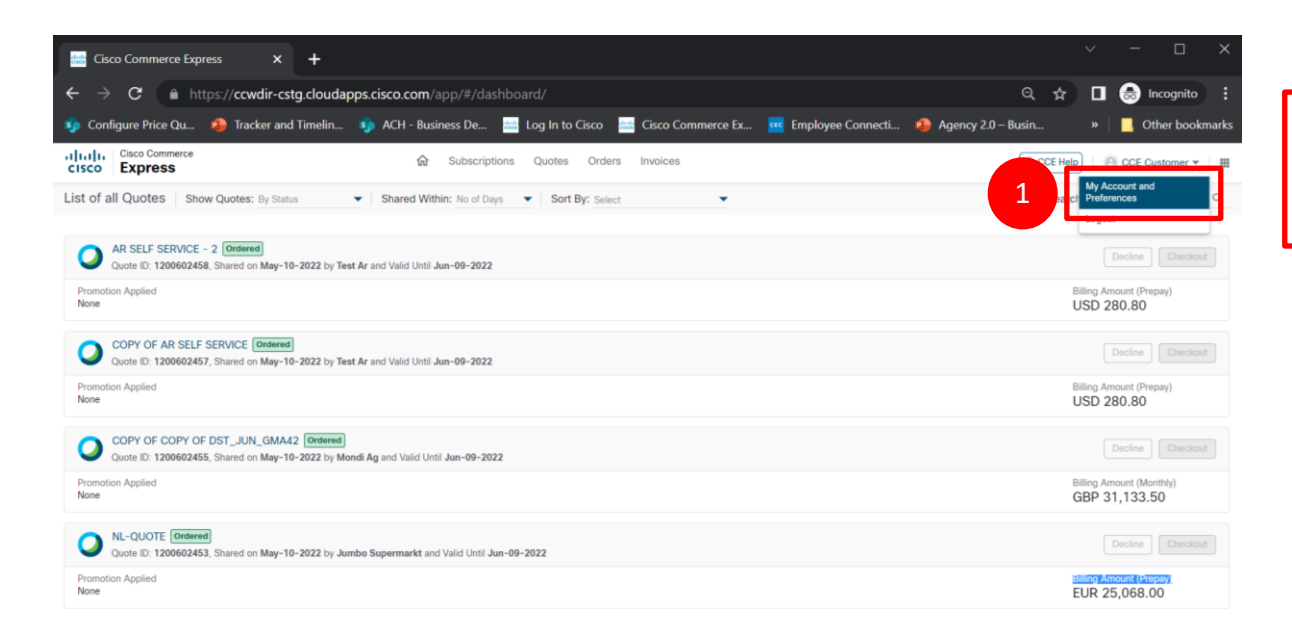

1 Log into CCE and select My Account and Preferences

| Cisco Commerce Expres                                      | is × +                                 |                                         |                                  |                               | ✓ - □ ×                 |                          |
|------------------------------------------------------------|----------------------------------------|-----------------------------------------|----------------------------------|-------------------------------|-------------------------|--------------------------|
| $\leftrightarrow$ $\rightarrow$ $\mathbf{C}$ $\oplus$ http | s:// <b>ccwdir-cstg.clou</b>           | dapps.cisco.com/app/#/dashboard/profile |                                  | Q 1                           | r 🔲 👼 Incognito 🗄       |                          |
| 🌖 Configure Price Qu 🖡                                     | Tracker and Timelin                    | 🦚 ACH - Business De 📷 Log In to Cisco   | 🚟 Cisco Commerce Ex 🚾 Employee   | Connecti 🤹 Agency 2.0 – Busin | » 📔 📙 Other bookmarks   |                          |
| Cisco Commerce<br>Cisco Express                            |                                        | ណ៌ Subscriptions Quotes Orde            | rs Invoices                      | CCE                           | Help 😑 CCE Customer 👻 🖩 | 2 Select Payment Methods |
| Profile Preferences                                        | My Profile                             |                                         |                                  |                               |                         |                          |
| Address Book                                               | CCE Customer                           | Ccecustomer76754                        | Security ccecustomer@yopmail.com | m 📞 +1 2055986                | 618                     |                          |
| Notification Preferences                                   | Language<br>English<br>Select Language |                                         | Update Locale                    |                               |                         |                          |
| javascriptivoid(0); Privacy State                          | ment   Cookie Policy   1               | Tademarks of Cisco Systems Inc          | Speaking: Eric Ra                | auch (Cisco) (Host)           |                         |                          |

| 🛗 Cisco Commerce                     | Express × +                                                                       |                                                 |                                                                                | ~                    | - 0 X                       |   |                      |
|--------------------------------------|-----------------------------------------------------------------------------------|-------------------------------------------------|--------------------------------------------------------------------------------|----------------------|-----------------------------|---|----------------------|
| ← → C                                | https://ccwdir-cstg.cloudapps.c                                                   | isco.com/app/#/dashboard/profile                |                                                                                | Q ☆ [                | 😸 Incognito 🚦               |   |                      |
| 🤹 Configure Price Q                  | u 🤹 Tracker and Timelin 豿                                                         | ACH - Business De 🔠 Log In to Cisco 🔛 Cisco Com | nerce Ex 🚾 Employee Connecti 🗖                                                 | Agency 2.0 – Busin » | Other bookmarks             |   |                      |
| Cisco Commerce<br>CISCO Express      |                                                                                   | G Subscriptions Quotes Orders Invoices          |                                                                                | 200                  | Help   🕘 CCE Customer 👻   🖩 | 3 | Selects Direct Dehit |
| Profile Preferences                  | My Profile                                                                        |                                                 |                                                                                | 2                    |                             |   | Sciects Direct Desit |
| Address Book                         | CCE Customer                                                                      | Coecustomer76754                                | <ul> <li>ccecustomer@yopmail.com</li> </ul>                                    | +1 2055986618        |                             |   |                      |
| Payment Methods                      | Default payment method:<br>Credit Card                                            | O Check/Wire transfer                           | C                                                                              | Direct Debit         |                             | 4 | Select from existing |
|                                      | My Bank Details                                                                   |                                                 |                                                                                |                      |                             |   |                      |
|                                      | Manoj<br>Account Number : *****6956<br>Routing Number : 121000358                 | Select Account for Auto Pay                     | Agency Demo<br>Account Number : ****0014<br>Routing Number : 313187636         |                      | Select Account for Auto Pay |   | account (see step 5) |
|                                      | Negetive3<br>Account Number : ******2444<br>Routing Number : 072000096            | Select Account for Axis Ray                     | Negative2<br>Account Number : ******9994<br>Routing Number : 072000096         |                      | Select Account for Auto Pay |   |                      |
|                                      | NegetiveTest<br>Account Number : ******0271<br>Routing Number : 121000358         | Select Account for Ante                         | 4 sghupathi Appannagari<br>count Number : ***3220<br>outing Number : 321180515 |                      | Select Account for Auto Pay |   |                      |
|                                      | MS Testing<br>Account Number : ******2222<br>Routing Number : 121000358           | Salest Account for Anto Pay                     | DP Testing<br>Account Number : *****8161<br>Routing Number : 072000096         |                      | Select Account for Auto Pay |   |                      |
|                                      | Raghupathi Appannagari<br>Account Number : ****3220<br>Routing Number : 321180515 | □<br>Select Account for Acts Pay                | CCE-BAT-I2C-COMPANY<br>Account Number: #####\$171<br>Routing Number: 121000358 |                      | Select Account for Auto Pay |   |                      |
| Terms & Conditions   Privacy Stateme | Taet Chosea<br>ent   Cookie Policy   Trademarks of Cisco Systems Inc.             | n                                               | > Expand panel to show video                                                   |                      | n                           |   |                      |

| 📸 Cisco Commerce B                | Express × +                                                                 |                                              |                                                                              | ~ - □ ×                     |
|-----------------------------------|-----------------------------------------------------------------------------|----------------------------------------------|------------------------------------------------------------------------------|-----------------------------|
| $\leftrightarrow$ $\rightarrow$ G | https://ccwdir-cstg.cloudapps.cisco.com/app                                 |                                              |                                                                              | 의 ☆ 🔲 🌧 Incognito 🗄         |
| 🤹 Configure Price Qu              | 🗿 Tracker and Timelin 🥠 ACH - Business                                      | De data Log In to Cisco disco Cisco Commerce | Ex Employee Connecti 🧆 Agency 2.0                                            | - Busin » Other bookmarks   |
|                                   | Manoj Kumar<br>Account Number : *****6956<br>Routing Number : 07200096      | Select Account for Auto Pay                  | Cisco Payment Term<br>Account Number : ***6789<br>Routing Number : 122105155 | Select Account for Auto Pay |
|                                   | Mathan SUB UI<br>Account Number : *******9090<br>Routing Number : 011401533 | Solvest Account for Auto Ray                 | Manoj Kumar<br>Account Number : ****1200<br>Routing Number : 011401533       | Select Account for Auto Pay |
|                                   | Ramya Gopal<br>Account Number : ******9078<br>Routing Number : 09100019     | Select Account for Auto Pay                  | Rotna Kumari<br>Account Number : ******9076<br>Routing Number : 121000358    | Select Account for Auto Pay |
|                                   | acdfaf<br>Account Number : *2345<br>Routing Number : 011401533              | Select Account for Auto Pay                  | Vijay Powar<br>Account Number - ***********3456<br>Routing Number : 07200096 | Select Account for Auto Pay |
|                                   | ACH Account<br>Account Number : *****4321<br>Routing Number : 091000019     | Stelect Account for Auto Pay                 | CCE Account<br>Account Number - ****111<br>Routing Number : 021000021        | Select Account for Auto Pay |
|                                   | Sai Saran<br>Account Number : *****7614<br>Routing Number : 072000096       | Select Account for Auto Pay                  |                                                                              |                             |
|                                   | +<br>Add New                                                                | Bank                                         |                                                                              |                             |

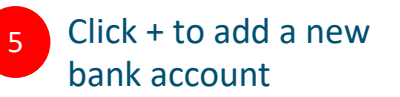

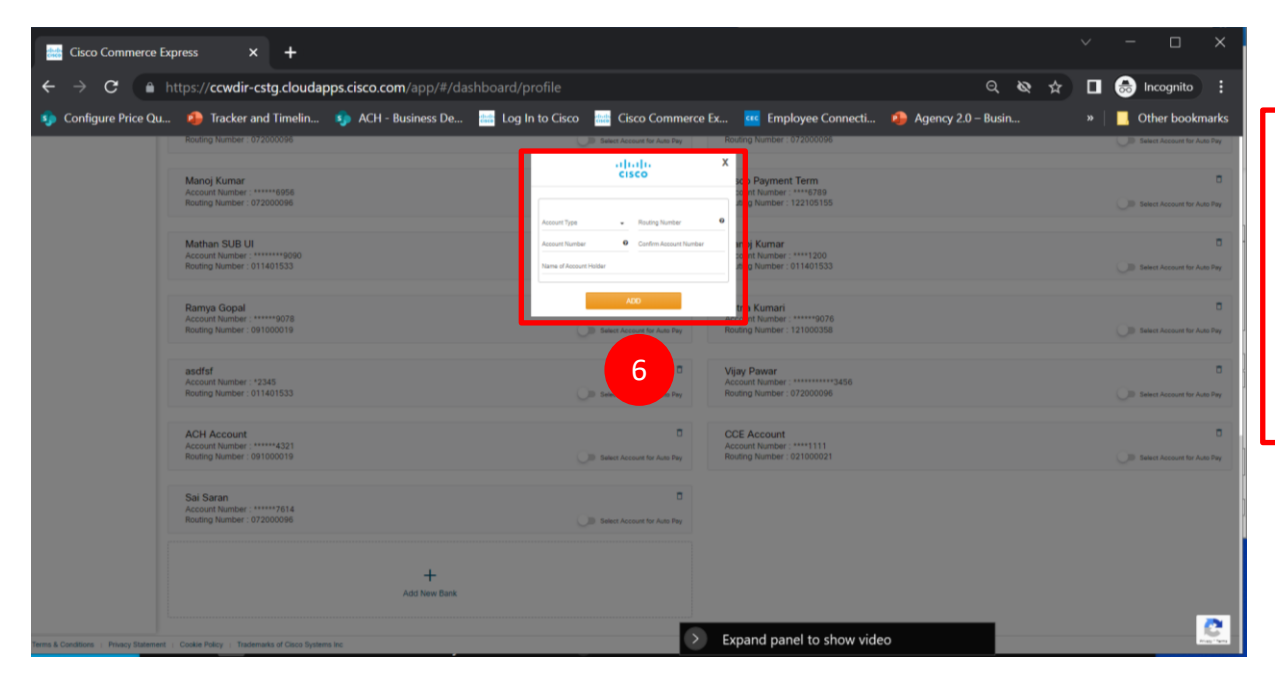

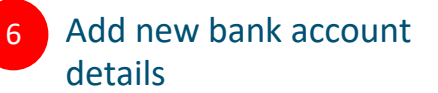

For error messages while attempting to add a new bank account, see slide 79.

## Quote Search and Checkout Order Checkout Page

| COPY OF < <dnt>&gt;CCE_ACH_BAT_I2C_SW Ordered<br/>Quote ID: 1200600368, Shared on Mar-24-2022 by Cce-I2c-bat-bid- Direct Debit-testing and Valid Until Apr-23-2022<br/>Promotion Applied<br/>None</dnt> | Decline Checkout<br>Billing Amount (Monthly)<br>USD 3,412.50 | Log into CCE to view quote                             |
|----------------------------------------------------------------------------------------------------|--------------------------------------------------------------|--------------------------------------------------------|
| COPY OF ACH TEST1 SAAS Ordered<br>Quote ID: 1200600359, Shared on Mar-24-2022 by New Sai Company and Valid Until Apr-23-2022<br>Promotion Applied<br>None                                               | Decline Checkout<br>Billing Amount (Mont<br>USD 3,887.50 2   | 2 Search for approved<br>quotes and select<br>Checkout |
| DD Pending Customer Acceptance<br>Quote ID: 1200600356, Shared on Mar-24-2022 by New Sai Company and Valid Until Apr-23-2022<br>Promotion Applied<br>None                                               | Decline Checkout<br>Billing Amount (Monthly)<br>USD 3,887.50 |                                                        |
| ACH TEST3 SAAS Ordered<br>Quote ID: 1200600355, Shared on Mar-24-2022 by New Sal Company and Valid Until Apr-23-2022<br>Promotion Applied                                                               | Decline Checkout<br>Billing Amount (Prepay)                  |                                                        |

## Verify Billing Information / Update Tax Information Order Checkout Page

| Cisco Commerce                                                                                | oscriptions Quotes Orders Invoices            | 🙎 CCE Help                                                                                        | ]                        |
|-----------------------------------------------------------------------------------------------|-----------------------------------------------|---------------------------------------------------------------------------------------------------|--------------------------|
|                                                                                               | Quote ID                                      | Shared On Valid Until Status                                                                      |                          |
|                                                                                               | 1200600210                                    | 22-Mar-2022 21-Apr-2022 Pending Customer Acceptance                                               | Billing Information will |
| Cisco Sales Representative<br>Abhinav Satya Kumar Bellam abellam@cisco.com & 8 066 2874       |                                               |                                                                                                   | he displayed on the      |
| Billing Information *                                                                         |                                               | Order Summany     Financial Summany                                                               | be displayed on the      |
| Address                                                                                       |                                               |                                                                                                   | quote. Please verify the |
| Mdqa                                                                                          | Cid Bill To Number                            | SaaS (1 Service) 8,580.00                                                                         | billing information.     |
| PPP ② 23333 Ridge Route Drive Lake Forest, Ca, 92630<br>States                                | United 1044778330 1046249089                  | + Estimated Tax + 0.00                                                                            |                          |
| Contacts *                                                                                    | Additional Contacts                           | USD 8,580.00<br>Billing amount for today                                                          |                          |
|                                                                                               |                                               | For more details please see "Financial<br>Summary".                                               |                          |
| <ul> <li>         ⊕ United          ⊆ cccustomer@yop          ↓ +1 20559.         </li> </ul> |                                               | <ul> <li>I agree to Cisco's Purchase and Use Terms<br/>, Privacy Policy and Sales Tax.</li> </ul> |                          |
| Manoj Kumar Selvam FRIMARY BILLING                                                            |                                               | Place Your Order                                                                                  |                          |
| United St Market mkumars2@cisc & +1123456.                                                    | 🕒 🌐 United St 📓 ddera@cisco 📞 +1123456        |                                                                                                   |                          |
|                                                                                               | Сог                                           | ntinue                                                                                            |                          |
|                                                                                               |                                               |                                                                                                   | ]                        |
| 2 Tax Information *                                                                           |                                               | ^                                                                                                 | Review and select        |
| What is the intended use of your product?                                                     |                                               |                                                                                                   | Review and select        |
| what is the intended use of your product?                                                     |                                               |                                                                                                   | appropriate tax          |
| Internal Use                                                                                  | State/Federal/Direct Pay or Export Exemptions |                                                                                                   | information, then click  |
| Tax Status: NON_EXEMPT                                                                        |                                               |                                                                                                   | Continue                 |
|                                                                                               | and to the investor                           |                                                                                                   | Continue                 |
| rou designated this order for internal use. Taxes may be                                      | applied to the involce.                       |                                                                                                   |                          |
| "Please note: Tax Status is only an estimate."                                                |                                               |                                                                                                   |                          |
|                                                                                               |                                               | Continue                                                                                          |                          |
|                                                                                               |                                               |                                                                                                   |                          |
|                                                                                               |                                               |                                                                                                   |                          |
| © 2017 Cisco and/or its affiliates. All rights reserved.                                      | Cisco Confidential                            |                                                                                                   |                          |
### Choose Payment Method for SAAS Orders Order Checkout Page

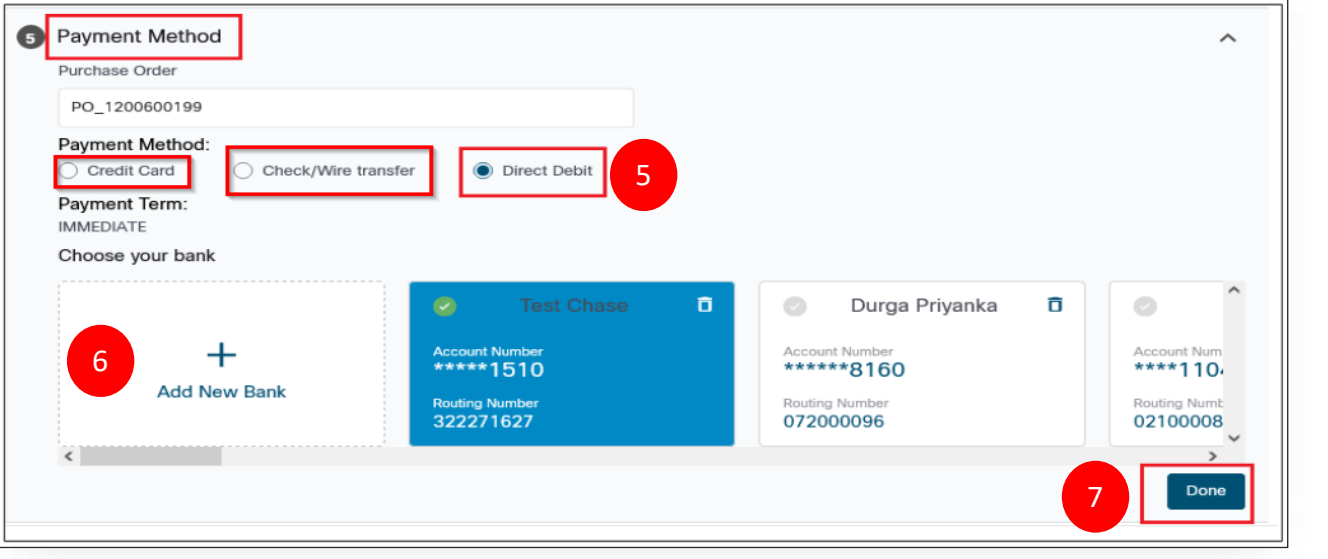

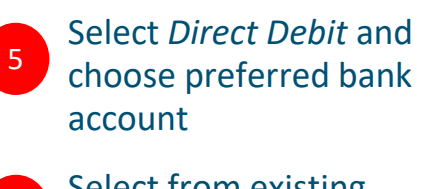

Select from existing accounts or click + to add a new bank account (see step 8)

Click *Done* when complete

6

7

### **Total Order Value – Payment Method Auto-Enablement:**

For new S/W order greater than \$50K, all 3 options(Direct Debit , Credit Card, Wire Transfer/Check)

For new S/W order less than \$50K, all 3 options(Direct Debit , Credit Card, Wire Transfer/Check)

For new S/W order greater than \$0, all 3 options(Direct Debit , Credit Card, Wire Transfer/Check)

### Adding New Bank Details Order Checkout Page – Enter New Bank Account Details

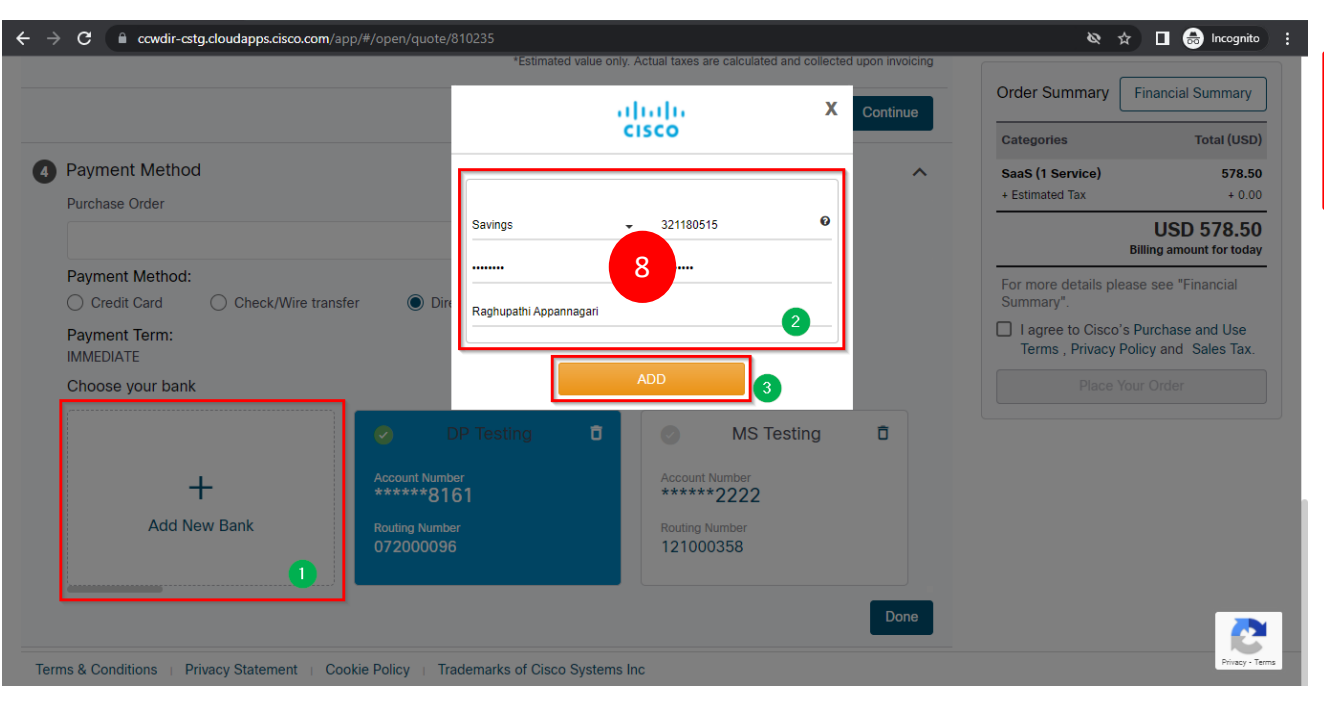

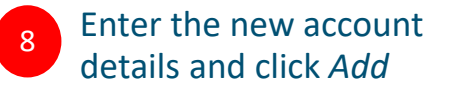

© 2017 Cisco and/or its affiliates. All rights reserved. Cisco Confidential

### Adding New Bank Details Error Messages

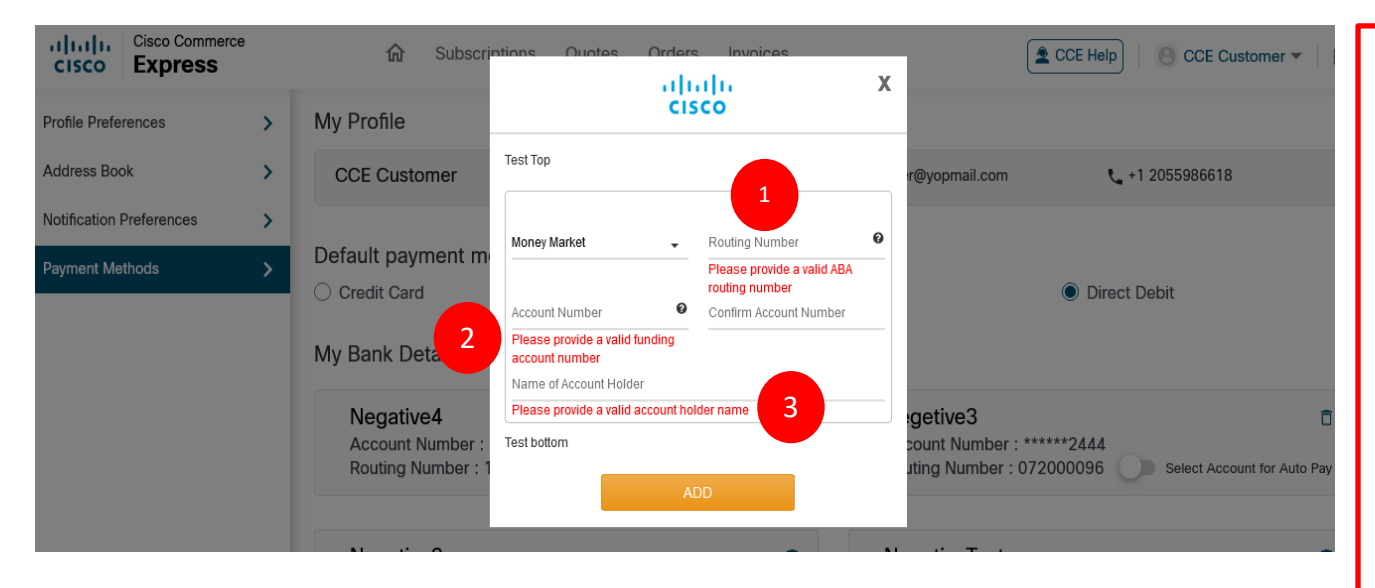

System will display an error message in the following scenarios:

- When routing number is invalid (Please provide a valid ABA routing number)
- 2 When Account number is invalid (*Please* provide a valid funding account number)
- 3

When Provided Account name is Invalid. (Please provide a valid account holder name)

## Choose Payment Method for Hardware Order Order Checkout Page

| → C a cewdir-estg.cloudapps.cisco.com/a<br>representation | pp/≢/open/quote/809878                                      |                                      |                                  |      | ¢<br>Order Summary Fi                                        | nancial Summary                                      |
|-----------------------------------------------------------|-------------------------------------------------------------|--------------------------------------|----------------------------------|------|--------------------------------------------------------------|------------------------------------------------------|
| Product & Shipping Information                            |                                                             |                                      |                                  | ~    | Categories                                                   | Total (USD)                                          |
| Payment Method Purchase Order                             |                                                             |                                      |                                  | ^    | Hardware (1 Item)<br>+ Estimated Shipping<br>+ Estimated Tax | <b>59,094.00</b><br>+ 2,363.76<br>+ <b>4</b> ,949.12 |
| Payment Method:                                           |                                                             |                                      |                                  |      | US                                                           | SD 66,406.88<br>ing amount for today                 |
| Credit Card Check/Wire trans                              | sfer 💿 Direct Debit                                         | 1                                    |                                  |      | For more details please                                      | see "Financial                                       |
| Payment Te 2<br>IMMEDIATE Choose your bank                |                                                             |                                      |                                  |      | I agree to Cisco's Pu<br>Terms , Privacy Polic               | urchase and Use<br>by and Sales Tax.                 |
|                                                           | CCE-BAT-I2C-                                                | •                                    | Test Chase                       | ō    |                                                              |                                                      |
| +<br>Add New Bank                                         | Account Number<br>******5171<br>Routing Number<br>121000358 | Account<br>*****<br>Routing<br>32227 | Number<br>1510<br>Number<br>1627 |      |                                                              |                                                      |
|                                                           |                                                             |                                      |                                  | Done |                                                              |                                                      |

### **Total Order Value – Payment Method Auto-Enablement:**

For new H/W order greater than \$50K, only Direct Debit option.

For new H/W order less than \$50K, only Credit Card option

For HW SKUs with value greater than \$50K, Direct Debit method will be enabled and selected by default.

2 Credit Card & Check/Wire Transfer options will be disabled (greyed out).

### Choose Payment Method for **Hybrid** (Hardware + Software) Orders Order Checkout Page

For Hybrid SKUs with value greater than \$50K, Direct Debit

method will be enabled and selected by default.

Check/Wire Transfer options will be disabled

Credit Card &

(greyed out).

2

| ÷ - | C C cowdir-cstg.cloudapps.cisco.com/ap           | pp/#/open/quote/809897                  |   |                                           | 5    | Speaking: Ramya Gopal (Cisco)                                              | (Host) Inito 🚦                                           |
|-----|--------------------------------------------------|-----------------------------------------|---|-------------------------------------------|------|----------------------------------------------------------------------------|----------------------------------------------------------|
| 3   | Product & Shipping Information                   |                                         |   |                                           | ~    | Order Summary Fina                                                         | ancial Summary                                           |
| ٥   | Payment Method<br>Purchase Order                 |                                         |   |                                           | ^    | Categories<br>Hardware (1 Item)<br>• Estimated Shipping<br>• Estimated Tax | Total (USD)<br>25,114.95<br>+ 1,004.59<br>+ 2,103.38     |
|     | Payment Method:<br>Credit Card Check/Wire transf | fer 🔘 Direct Debit                      | 1 |                                           |      | + Estimated Tax                                                            | 31,563.60<br>+ 0.00<br>D 59,786.52<br>g amount for today |
|     | IMMEDIATE<br>Choose your bank                    |                                         | L | Summary".                                 |      |                                                                            |                                                          |
|     | +                                                | Raghupathi C<br>Appannagari C           |   | CCE-BAT-I2C-<br>COMPANY                   | Ō    | Terms , Privacy Policy Place Your C                                        | and Sales Tax.                                           |
|     | Add New Bank                                     | ****3220<br>Routing Number<br>321180515 |   | ******5171<br>Routing Number<br>121000358 |      |                                                                            |                                                          |
|     |                                                  |                                         |   |                                           | Done |                                                                            |                                                          |

### **Total Order Value – Payment Method Auto-Enablement:**

For new Hybrid order greater than \$50K, only Direct Debit option

For new Hybrid order less than \$50K, only Credit Card option

© 2017 Cisco and/or its affiliates. All rights reserved. Cisco Confidential

## **Changing Payment Methods in Subscription UI**

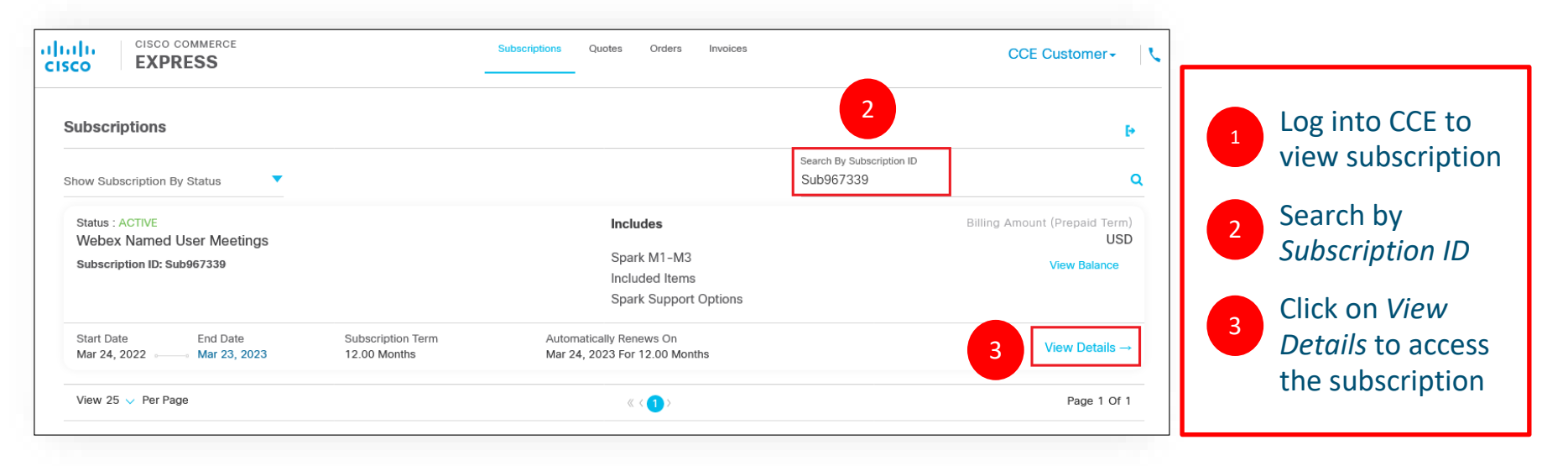

## **Changing Payment Methods in Subscription UI**

| CISCO COMMERCE<br>CISCO EXPRESS            | Subscriptions                                                 | Quotes Orders Invoices                                  | CCE Custon                   |
|--------------------------------------------|---------------------------------------------------------------|---------------------------------------------------------|------------------------------|
| ↔ My Subscription Details                  |                                                               |                                                         |                              |
| Webex Named User Meetings (A-SPK-NAMED-    | USER)                                                         |                                                         |                              |
| Subscription ID E<br>Sub967339 11          | fective For<br>2.00 Months from 24-Mar-2022 to 23-<br>ar-2023 | Automatically Renews For<br>12.00 Months On 24-Mar-2023 |                              |
| Status M<br>ACTIVE U                       | lonthly Cost ()<br>SD 4,665.00                                | Billing Amount (Prepaid Term) ()<br>USD 55,980.00       | Billing Frequency<br>Prepaid |
| Summary History                            | Invoices Usage M                                              | anage Subscription Manage Contacts                      | Manage Payment Details       |
| Manage Payment Information                 |                                                               |                                                         |                              |
| Purchase Order Number<br>PO_1200600355     |                                                               | 4                                                       |                              |
| Payment Method: Check/Wire Transfel (Chang | e) Payment Term: 30 NET                                       |                                                         |                              |
| Payment Method<br>Check/Wire Transfer      |                                                               |                                                         |                              |

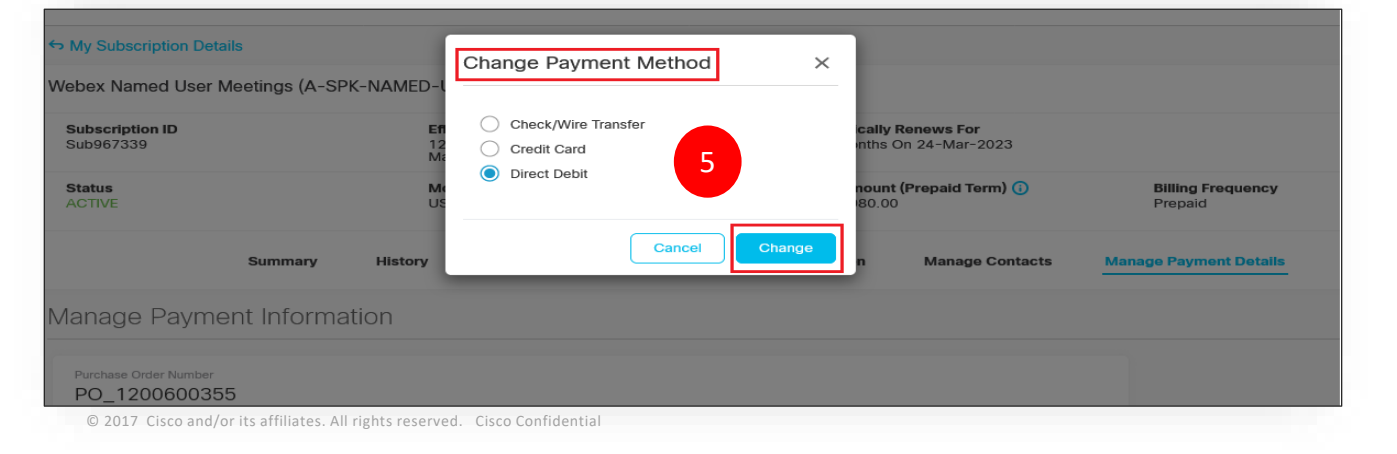

4 Click on Manage Payment Details tab and click on Change Payment Method

5 Select Direct Debit and click on Change.

## **Changing Payment Methods in Subscription UI**

| Summary                                 | History II             | nvoices Usage            | Manage Subscription                    | Manage Contacts      | Manage Payment Details |          |
|-----------------------------------------|------------------------|--------------------------|----------------------------------------|----------------------|------------------------|----------|
|                                         |                        |                          |                                        |                      |                        |          |
| Vanage Payment Informat                 | ion                    |                          |                                        |                      |                        | 6 Select |
|                                         |                        |                          |                                        |                      |                        | Saved /  |
| Purchase Order Number<br>PO 1200600398  |                        |                          |                                        |                      |                        | or click |
|                                         |                        |                          |                                        |                      |                        | hottom   |
|                                         |                        |                          |                                        |                      |                        | botton   |
| Newly selected Bank Account would be us | ed for this subscripti | on payment from next bi  | lling cycle. Bank Account will be char | ged on Invoice Date. |                        | new ac   |
| Payment Method: Direct Debit (Chan      | ge) Payment Te         | erm: Immediate           |                                        |                      |                        |          |
|                                         |                        |                          |                                        |                      |                        |          |
| My Saved Accounts                       |                        |                          | Name On Account                        |                      |                        |          |
| Account No. *****7614 Account Se        | ected                  |                          | Sai Saran                              |                      |                        |          |
| Account No. **3456                      |                        |                          | test@cisco.com                         |                      |                        |          |
| O Account No. *****4321                 |                        | 6                        | ACH Account                            |                      |                        |          |
| O Account No. *****1510                 |                        |                          | Test Chase                             |                      |                        |          |
|                                         |                        |                          |                                        | See More~            |                        |          |
|                                         |                        | Oligia de Andri Marco Av |                                        |                      |                        |          |

| Cisco Ex     | pre:   | nmerce<br>SS  | 1                  | Subscript            | ons Quotes         | Orders In          | voices   |               | CCE H        | lelp   😑 Sa | i Saran Test 🔻 🛛 🛔 |
|--------------|--------|---------------|--------------------|----------------------|--------------------|--------------------|----------|---------------|--------------|-------------|--------------------|
| Invoices     | Mak    | e Payme       | nt Search B        | y                    |                    | •                  | Search:  |               |              | Q           |                    |
| We are unabl | to pro | ocess your pa | yment, Please upda | ite or enter another | payment method to  | avoid service susp | ension.  |               |              |             |                    |
| nvoice       | 1      | Туре          | Created On         | Due On               | Subscription<br>Id | Web Order<br>ID    | Status   | Invoice Total | Balance      | Pay All     | Amount To Pay      |
| 96117090     | ÷      | INVOICE       | 04-Apr-2022        | 04-Apr-2022          |                    | 1300277753         | PAST DUE | USD 66,944    | USD 2,344.64 |             | Payment is in p    |
| 5100456812   | :      | INVOICE       | 06-Apr-2022        | 06-Apr-2022          | Sub968261          | 1300277793         | PAST DUE | USD 30,260    | USD 30,260   |             |                    |
| 61 3 61      | 19     | INVOICE       | 04-Apr-2022        | 04-May-2022          |                    | 1300277671         | OPEN     | USD 20,238    | USD 20,238   |             |                    |
| 6117368      | :      | INVOICE       | 07-Apr-2022        | 07-Apr-2022          |                    | 1300277806         | PAST DUE | USD 33,757    | USD 33,757   |             |                    |
| 118376521    | :      | DEBIT         | 07-Apr-2022        | 07-May-2022          |                    | 1300277671         | OPEN     | USD 585.00    | USD 585.00   |             | 4                  |
| 100456851    | :      | INVOICE       | 06-Apr-2022        | 06-Apr-2022          | Sub967921          | 1300277734         | PAST DUE | USD 8,641,4   | USD 8,641,4  |             | 1000               |
| 100456611    | :      | INVOICE       | 03-Apr-2022        | 04-Apr-2022          | Sub968261          | 1300277755         | PAST DUE | USD 16,534    | USD 16,534   |             |                    |
| 100456852    | :      | INVOICE       | 06-Apr-2022        | 06-Apr-2022          | Sub968261          | 1300277793         | PAST DUE | USD 12,000    | USD 12,000   |             |                    |
| 00117000     |        | BUOIOF        | 00 4 0000          | 00 4 2022            |                    | 1000077000         |          | 1100 00 001   | 100 00 00 1  | _           |                    |

Orders with open or past due invoices resulting from a transactional error require a onetime payment to correct.

To make a one-time direct debit payment, follow these steps:

Click on the *Invoice* tab and search by either Customer Name, Invoice Number, PO Number, Subscription ID, or Web Order ID.

Enter the payment amount in *Amount to Pay* field.

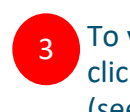

2

To view the invoice details, click on the *Invoice* hyperlink (see steps 4-8).

| Isco Ex                   | co Comr<br>(pres | merce<br>S     | ଜ           | Subscriptions         | Quotes Ord   | ers Invoices |               | 20           | CE Help  | Sai Saran Test 👻 🛛 📕 |
|---------------------------|------------------|----------------|-------------|-----------------------|--------------|--------------|---------------|--------------|----------|----------------------|
| We are unable             | le to proc       | ess your paym  | created On  | r enter another payme | Subscription | Web Order    | Invoice Total | Balance      | Status   | Amount To Pay        |
| 5117090                   | 1                | INVOICE        | 04-Apr-2022 | 04-Apr-2022           |              | 1300277753   | USD 66,944.64 | USD 2,344.64 | PAST DUE | USD 100.00           |
|                           |                  |                |             |                       |              |              |               |              |          |                      |
| ment Metho<br>Credit Card | od:              | ) Direct Debit | ]           |                       |              |              |               |              |          |                      |

4 Check the invoice status (status will show as PAST DUE)

5 Select *Direct Debit* option

6 Select existing account or click + to add new account

| Invoice        |        | Туре         | Created On  | Due On                     | Subscription<br>Id  | Web Order<br>ID       | Invoice Total | Balance       | Status   | Amount To Pay               |
|----------------|--------|--------------|-------------|----------------------------|---------------------|-----------------------|---------------|---------------|----------|-----------------------------|
| 96117090       | :      | INVOICE      | 04-Apr-2022 | 04-Apr-2022                |                     | 1300277753            | USD 66,944.64 | USD 2,344.64  | PAST DUE | USD 100.0                   |
|                |        |              |             |                            |                     | 7                     |               | You will be   | charged  | USD 100.00<br>Including Tax |
| ayment Method  | :      |              | Cont        | m Daumaat                  |                     |                       |               |               |          |                             |
| ) Credit Card  |        | Direct Debit | Confi       | rm Payment                 |                     |                       |               | X             |          |                             |
| hoose your bar | k      |              | Are you     | u sure you want to n       | nake the payment us | ing this Direct Debit | Account?      |               |          |                             |
|                |        |              | Futu        | re Invoice BAT Te<br>*7479 | esting              |                       | Tota<br>USE   | amount 100.00 | vendra   | 0 💿 BA                      |
| Add            | +      | k            |             |                            |                     |                       | Cancel        | Proceed       |          | Account Number              |
| Addi           | vew ba | IIIK         | 121000      | 358                        |                     | 21000358              |               | 121000358     |          | 121000358                   |
|                |        |              | 👏 Orde      | — Mozilla Firefox          | 🍪 Internal Server   | r Error — Mozilla 🔞   | Library       |               | _        |                             |
|                |        |              | 100         |                            |                     | 1                     | R Zamana A    |               | Cance    | Authorize Payment           |

7 Confirm payment by clicking *Proceed* 

| voice Ty           | pe Cn    | eated On      | Due On              | Subscription<br>Id     | Web Order<br>ID          | Invoice Total             | Balance       | Status   | Amount To Pay               |
|--------------------|----------|---------------|---------------------|------------------------|--------------------------|---------------------------|---------------|----------|-----------------------------|
| 117090 I IN        | OICE 04  | -Apr-2022     | 04-Apr-2022         |                        | 1300277753               | USD 66,944.64             | USD 2,344.64  | PAST DUE | USD 100.0                   |
|                    |          |               |                     |                        | 8                        | Þ                         | You will be a | charged  | USD 100.00<br>Including Tax |
| ment Method:       |          |               |                     |                        |                          |                           |               |          |                             |
| Credit Card 💿 Dire | ct Debit | Confir        | m Payment           |                        |                          |                           |               |          |                             |
| oose your bank     |          | 001111        | in r dymont         |                        |                          |                           |               |          |                             |
|                    |          | O Pa          | yment has been sent | for processing, it may | r take few hours to refl | ect this in your account. | ate           | vendra 🗖 | BA                          |
|                    |          |               |                     |                        |                          |                           |               |          | Annual Martin               |
| +                  |          |               | 1910                |                        |                          | Cance                     | <b>O</b> K 3  |          | ******40                    |
|                    |          | Concession of |                     |                        | No. Constant             |                           | 10100070      |          | Routing Numbe               |
| Add New Bank       |          | Routing N     | umber               | 12                     | 21000358                 |                           | 121000358     |          | 121000358                   |

8 System will display a message to confirm payment:

"Payment has been sent for processing. It may take a few hours to reflect this in your account."

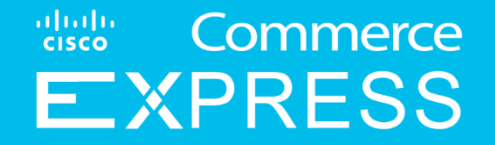

# **Global Banking Remit**

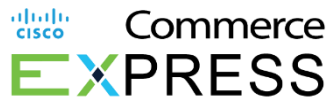

## **New Banking Remittance**

Customers newly onboarded to CCE should take the following actions

- 1. Update Cisco Webex, LLC banking remit to Cisco Systems, Inc.
- 2. To see the new remit to information, you may download your most recent invoice on CCE.
- 3. Please ensure you submit your payments to now Cisco Systems, Inc. The excel file below includes payment remittance information by region/location.
- 4. Please update as soon as you onboard to prevent late payments. The spreadsheet below list Bank Remittance details:

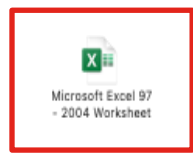

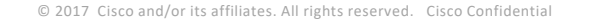

|                               |                                                    |                                                | Subscriptions                                                       | Quotes Ord                                                                                                    | ers Invoices                                            |                                                                                                 |                                                                                                    |                                                                                                 | CCE User +                                                                                                    |
|-------------------------------|----------------------------------------------------|------------------------------------------------|---------------------------------------------------------------------|----------------------------------------------------------------------------------------------------|---------------------------------------------------------|-------------------------------------------------------------------------------------------------|----------------------------------------------------------------------------------------------------|-------------------------------------------------------------------------------------------------|----------------------------------------------------------------------------------------------------|
|                               |                                                    |                                                |                                                                     |                                                                                                    |                                                         |                                                                                                 |                                                                                                    |                                                                                                 |                                                                                                    |
| <ul> <li>Search By</li> </ul> |                                                    |                                                | <ul> <li>Search</li> </ul>                                          | 1 Invoices                                                                                                    | ۹                                                       |                                                                                                 |                                                                                                    |                                                                                                 | Make Payment                                                                                                    |
| Type ▼ Created On             | •                                                  | )ue On 🤊                                       | Subs                                                                | cription Id 🔻                                                                                                    | Po Number 🔻                                             |                                                                                                 | Invoice *<br>Total                                                                                                | Balance 🔻                                                                                       | Status v                                                                                                    |
|                               |                                                    |                                                |                                                                     | Subscriptions Quot                                                                                               | is Orders Invoice                                       | )                                                                                               |                                                                                                    | ca                                                                                              | EUser +   ao                                                                                                    |
| HBack to Invoices             |                                                    |                                                |                                                                     |                                                                                                    |                                                         |                                                                                                 | _                                                                                                    | -2011                                                                                           | Invoice FAQ                                                                                                    |
| Invoice No: 5500000326 Due    | Doto:Mar 26,                                       | 2019                                           |                                                                     |                                                                                                    |                                                         |                                                                                                 |                                                                                                    | e Des                                                                                           | nicad Invoica                                                                                                    |
| Isvolce Date<br>Feb 24, 2019  | Invoice Type                                       |                                                | Status<br>Open                                                      |                                                                                                    | logmant Tarm<br>IG NET                                  | Customer                                                                                        | Contact                                                                                                    | GST Number                                                                                      |                                                                                                    |
| Po Number<br>BD 2250 30       | Web Order ID                                       | -                                              | Billing Contact                                                     |                                                                                                    |                                                         | Bill To Nur<br>10202300                                                                         | iber<br>IEA                                                                                                    | Customer Number                                                                                 | 1 of 3                                                                                                    |
|                               | BILL-TO:                                           |                                                |                                                                     | SWIFT: BOFAG822,<br>Account Number: 4<br>For Credit to Cisco<br>EUR-IBAN: GB888C<br>VAT-GB938856562<br>SERVICE-T | 1148053<br>nti Ltd UK<br>FA 16505047148053<br>D:        |                                                                                                 | SUMMARY OF CHA<br>RECURRING CHAR<br>USAGE/OVERAGE<br>OTHER CHARGES<br>SUBTOTAL (EXCL.<br>TAXES<br>TOTAL AMOUNT (I | RGES<br>GES<br>CHARGES<br>TAX)<br>NCL.TAX)                                                      | 22,716.00<br>0.00<br>0.00<br><b>22,716.00</b><br>0.00<br><b>22,716.00</b>                                            |
|                               |                                                    |                                                |                                                                     |                                                                                                    |                                                         |                                                                                                 |                                                                                                    |                                                                                                 |                                                                                                    |
|                               | If you need<br>please com                          | assistand<br>act at +3                         | e with your service or su<br>1 20 485 4900.                         | bscription,                                                                                                    |                                                         |                                                                                                 |                                                                                                    |                                                                                                 |                                                                                                    |
|                               | If you need<br>please com<br>RECURR<br>PO<br>LINE# | assistanc<br>act at +3<br>ING CH/<br>JNE<br>NO | e with your service or su<br>1 20 485 4900.<br>ARGES<br>SERVICE DES | Ibscription,<br>CRIPTION                                                                                         | DURATION<br>MONTH(S)                                    | QTY                                                                                             | RATE PRICE                                                                                                    | TAX<br>RATE<br>(%)                                                                              | EXTENDED<br>AMOUNT<br>(Excl. Tax)                                                                                    |
|                               |                                                    |                                                |                                                                     |                                                                                                    | If you need assistance with your condex or subscription | If you need assistance with your service or subscription,<br>please contact at +31 20 485 4900. | If you need assistance with your service or subscription, please contact at $\star 31$ 20 485 4900.               | If you need assistance with your service or subscription,<br>please contact at -11 20 485 4900. | If you need assistance with your service or subscription,<br>please contact at +31 20 485 4900.<br>RECURRING CHARGES |

## View and Manage All Notifications

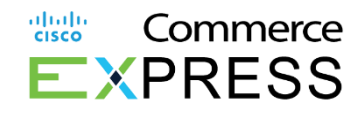

### **Overview**

Notification emails will be issued for the following notifications:

A quote being ready for review - which is sent to the Primary Business Contact and Primary Billing Contact and carbon copied to the Quote Creator, Quote Submitter and Additional Receipts.

Quote acceptance reminders to the customer, which is sent to the Primary Business Contact and Primary Billing Contact and carbon copied to the Quote Creator. These reminders are automatically triggered at 14 days, 7 days, and 2 days prior to expiration.

A quote that is expiring now, which is sent to the Primary Business Contact and Primary Billing Contact and carbon copied to the Quote Creator. This is automatically triggered when the quote expires.

When a customer accepts a quote and places the order, which is sent to the Primary Business Contact and the Primary Billing Contact and carbon copied to the Quote Creator, Quote Submitter, and Additional Recipients.

When a customer declines a quote, which will be sent to the Quote Creator and Quote Submitter

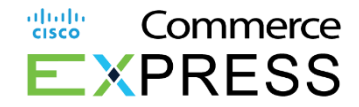

## Create a Dispute

5. The required details are needed to

Create a Dispute.

6. Please complete the \* to include the Invoice#, SubID, User info, Dispute Amount, and select the line item you are disputing.

7. Click Submit.

| cisco            | EXPRESS                                                                 | Subscriptions Quotes Orders Invoices                                                                           | USER USA +       |
|------------------|-------------------------------------------------------------------------|----------------------------------------------------------------------------------------------------|------------------|
| 5                | Create a Dispute                                                        | (                                                                                                    | Back to invoices |
| 6                | Included Invoice Subscription ID<br>5100000434 Sub32152356              | Include Line Items Add                                                                                         |                  |
|                  | Select A Reason For Dispute*<br>Cancellation                            | Dispute Amount (USD) *<br>30                                                                                   |                  |
|                  | First Name* •<br>USER                                                   | Last Name*<br>USA                                                                                              |                  |
|                  | <sub>Email</sub> *<br>user.usa1@yopmail.com                             | Phone * +1 646464564                                                                                           |                  |
|                  | Comments                                                                |                                                                                                    |                  |
|                  | DUPLOAD ATTACHMENT (Limit eac                                           | 2000 Max Characters 18e size to less than 5 MB and total of all the files should not increase more than 25 MB) |                  |
|                  |                                                                         | Can                                                                                                    | 7<br>Submit      |
| erms & Condition | a   Privacy Statement   Cookle Policy   Trademarks of Claco Systems Inc |                                                                                                    |                  |

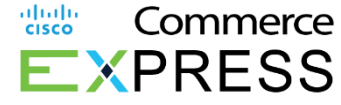

## Suspended, Restored and Terminated Notifications

In the unlikely event that an account has overdue invoices, your account will receive Suspend, Terminate and Restore notifications based on the current activity and status of your account.

To avoid suspension and ultimately termination, please use the link in the email notification you receive to complete payment.

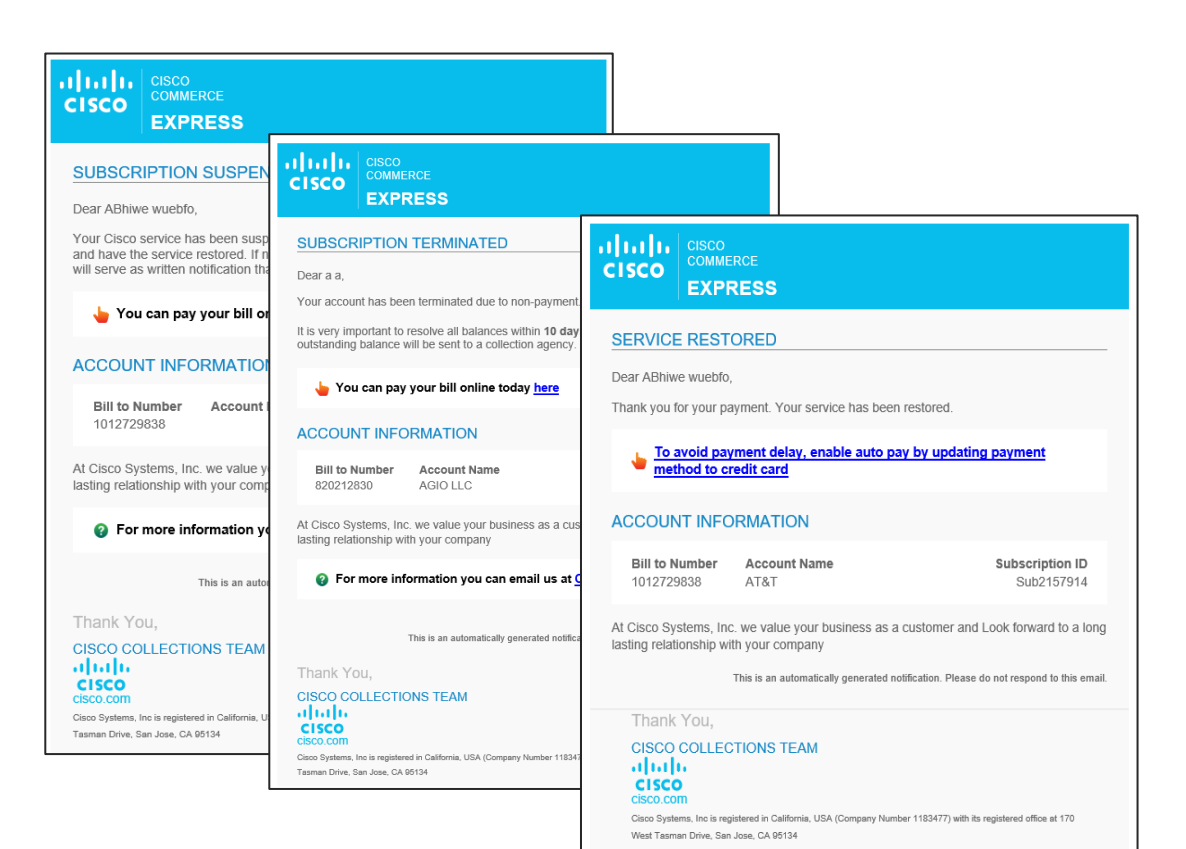

### Suspended, Restored and Terminated Notifications

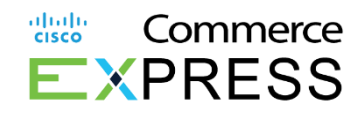

#### Notifications will be sent:

- Late Notification 10 Day Past Due Notification
- Late Notification <u>25 Day Past Due</u> Notification
- Pre-suspension <u>45 Day Past Due</u> Notification
- Suspension Notification
  - <u>60 days</u>
- Termination Notification
  - <u>75 days</u>
- If **payment received** prior to termination, an automated **resumption** notification will be sent to customer

| SUBSCRIPTION SUSPENDED Dear ABhiwe wuebfo,                                                                                                    | CISCO<br>COMMERCE<br>EXPRESS                                                                                                    |
|----------------------------------------------------------------------------------------------------|----------------------------------------------------------------------------------------------------|
| Your Cisco service has been suspended. Ye<br>and have the service restored. If no paymer<br>will serve as written notification that this sub                                     | SUBSCRIPTION TERMINATED                                                                                                    |
| 👆 You can pay your bill online tod:                                                                                                    | Your account has been terminate<br>It is very important to resolve all b                                                                                                    |
| ACCOUNT INFORMATION                                                                                                    | SERVICE RESTORED                                                                                                    |
| Bill to Number Account Name<br>1012729838                                                                                                    | Dear ABhiwe wuebfo,<br>ACCOUNT INFORMATIO<br>Thank you for your payment. Your service has been restored.                                                                                                    |
| At Cisco Systems, Inc. we value your busine<br>lasting relationship with your company                                                                                            | Bill to Number Account<br>820212830 AGIO LLO <u>To avoid payment delay, enable auto pay by updating payment</u><br>method to credit card                                                                       |
| Por more information you can er                                                                                                    | At Cisco Systems, Inc. we value y<br>lasting relationship with your com                                                                                                    |
| This is an automatically ge<br>Thank You,                                                                                                    | For more information y     Bill to Number Account Name Subscription ID     1012729838 AT&T Sub2157914                                                                                                    |
| CISCO COLLECTIONS TEAM<br>(1)(1)(<br>CISCO<br>CISCO<br>CISCO COM<br>Cisco Com<br>Cisco Systems, Inc is registered in California, USA (Company<br>Taman Drive, San Jose, CA 99134 | Thank You,<br>CISCO COLLECTIONS TEAM<br>1)11111<br>CISCO COLLECTIONS TEAM<br>1)11111<br>CISCO COLLECTIONS TEAM<br>1)11111<br>This is an automatically generated notification. Please do not respond to this em |
|                                                                                                    | CISCO COM<br>Caso Systems, line is registered in California, L<br>Tamma Drive, San Jose, CA 96134<br>CISCO COLLECTIONS TEAM<br>                                                                                |

© 2017 Cisco and/or its affiliates. All rights reserved. Cisco Confidential

Cisco Systems, Inc is registered in California, USA (Company Number 11834/7) with its registered o West Tasman Drive, San Jose, CA 95134

### SRT Policy: Communication Process

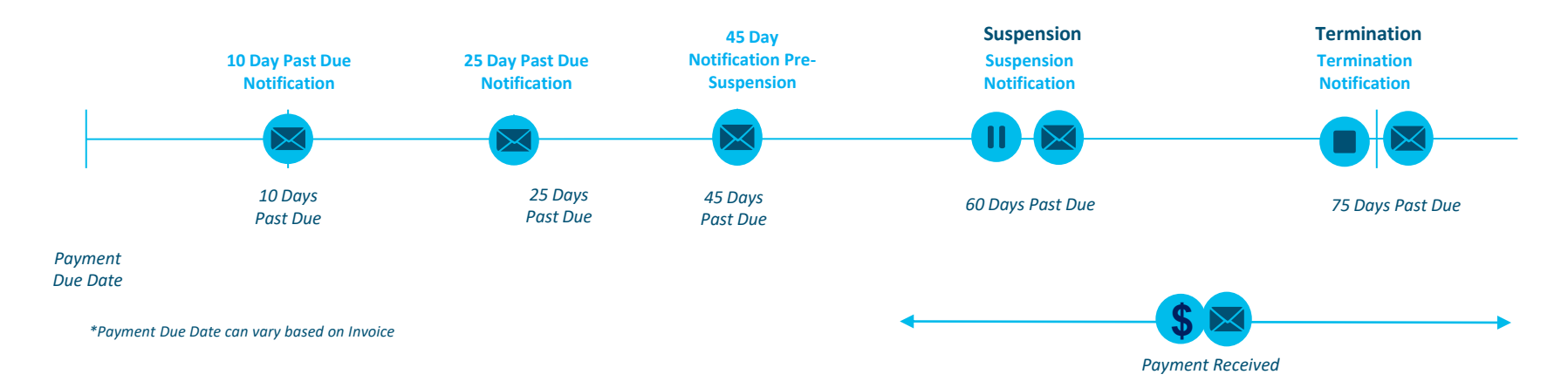

|          | Attributes               | Automated Communication Process                                                                                                    |
|----------|--------------------------|----------------------------------------------------------------------------------------------------|
| $\times$ | Email Communication      | <ul> <li>Email notification regarding delinquent payment status:</li> <li>At 10 days past due, customer will be alerted that payment is past due</li> <li>At 25 days past due customer will be alerted of payment is still past due</li> <li>At 45 days past due customer will be sent Pre-suspension notification</li> </ul> |
| 11       | Suspension Notification  | Email notification will be sent to the customer when suspension occurs.                                                                                                    |
|          | Termination Notification | Email will be sent to the customer when service is terminated                                                                                                    |
| \$       | Payment Received         | When Payment is received: Services are resumed and notification to customer sent                                                                                                    |

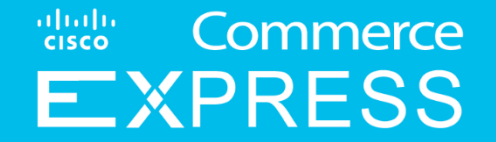

# **Modify Subscription**

## **Modify Subscription**

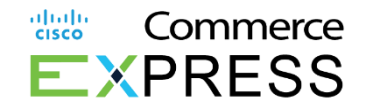

### **Overview**

Customers have been enabled to modify their auto-renew settings within Subscription UI no less than 30 days from the subscription end of term. To learn more, review the <u>Managing Auto-Renewal for</u> <u>Subscriptions</u> section of this guide. Note: For CCE subscriptions that have a monthly cost of \$0, the customer will not be able to turn auto-renew ON via the Subscription UI. Instead, they will have to work with iSales to have auto-renew turned ON.

In case you would like to modify your subscription in already placed order please contact your Cisco Sales Representative and s/he will be able to assist.

Customers do not have the capability to modify an order, after order submission.

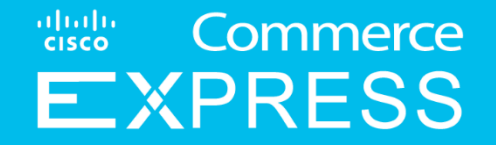

# Managing Auto Renewal for Subscriptions

### Turn OFF Auto-Renew via Subscription UI

### Considerations when turning auto-renew OFF via Subscription UI:

- When turning auto-renew OFF via the Subscription UI, it must be completed no less than 30 days from the end of term.
- Turning Auto-Renew OFF cannot be completed less than 30 days from the end of term. If it's
  less than 30 days from the end of term, Customers should open a case in <u>Customer Service Hub</u>
  and an end of term cancellation will be completed and require Sales and Commercial Finance
  approval.
- When turning auto-renew OFF via Subscription UI, the user must select a reason code for turning auto-renew OFF.
- Turning auto-renew OFF will not require approval from Sales or Commercial Finance when done no less than 30 days from the end of term.

### Turn OFF Auto-Renew via Subscription UI

- From Subscriptions tab, scroll and search for subscription, or do search by value to select
  - subscription.
- 2 Under the new tab,

### Manage Subscription, the Manage Auto-Renewal button will be shown.

when applicable.

When clicking on **Manage Auto-Renew** the system will either disable or enable auto-renew based on the current setting.

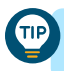

TIP

The subscription must be in active status for the **Manage Auto Renewal** button to be enabled.

| cisco commence<br>Cisco EXPRESS                  |                      | 1                                        | Subscriptions Quotes | Orders Invoices |              |           |                              | <b>-</b>          |
|--------------------------------------------------|----------------------|------------------------------------------|----------------------|-----------------|--------------|-----------|------------------------------|-------------------|
| Files                                            | Subscription ID      | <ul> <li>Search Subscriptions</li> </ul> | Q Advanced Search    |                 |              | je Optime | Subscription 🗸 📑 Charge Vers | v Census Report v |
| Over Conturned (2016) Within Entitlements (1094) | Found 159100 Results |                                          |                      |                 |              |           |                              |                   |
| Sense ^                                          | Subscription ID *    | Bill To Customer *                       | Reseller *           | End Customer *  | Offer Name * | Status *  | Start Date *                 | Renewal Date      |
| CANCELLED (15719)                                | Distance I           | TEST NOT REAL                            |                      | TEST NOT REAL   | CIS-PLATFORM | CANCELLED | 27-Oct-2015                  | 28-Nov-2015       |
| SUSPENDED (2050)                                 | D Susherst           | TEST NOT REAL                            |                      | TEST NOT REAL   | CIS-PLATFORM | ACTIVE    | 28-Oct-2015                  | 29-Nov-2015       |
| OVERDUE (322)                                    | Subert C             | TEST NOT REAL                            |                      | TEST NOT REAL   | CIS-PLATFORM | ACTIVE    | 29-Oct-2015                  | 30-Nov-2015       |
| Offer Rame A                                     | DublerN              | TEST NOT REAL                            |                      | TEST NOT REAL   | CIS-PLATFORM | ACTIVE    | 01-Nov-2015                  | 02-Dec-2015       |
| DNAC1-WAN-RENEW (18727)                          | Distanti             | TEST NOT MEAL                            |                      | TEST NOT REAL   | CIS-PLATFORM | ACTIVE    | 01-faov-2015                 | 02-Dec-2015       |

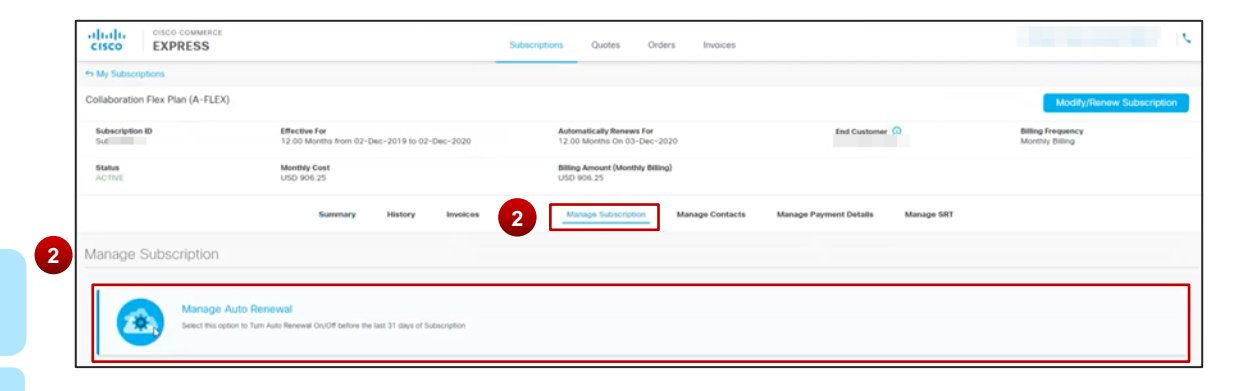

### Turn OFF Auto-Renew via Subscription UI

When turning auto-renew off, the user must select the required Primary Reason Code and if applicable, required Secondary Reason Code and Additional Comments. Then click Submit.

| CISCO COMMERCE<br>CISCO EXPRESS               |                                                               | Subscriptions Quotes Orders                             | Invoices                               |               |
|-----------------------------------------------|---------------------------------------------------------------|---------------------------------------------------------|----------------------------------------|---------------|
| Hy Subscriptions                              |                                                               |                                                         |                                        |               |
| Webex Named User Meetings (A-SPK-NA           | AMED-USER)                                                    |                                                         |                                        |               |
| Subscription ID<br>Sub                        | Effective For<br>36.00 Months from 31-Aug-2020 to 30-Aug-2023 | Automatically Renews For<br>12.00 Months On 31-Aug-2023 | Billing Frequency<br>Monthly Billing   |               |
| Status<br>ACTIVE                              | Monthly Cost<br>USD 255,250.00                                | Billing Amount (Monthly Billing)<br>USD 255,250.00      |                                        |               |
|                                               | Summary History Invoic                                        | es Usage Manage Subscription                            | Manage Contacts Manage Payment Details |               |
| Disable Auto Renewal                          |                                                               |                                                         |                                        |               |
| Auto Renewal<br>Off                           | Automatically Renews For<br>No Auto Renewal                   |                                                         |                                        |               |
| Primary Reason *<br>External Business Factors | Secondary R     Out of Busi                                   | Nason *                                                 | Additional Information<br>Ad4          | 3             |
|                                               |                                                               |                                                         |                                        | Cancel Submit |

If the auto-renew turn off request can't be processed an appropriate error message will show and inform the user as to why.

TIP

# Turn ON Auto-Renew via Subscription UI

### Considerations when turning auto-renew ON via Subscription UI:

- When turning auto-renew ON via the Subscription UI, it must be completed **no less than 30 days from the end of term.**
- Turning Auto-Renew ON cannot be completed less than 30 days from the end of term. If it's less than 30 days from the end of term, Customers should complete a manual renewal prior to the end date.
- When turning auto-renew ON via Subscription UI, the user will have to select the renewal term from the available terms in the drop list provided. The available terms provided for the user to select will include all the standard renewal terms as set up for that offer as well as the last approved renewal term for the subscription.
- Turning auto-renew ON will not require approval from Sales or Commercial Finance when done no less than 30 days from the end of term.
- For CCE subscriptions that have a monthly cost of \$0, the customer will not be able to turn auto-renew ON via the Subscription UI. Instead, they will have to work with iSales to have auto-renew turned ON.
- Renewing a Subscription after Auto-renew is turned OFF requires support from a Cisco Sales representative.
- Upon expiration, the manual renewal of a subscription will require support from a Cisco Sales representative.

### Turn ON Auto-Renew via Subscription UI

From Subscriptions tab, scroll and search for subscription, or do search by value to select subscription.

### 2 Under the new tab, Manage Subscription, the Manage Auto-Renewal button will be shown, when applicable.

When clicking on **Manage Auto-Renew** the system will either disable or enable auto-renew based on the current setting.

| 6 | Г | F |    | Ì |
|---|---|---|----|---|
|   | - | Ē | 16 |   |

TIP

The subscription must be in active status for the **Manage Auto Renewal** button to be enabled.

| cisco COMMERCE<br>EXPRESS                       |                      |                      | Subscriptions Quotes | Orders Invoices |              |           |                              |                   |
|-------------------------------------------------|----------------------|----------------------|----------------------|-----------------|--------------|-----------|------------------------------|-------------------|
| Files                                           | Subscription ID      | Search Subscriptions | Q Advanced Search    |                 |              | je opnas  | Subscription 🗸 👩 Charge Vers | v Generale Room v |
| Over Consumed (3816) Within Entitlements (1094) | Found 159100 Results |                      |                      |                 |              |           |                              |                   |
| Seeke A                                         | Subscription ID *    | Bill To Customer *   | Reseller *           | End Customer *  | Offer Name * | Status +  | Start Date *                 | Renewal Date      |
| CANCELLED (15719)                               | Superio              | TEST NOT REAL        |                      | TEST NOT REAL   | CIS-PLATFORM | CANCELLED | 27-Oct-2015                  | 28-Nov-2015       |
| EXPINED (3737)<br>SUSPENDED (2050)              | Duckerst.            | TEST NOT REAL        |                      | TEST NOT REAL   | CIS-PLATFORM | ACTIVE    | 28-Oct-2015                  | 29-Nov-2015       |
| OVERDUE (322)                                   | Suberic              | TEST NOT REAL        |                      | TEST NOT REAL   | CIS-PLATFORM | ACTIVE    | 29-Oct-2015                  | 30-Nov-2015       |
| Other Name A                                    | Dublierts            | TEST NOT REAL        |                      | TEST NOT REAL   | CIS-PLATFORM | ACTIVE    | 01-Nov-2015                  | 02-Dec-2015       |
| DNAC1-WAN-RENEW (18727)                         | Distantic            | TEST NOT REAL        |                      | TEST NOT REAL   | CIS-PLATFORM | ACTIVE    | 01-Nov-2015                  | 02-Dec-2015       |

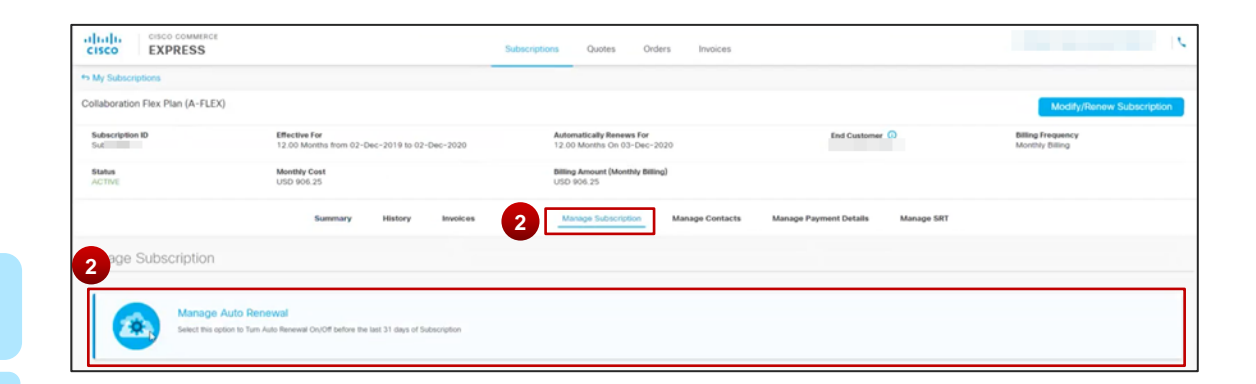

### Turn ON Auto-Renew via Subscription UI

- 3 When turning auto-renew on, the user must select the **renewal term** from the available terms in the drop list provided and then click **Submit**.
  - The av

(TIP)

- The available terms provided for the user to select will include all the standard renewal terms as set up for that offer as well as the last approved renewal term for the subscription.
- If the auto-renew turn on request can't be processed an appropriate error message will show and inform the user as to why.

| dialia               | EXPRESS              |                                         |                 |          | Subscript | ioni Quotes Or                              | ders Invoices   |                        |            |                                     | Ľ     |
|----------------------|----------------------|-----------------------------------------|-----------------|----------|-----------|---------------------------------------------|-----------------|------------------------|------------|-------------------------------------|-------|
| th My Subscrip       | ptoris               |                                         |                 |          |           |                                             |                 |                        |            |                                     |       |
| Collaboration        | n Flex Plan (A-FLEX) |                                         |                 |          |           |                                             |                 |                        |            | Modify/Renew Subscrip               | ption |
| Subscription<br>Subi | 10                   | Effective For<br>12.00 Months from 03-N | iov-2019 to 02- | Nov-2020 |           | Automatically Renews For<br>No Auto Renewal |                 | End Customer           | 0          | Billing Frequency<br>Annual Billing |       |
| Status<br>ACTIVE     |                      | Monthly Cost<br>USD 64.50               |                 |          |           | Billing Amount (Annual Billin<br>USD 774.00 | al              |                        |            |                                     |       |
|                      |                      | Summary                                 | History         | Invoices | Usage     | Manage Subscription                         | Manage Contacts | Manage Payment Details | Manage SRT |                                     |       |
| Enable A             | uto Renewal          |                                         |                 |          |           |                                             |                 |                        |            |                                     |       |
| Auto Renewal         | (                    | Automatically Revenue For<br>Months On  | 03-Nov-2029     |          |           |                                             |                 |                        |            |                                     |       |
|                      |                      | L)                                      |                 |          |           |                                             |                 |                        |            | Carcel                              |       |

## Viewing Auto Renewal Changes from the History Tab

Turning Auto Renew On and Off will show as a transaction in the **History** tab from **Subscription UI** under the **Subscription** tab

When Auto-Renew change is done from Sub UI it will have a Transaction ID and the Transaction Type will either be Auto Renew Disabled or Auto Renewal Enabled. When Auto-Renew change is done by Cisco internal user through Change Subscription flow it will have Web Order ID and a Transaction Type of Subscription Modified.

TIP

2

Users can click on the expand icon to see more details like the current Auto-Renewal Term setting and information like reason codes.

| Sub                                                | Effective For<br>12.00 Months from 03-Ju<br>Jun-2021       | un-2020 to 03-          | Automatically Renews For<br>12.00 Months On 04-Jun-2021 | End Custome     | r O Billing Frequency<br>Monthly Billing |
|----------------------------------------------------|------------------------------------------------------------|-------------------------|---------------------------------------------------------|-----------------|------------------------------------------|
| Status<br>ACTIVE                                   | Monthly Cost<br>USD 0.00                                   |                         | Billing Amount (Monthly Billing)<br>USD 0.00            |                 |                                          |
| Summary                                            | History                                                    | usage                   | Manage Subscription                                     | Manage Contacts | Manage Payment Details                   |
|                                                    |                                                            |                         |                                                         |                 |                                          |
| story                                              |                                                            |                         |                                                         |                 |                                          |
| Subscription Paymer                                | it Info Contacts A                                         | uddresses               |                                                         |                 |                                          |
| Subscription Paymer<br>Created Date                | it Info Contacts A<br>Transaction                          | uddresses<br>Created By | Web Order ID                                            | Transaction ID  |                                          |
| Subscription Paymer<br>Created Date<br>19-Oct-2020 | nt Info Contacts A<br>Transaction<br>Auto Renewal Disabled | uddresses<br>Created By | Web Order ID                                            | Transaction ID  |                                          |

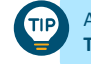

Auto Renew disabled from Subscription UI will show as **Auto Renew Disabled** Transaction type, have a **Transaction ID**, and show the entered **Reason Codes** when expanded to show more details.

| Subscription Pa | ayment Info Contacts  | Addresses  |              |                |                       |
|-----------------|-----------------------|------------|--------------|----------------|-----------------------|
| Created Date    | Transaction           | Created By | Web Order ID | Transaction ID | Total Discount<br>(%) |
| 16-Oct-2020     | Auto Renewal Disabled | bvamshik   |              | 2010           | ``                    |
| 15-Oct-2020     | Auto Renewal Enabled  |            |              | 2910           | 2                     |

Transaction ID, and show the renewal term and date.

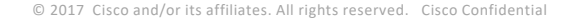

## Viewing Auto Renewal Changes from the History Tab

TP

(TIP)

If a Cisco internal user has turned Auto Renew ON via **Subscription Modify** on behalf of the customer, it will show as a **Subscription Modified** transaction with a **Web Order ID** and capture the **Renewal term** as well as the **renewal date**.

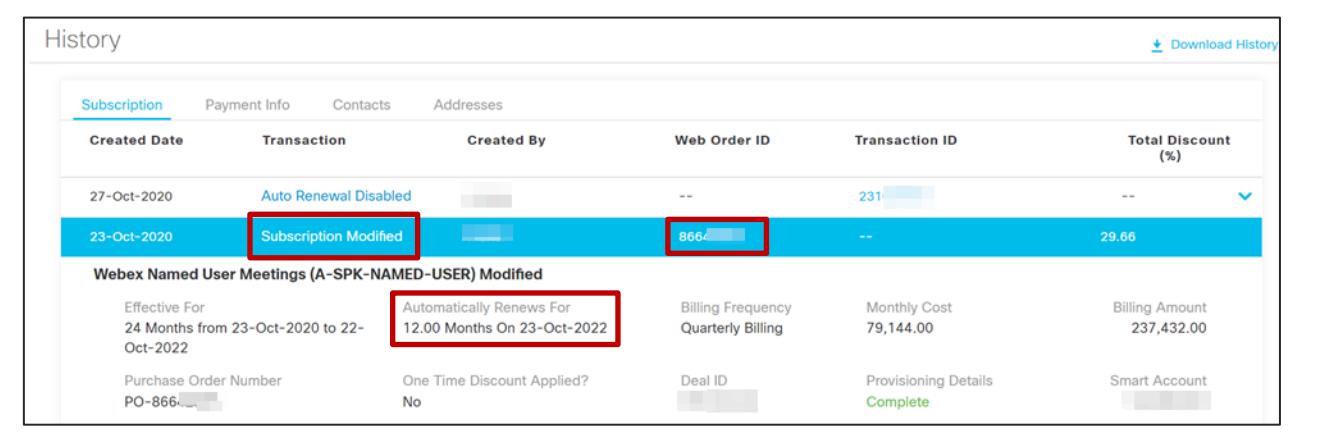

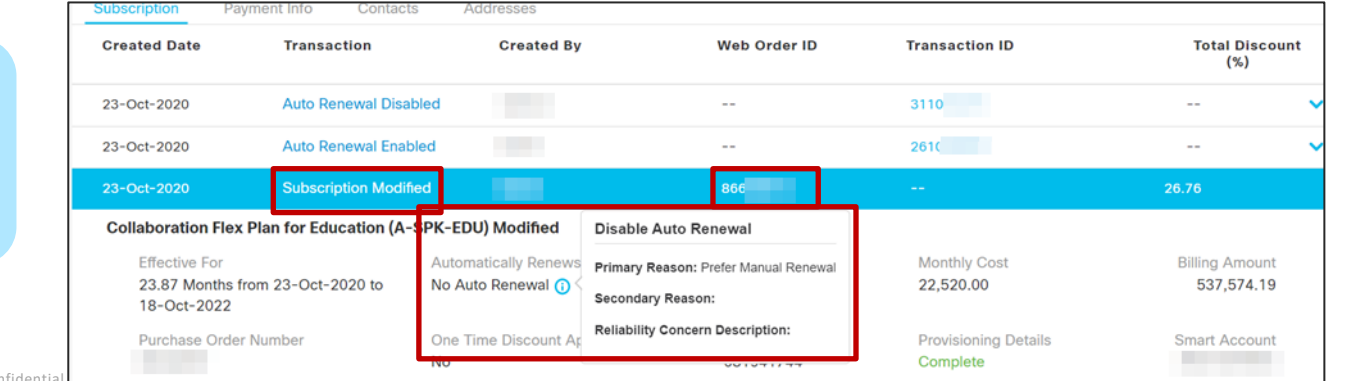

If a Cisco internal user has turned Auto Renew OFF via **Subscription Modify** on behalf of the customer, it will show as a **Subscription Modified** transaction with a **Web Order ID** and capture the Auto Renewal term as **No Auto Renewal.** To view the reason codes for turning Auto Renew Off, hover over the information icon next to No Auto Renewal.

## **Auto Renewal Change Report**

The Auto Renewal Change Report is a downloadable report to view the current auto renewal status on the subscription(s) based on a selected date range entered by the user. The report will include the current Auto Renewal status based on changes initiated from SUB UI as well as Auto Renewal changes initiated from Change Modify & Manual Renewal orders from change subscription flow for CCE.

Note: The Auto Renewal Change Report is accessible to Direct Customer with Billing contact and Business contact of the CCE Subscriptions.

### The report columns include:

- Account Type
- Offer Name •
- Sub ID •
- Status •
- Subscription Start Date •
- Subscription End Date
- Initial Terms •
- Auto Renewal Flag •
- Due for Renewal •
- **Billing Model**

- Monthly Cost/MRR •
- PO Number •
- CSM •
- Customer Success Manager Email •
- Sales Owner •
- Sales Owner Email
- Partner Success Manager
   Reason Code Tier 1
- Partner Success Manager Email Reason Code Tier 2 •
- Bill To ID

#### 

- Reseller Name
- Deal Id
- Web Order ID
- Order Type
- Auto Renewal Flag
- Automatically Renews for •

- Additional Comment
- Initiated By •

### Auto Renewal Change Report Breakdown of the Report Columns

| Column Name                       | Column Description                              |
|-----------------------------------|-------------------------------------------------|
| Account Type                      | Annuity/ Cisco Commerce Express                 |
| Offer Name                        | Offer Name                                      |
| Sub ID                            | Sub ID                                          |
| Status                            | Status of subscription (Active, Cancelled, etc) |
| Subscription Start Date           | Subscription Start Date                         |
| Subscription End Date             | Subscription End Date                           |
| Initial Terms                     | Initial Terms                                   |
| Auto Renewal Flag                 | Auto Renewal Flag                               |
| Due for Renewal                   | Due for Renewal                                 |
| Billing Model                     | Billing Model                                   |
| Monthly Cost/MRR                  | Monthly Cost/MRR                                |
| PO Number                         | PO Number                                       |
| CSM                               | Customer Success Manager                        |
| Customer Success<br>Manager Email | Customer Success Manager Email                  |
| Sales Owner                       | Sales Owner                                     |
| Sales Owner Email                 | Sales Owner Email                               |

| Column Name                      | Column Description                                                                       |
|----------------------------------|------------------------------------------------------------------------------------------|
| Partner Success Manager          | Partner Success Manager                                                                  |
| Partner Success Manager<br>Email | Partner Success Manager Email                                                            |
| Bill To ID                       | Bill To ID                                                                               |
| Bill To Customer Name            | Bill To Customer Name                                                                    |
| End Customer Name                | End Customer Name                                                                        |
| Reseller Name                    | Reseller Name                                                                            |
| Deal Id                          | Deal Id                                                                                  |
| Web Order ID                     | Web Order ID                                                                             |
| Order Type                       | Type of order (Modify, Replace, Renew, etc)                                              |
| Auto Renewal Flag                | Auto Renewal Flag of SUB at the time of export (will always reflect AR change completed) |
| Automatically Renews for         | Automatically Renews for                                                                 |
| Reason Code Tier 1               | Reason Code Tier 1                                                                       |
| Reason Code Tier 2               | Reason Code Tier 2                                                                       |
| Additional Comment               | Additional Comment                                                                       |
| Initiated By                     | User Id of person who initiated the AR change                                            |

## Auto Renewal Change Report

From the Subscriptions tab, apply any available search and filter criteria to narrow down the subscriptions of interest before generating report.

> The AR Change Report will only generate when there is less than 10,000 SUBID from Landing page. Therefore, use the filters to narrow the results.

Select Auto Renewal Change Report from the Generate Report menu option.

(TIP)

2

In the pop up, enter the **Date Range,** select the **File Type** format, and click **Export**.

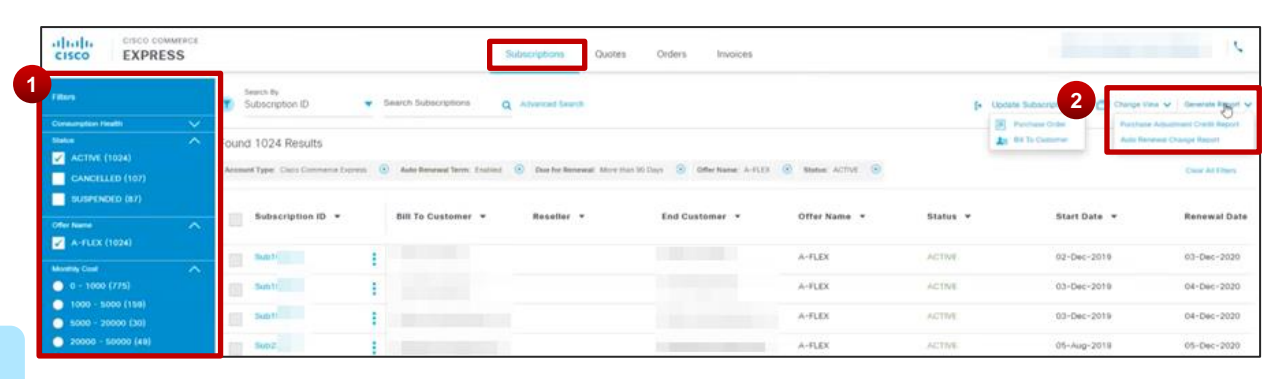

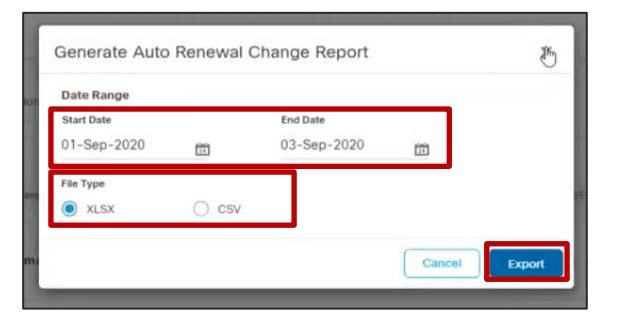

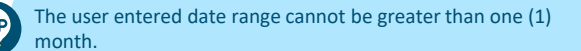

## Why Turn OFF Auto Renewal:

• The following slides call out AR scenarios where direct customers <u>may choose</u> to turn off auto renew

- End of Sale/End of Life PIDs
- List Price Change 90
   Days Before
   Renewal

### Why Turn OFF Auto-Renew: End of Sale/End of Life PIDs at Auto Renewal Notifications

Scenario: AR End Date beyond LDOS/EOL date and no replacement PID is setup

Auto Renewal will be turned off for the entire subscription automatically and this notification will be sent to the customer 90/60/35 days before the end of term. Scenario: AR End Date beyond LDOS/EOL date & replacement PID is set up in CCW

EOS PID will be removed and replaced with the replacement PID. The list price will use the price of the new replacement PID (in most cases Cisco maintains the same list price for the replacement PIDs). A notification will be sent to the customer informing them and **asking if they want to opt out of auto-renew** or proceed with the replaced PID and new price.

Scenario: During the auto renewal if there are no replacement PIDS for EOL/EOS skus.

#### CCW/CCE: AR auto turn off notification:

Hi <Customer name>,

We appreciate having you as a Cisco Partner/Direct Customer and are always looking for ways to streamline your subscription management. This notification is to inform you that <company name>'s subscription <<u>SubD</u> has EOS/EOL PID(s). We have identified that there are no alternative PIDs available.

Due to the potential Auto Renewed term extending beyond the End of Life Date with no alternative/replacement PID available, the Auto Renew has been turned off.

| PID                  | EOL Date              |  |
|----------------------|-----------------------|--|
| <pid name1=""></pid> | <day, date=""></day,> |  |
| <pid name2=""></pid> | <day, date=""></day,> |  |

Hi <Customer name>,

We appreciate having you as a Cisco Partner/Direct Customer and are always looking for ways to streamline your subscription management. This notification is to inform you that <company name's subscription has EOS/EOL PID(s). We have identified that there are alternative PIOS available as described below.

Your subscription will be renewed automatically on <Day and Date> with these replacement PIDS. No action is required to autorenew with these replacement PIDs.

- If you wish to add more licenses/services, please contact a Cisco Renewal Sales Representative before your scheduled Renewal Sales Representative:
- If you do not wish to accept the replacement PIDs you may opt-out of auto renewal and discuss options with your Sales Representative. If do not opt-out, it will be deemed that you have accepted the replacement PID.

| Current EOS/EOL PID | Replacement PID |  |  |
|---------------------|-----------------|--|--|
| Xxx                 | YAN             |  |  |
| Xxx                 | XXXX            |  |  |

Scenario: AR End Date beyond LDOS/EOL date & replacement PID is set up in CCE

EOS PID will be removed and replaced with the replacement PID. The list price will use the price of the new replacement PID (in most cases Cisco maintains the same list price for the replacement PIDs). A notification will be sent to the customer informing them and **asking if they want to opt out of auto-renew** or proceed with the replaced PID and new price.

CCE template changes. 35, 60- and 90-day AR notification if the subscription has EOS/EOL PID and replacement available.

#### Dear <Customer>

This notification is to inform you that <company name>'s subscription includes PIDs which have reached End of Sale or End of Life. However, we have identified that there are alternative PIDs available as described below. We wanted to let you know that your subscription will be renewed automatically in <> days on <Day, date> and no action is required from Cisco in order to autorenew.

 If you wish to add more licenses/services, please contact Cisco Renewal Sales Representative before Renewal Date.

Cisco Renewal Sales Representative:

We are grateful to have you as a Cisco customer and are always looking for ways to help you streamline your account, but if you want to turn off your auto-renewal, you must take action by <Day, date>

| Current EOS/EOL PID | Replacement PID |
|---------------------|-----------------|
| XXX                 | XXX             |
| XXX                 | XXX             |

**View Subscription** 

View Subscription

View Subscription

### Why Turn OFF Auto-Renew: List Price Changes at Auto Renewal Notification

Scenario: List Price changed **90 days** before Auto Renewal

If the List price has changed **90 days** before auto renewal, we would apply the changed List Price during the Auto renewal. Notifications are sent to the customer to inform them of this change and ask if they want to opt out of Auto Renew or accept the new price. The notification is the standard auto renewal notification with additional messaging on the price change.

#### Hi <Customer name>,

<customer name> 's subscription will be renewed automatically in 90 days with new List price on <Day, Date>. No action is required in order to auto-renew.

- To purchase additional licenses or services, head over to CCW to modify your subscription
- We are grateful to have you as a Cisco Partners/Direct Customer and are always looking for ways to help you streamline your account.
- There has been a list price change on the below products. You may opt-out of auto renewal. If do not opt-out, it will be deemed that you have accepted the list price change during the auto renewal.

| Product ID | Old List Price | New List Price |
|------------|----------------|----------------|
| Product#1  | XXX            | Yyy.           |
| Product#2  | XXX            | Yyy            |

| End Customer             | POWEI   |  |
|--------------------------|---------|--|
| Subscription ID          | Sub168  |  |
| Purchase Order Number    | 600202  |  |
| Renewal Date             | Friday, |  |
| Billing Method           | Monthly |  |
| Subscription Details     | A-SPK-  |  |
| Subscription SKU         | Cloud ( |  |
| Latest Web Order ID      | 835676  |  |
| Renewal Term (in Months) | 12      |  |
| Renewal Amount *         | USD 0   |  |

Resources for You:

- Link to SubUI (<u>https://ccrc.cisco.com/subscriptions/landing</u>)
- Link to Partners/Direct Customer Community Help for managing subs (https://salesconnect.cisco.com/#/content-detail/379d6ded-fd21-4508-95d6-2fa992dae5a7)

Thank you,

CISCO SYSTEMS. INC.
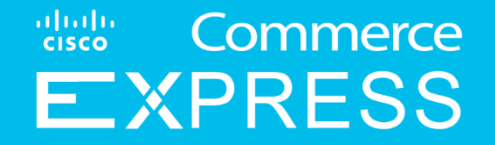

# **Cancel a Subscription**

- Effective September 13, 2020 If a Customer wants to turn auto-renew off, they have been enabled to turn auto-renew off themselves through Subscription UI in CCE. Turning auto-renew off must be done no less than 30 days from the end of term. Review the Managing Auto Renewal for Subscriptions section of this guide to learn how to turn auto-renew off. If it's less than 30 days from the end of term, Customers can request an exception handling of their renewal via Customer Service Hub cancellation case to prevent the subscription from auto-renewing.
- Effective September 13, 2020 For mid-term and/or end of term cancellations for all CCE subscriptions, Customers should create a case through <u>Customer Service Hub (CSH)</u>. When less than 30 days from the end of term date, Customers can request an exception handling of their renewal via Customer Service Hub cancellation case to prevent the subscription from auto-renewing. To learn how to submit a cancellation request case via CSH, follow the steps in the next few slides.
- Effective September 13, 2020 If a Customer has already created a case within the last 30 days from the end of term to stop auto renewal and then changes their mind, the customer can either (1) reopen the initial case if it exists and is not closed or (2) they can open a new CSH cancellation case, and select Withdraw cancellation request unable to turn ON Auto renewal as the Request Type.
  - \*Note: withdrawing a cancellation must be done prior to the cancellation transaction date

Note: Cisco will complete their action on the case by 15 business days for mid-term cancels and 7 business days for end of term cancel that were raised less than 30 days from end date for auto-renewal exception handling cases.

1

To request a mid term or end of term subscription cancellation request for any CCE subscriptions, go to <u>Customer Service Hub</u> to initiate a cancellation request case.

Note: If you are wanting to turn auto-renew off, this can be done no less than 30days from the end of term. Customers have been enabled to turn auto-renew offthemselves in CCE Subscription UI. Review theSubscriptions section of this guide to learn how.

If you are less than 30 days from the end of term, then open a case following these instructions to request an exception handling for their renewal via Customer Service Hub to prevent the subscription from auto-renewing.

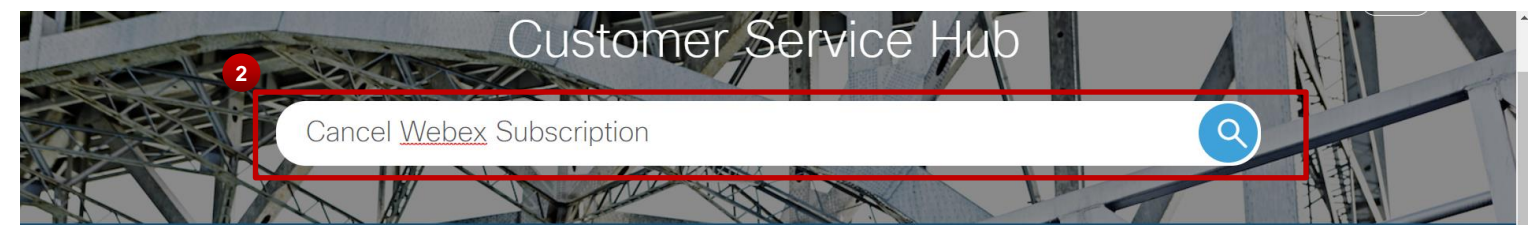

Enter the word **Cancel Webex Subscription** in the search bar and click the search magnifying glass icon.

Click on **Open a Case** under **Cancel** Webex Subscription.

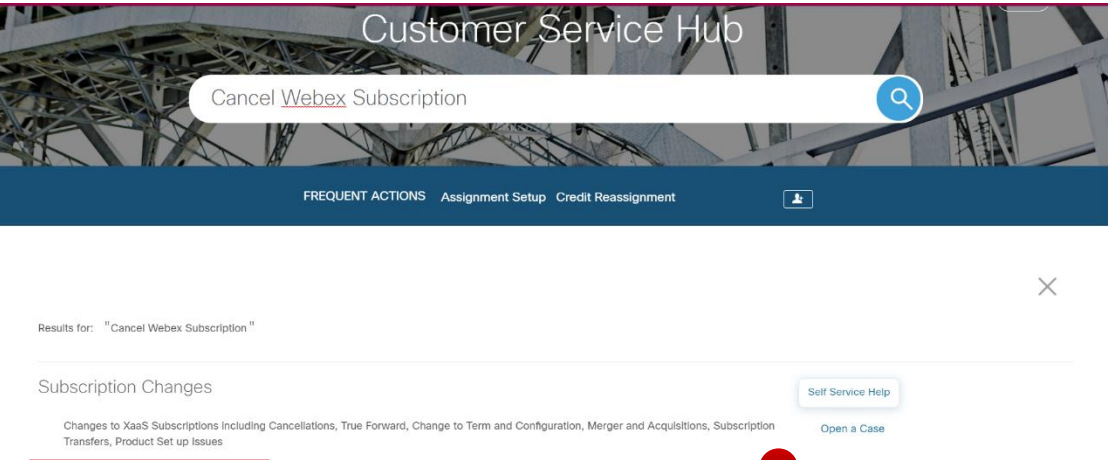

ncel Webex Subscription

Select this option for assistance with cancelling a Webex subscription.

Answer if you are creating the case on behalf of someone else. Then click **Next**.

TIP

**Note**: If you are creating the case on behalf of someone else, you will be prompted to provide the CCO ID of the person.

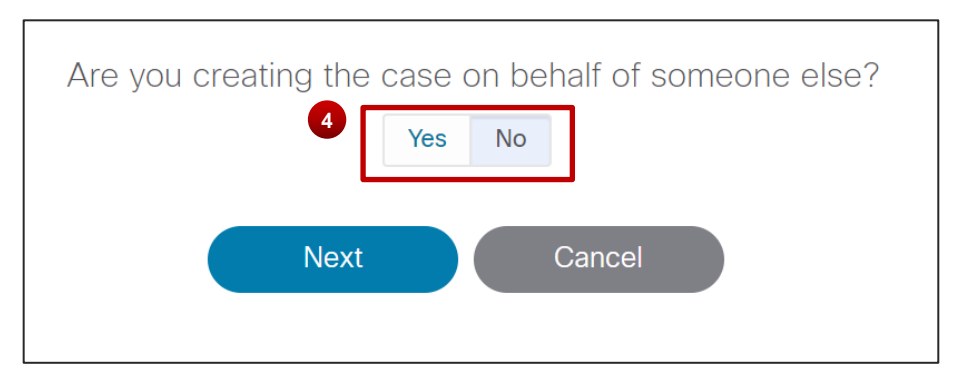

Open a Case

- 5 Under Case Title, submit a title for your case (e.g. Cancel SubXXXXX)
- 6 From the **Transaction Type** dropdown, select CCE
- 7 Select a **Reason Code** from the dropdown list
- Select a **Request Type** from the dropdown list
  - Choose Terminate service last day of contract term – unable to turn OFF auto renewal if it's within 30 days of the end of term and you can no longer turn auto-renew off yourself via the Subscription UI
  - Choose Terminate service on effective date if you are requesting a mid-term cancel and want it to occur on the selected Requested Effective Date
  - Choose Withdraw cancellation request unable to turn ON Auto renewal if you have already opened a cancellation case within 30 days of the end of term date and have changed your mind and wish for the subscription to renew and not cancel.

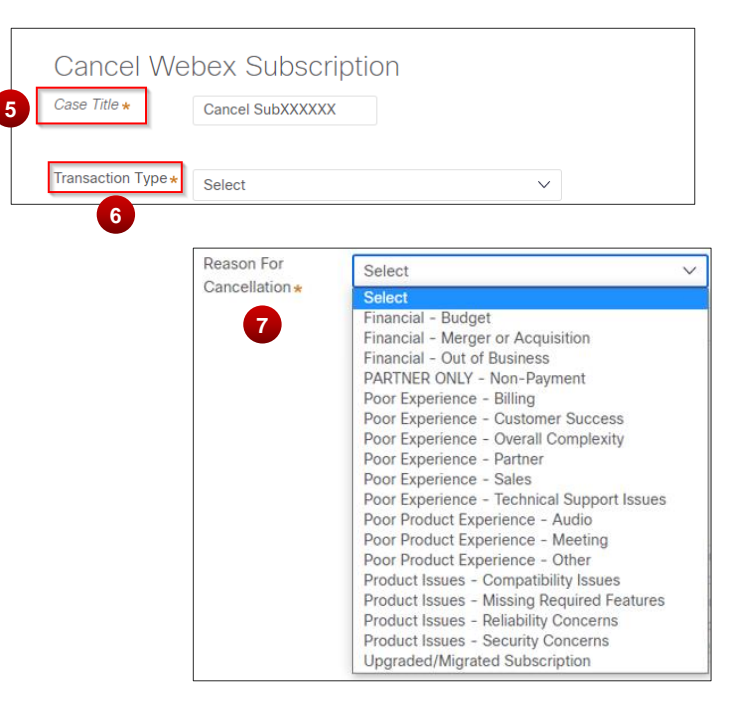

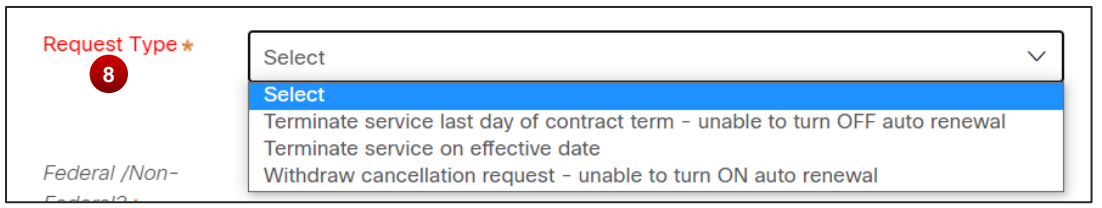

Complete all required fields, including Subscription ID, Transaction Type, Reason for Cancellation, Start Date, Request Type, Federal/Non-Federal, and any Comments.

> Please Note: <u>All mid-term and end-of-term</u> <u>cancellations are exceptions and approval is</u> <u>NOT guaranteed.</u> Please provide a reason for your cancellation, specify if you are requesting an end-of-term or mid-term cancellation, and allow sufficient time for approvals to be completed. If approval is delayed beyond Requested Cancellation Date, subscription will continue to be active, and customer may incur charges beyond Requested Cancellation Date.

| Case Title \star             |                                                                                                    |
|------------------------------|----------------------------------------------------------------------------------------------------|
|                              |                                                                                                    |
|                              |                                                                                                    |
| Iransaction Type *           | Select V                                                                                                    |
| Reason For<br>Cancellation * | Select V                                                                                                    |
| Request Type \star           | Select V                                                                                                    |
| Subscription ID *            |                                                                                                    |
| Start Date *                 |                                                                                                    |
|                              |                                                                                                    |
| Federal /Non-                | Federal                                                                                                    |
| Federal? *                   | Non-Federal                                                                                                    |
|                              |                                                                                                    |
|                              | Cancellations may require approval. Please provide a                                                                                                    |
| Comments *                   |                                                                                                    |
| Comments *                   | reason for your cancellation and allow sufficient time for<br>approvals to be completed. If approval is delayed beyond                                                                                                    |
| Comments <del>*</del>        | reason for your cancellation and allow sufficient time for<br>approvals to be completed. If approval is delayed beyond<br>Requested Cancellation Date, subscription will continue to                                                                   |
| Comments *                   | reason for your cancellation and allow sufficient time for<br>approvals to be completed. If approval is delayed beyond<br>Requested Cancellation Date, subscription will continue to<br>be active, customer may incur charges beyond Requested         |
| Comments *                   | reason for your cancellation and allow sufficient time for<br>approvals to be completed. If approval is delayed beyond<br>Requested Cancellation Date, subscription will continue to<br>be active, customer may incur charges beyond Requested         |
| Comments *                   | reason for your cancellation and allow sufficient time for<br>approvals to be completed. If approval is delayed beyond<br>Requested Cancellation Date, subscription will continue to<br>be active, customer may incur charges beyond Requested  mation |

#### TIP

Note: If a Customer has already created a case within the last 30 days from the end of term to stop auto renewal and then changes their mind, the customer can either (1) reopen the initial case if it exists and is not closed or (2) they can open a new CSH cancellation case, and select Withdraw cancellation request – unable to turn ON Auto renewal as the Request Type.

Under Optional Information, you can add a Subject, attach any Attachment files to the cancellation request, and/or add Email addresses to receive a copy of request.

Once done completing all required and optional fields, click **Next**.

**m** 

| Attachments    | )                                                                          |
|----------------|----------------------------------------------------------------------------|
|                |                                                                            |
|                |                                                                            |
|                | Drag and drop files here<br>Or                                             |
|                | Select file(s)                                                             |
|                | Enter a valid email address (e.g. Name@company.com). Use a comma/semicolon |
| Email Copy To: | to separate multiple email addresses.                                      |

Review the information you entered. Click **Edit Info** if there are any changes you need to make to the request. Once all information is accurate and correct, click **Create Case.** 

12

| Cancel We                    | ebex Subscription                            |
|------------------------------|----------------------------------------------|
| Case Title                   | Sub123456                                    |
| Transaction Type             | Cisco Commerce Express (CCE Direct Customer) |
| Reason For<br>Cancellation   | Financial - Budget                           |
| Request Type                 | Terminate Service on Effective Date          |
| Subscription ID              | Sub123456                                    |
| Start Date                   | 03/27/2023                                   |
| Federal /Non-<br>Federal?    | Non-Federal                                  |
| Comments<br>This is a test   |                                              |
|                              |                                              |
| Preferred Contact I<br>Email | Method                                       |
| Language<br>English          |                                              |
|                              | 12 Create Case Edit Info Discard             |

# Hardware Shipment & Returns

#### **Hardware Shipment**

| Shipping Speed    | Order to Ship | Shipment Transit Time | From Order to Arrival |
|-------------------|---------------|-----------------------|-----------------------|
| Standard Shipping | <b>4</b>      | <b>6</b>              | <b>10</b>             |
|                   | Business days | Business days         | Business days         |

#### **Returns must be initiated in Customer Service Hub**

- 1. Open a case at <u>Customer Service Hub</u>
- Search 'CCE' > Click "Open a case" under Cisco Commerce Express (CCE) Quoting Tool Support.
- 3. Select "Agency Shipment Support"

© 2021 Cisco and/or its affiliates. All rights reserved. Cisco Confidential

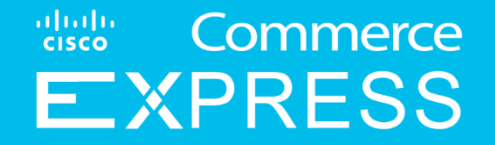

# **Create a Dispute**

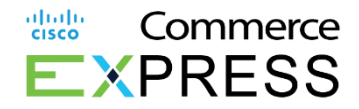

# Create a Dispute

- 1. Go to Invoices Tab under My Invoice
- 2. You can search by for Invoice
- 3. Click the 3 vertical dots,
- and select Create a Dispute. Note: You can search by disputes or click the SAF Numbers which provide details/notes of dispute.

| My Invoices | 2                  |              |             |                   |               |                    |              |          |
|-------------|--------------------|--------------|-------------|-------------------|---------------|--------------------|--------------|----------|
| STATUS      | ÷                  | Search By    |             | Search Invoices   | ٩             |                    |              |          |
| Invoice *   | Type 🔻             | Created On * | Due On 🔻    | Subscription Id 🔻 | Po Number 👻   | Invoice 🔻<br>Total | Balance *    | Status * |
| 520000046   | Credit Memo        | 30-Oct-2018  | 30-Oct-2018 | Sub2155988        | PO_1200051868 | CAD (376.29)       | CAD (376.29) | OPEN     |
| 5100000710  | 🔏 Create a Dispute | 2018         | 29-Nov-2018 | Sub2157605        | PO_1200051680 | USD 15,857.60      | USD 0.00     | CLOSED   |
| 5100000717  | Download Invoice   | 2018         | 29-Nov-2018 | Sub2157605        | PO_1200051680 | USD 63,430.40      | USD 0.00     | CLOSED   |
| 52000000    | I voice            | 24-Oct-2018  | 25-Oct-2018 | Sub2155988        | PO_1200051868 | CAD 993.27         | CAD 993.27   | PAST DUE |
| 5100000434  | Invoice            | 14-Oct-2018  | 14-Oct-2018 | Sub2152356        | PO_1300024627 | USD 2,500.06       | USD 0.00     | CLOSED   |
| 5100000411  | Credit Memo        | 11-Oct-2018  | 11-Oct-2018 | Sub2151799        | PO            | USD (335,640.00)   | USD 0.00     | CLOSED   |
| 5100000408  | Invoice            | 10-Oct-2018  | 10-Oct-2018 | Sub2152356        | PO_1300024627 | USD 10,925.24      | USD 0.00     | CLOSED   |
| 510000402   | Invoice            | 10-Oct-2018  | 10-Oct-2018 | Sub2152356        | PO_1300024627 | USD 2,500.06       | USD 0.00     | CLOSED   |
| 5100000378  | Invoice            | 08-Oct-2018  | 07-Nov-2018 | Sub2151799        | PO            | USD 335,640.00     | USD 0.00     | CLOSED   |
| 5100000375  | Invoice            | 08-Oct-2018  | 07-Nov-2018 | Sub2151799        | PO            | USD 0.00           | USD 0.00     | CLOSED   |

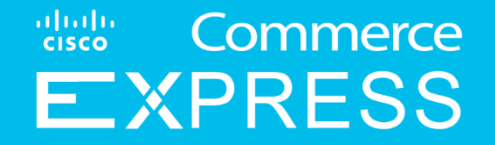

# Manage Invoices

# **Review Invoice Disputes**

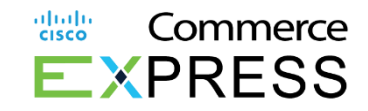

#### 8. Review **Dispute Details**

Please Note: This is a self service view. Customers can review status of dispute and Dispute amount.

| CISCO EXPRESS                 |              |                      | Subscriptions | Quotes           | Orders | Invoices |           |                  | USER                  |
|-------------------------------|--------------|----------------------|---------------|------------------|--------|----------|-----------|------------------|-----------------------|
| Dispute Detail                |              |                      |               |                  |        |          |           |                  | Back To Disput        |
| (Dispute) Number              |              |                      |               |                  |        |          |           |                  |                       |
|                               |              | Submitted By         |               | Status<br>Closed |        |          |           |                  |                       |
| (Dispute) Amount (CAD)<br>333 |              | Saf (Dispute) Reeson |               |                  |        |          |           |                  |                       |
| Test                          |              |                      |               |                  |        |          |           |                  |                       |
| Line Items                    |              |                      |               |                  |        |          |           |                  |                       |
| 🏀 Line Number                 | SKU          |                      |               |                  |        | Qty      | Tax (CAD) | Rate Price (CAD) | Extended Amount (CAD) |
| <ul> <li>Invoice:</li> </ul>  | Credit Memo: | Re-Bill Invoice:     | Debit Memo:   |                  |        |          |           |                  |                       |
|                               |              |                      |               |                  |        | 100      |           |                  |                       |

# **Review Your Invoices**

#### 9. Click Invoices

- 10. Click Invoice Number link on left
- 11. Click **Download as PDF** to review the Invoice

12. Message notification(s) will be highlighted at the header and footer of the page for accounts where autopayments are turned on.

Note: Invoice will always show total amount and be paid on the transaction date.

Customers may **download their invoice on the same day of creation, after 16:00 (4:00 PM PST).** A notification will prompt informing customers when the invoice is being prepared.

| My Invoices     |             |                             |             |                   |             | _                  |                     |              |
|-----------------|-------------|-----------------------------|-------------|-------------------|-------------|--------------------|---------------------|--------------|
| STATUS          | 10 -        | Search By<br>Invoice Number |             | Search Invoices   | ٩           |                    |                     |              |
| Invoice *       | Type *      | Created On *                | Due On *    | Subscription Id * | Po Number * | Invoice *<br>Total | Balance *           | Status *     |
| 1201201         | Credit Memo | 30-Oct-2018                 | 30-Oct-2018 |                   |             | CAD (376.29)       | CAD (376.29)        | OPEN         |
|                 | Invoice     | 30-Oct-2018                 | 29-Nov-2018 |                   |             | USD 15,857.60      | USD 0.00            | CLOSED       |
|                 | Invoice     | 30-Oct-2018                 | 29-Nov-2018 |                   |             | USD 63,430.40      | USD 0.00            | CLOSED       |
|                 | Invoice     | 24-Oct-2018                 | 25-Oct-2018 |                   |             | CAD 993.27         | GAD 993.27          | PAST DUE     |
|                 | Invoice     | 14-Oct-2018                 | 14-Dct-2018 |                   |             | USD 2,500.06       | USD 0.03            | CLOSED       |
|                 | Credit Memo | 11+Oct-2018                 | 11-Dct-2018 |                   |             | USD (335,640.00)   | USD 0.00            | CLOSED       |
|                 | Invoice     | 10-Oct-2018                 | 10-Oct-2018 |                   |             | USD 10,925.24      | USD 0.00            | CLOSED       |
|                 | Invoice     | 10-Oct-2018                 | 10-Dct-2018 |                   |             | USD 2,500.06       | USD 0.00            | CLOSED       |
|                 | Invoice     | 08-Oct-2018                 | 07-Nov-2018 |                   |             | USD 335,640.00     | USD 0.00            | CLOSED       |
|                 | Invoice     | 08-Oct-2018                 | 07-Nov-2018 |                   |             | USD 0.00           | USD 0.00            | CLOSED       |
| View 10 y tempt | Por Page    |                             |             |                   |             | Res                | ults1cf1 《〈Previous | 1 Next > >>> |

սիսին

cisco

Commerce

- VDDECC

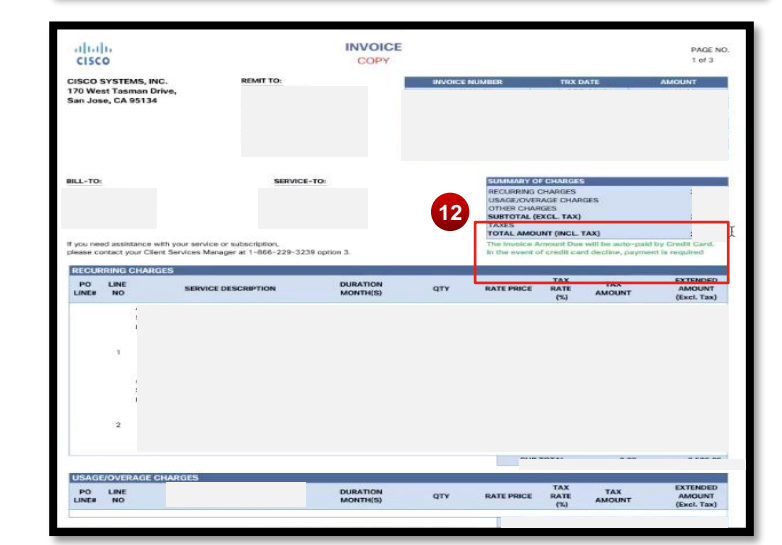

# **Review Your Invoices**

13. If a promotion is applied to the subscription for that month, it will show as part of the PA Program **Discount** value. The Extended Amount for the line will reflect the promotional credit.

14. Once the promotion expires, it will fall off the subscription and no longer show in the PA Program Discount value.

Note: near the bottom of the invoice the Extended Amount calculation formula is provided for clarity.

ahaha Commerce cisco EXPRESS RECURRING CHARGES PA TAX EXTENDED LINE DURATION TAX PROGRAM RATE SERVICE DESCRIPTION QTY RATE PRICE AMOUNT NO MONTH(S) AMOUNT DISCOUNT (%) (Excl. Tax) A-FLEX Collaboration Flex Plan Subscription ID: Billing Period: 15-Jun-20 to 14-Jul-20 A-FLEX-FILESTG-ENT-File Storage 1 5.140 0.00 0.00 0.00 Entitlement Der Haar / mth 2 A-FLEX-MC-ENT-Meetings Entitlement 1 257 0.00 0.00 0.00 (1) Per User / mth A-FLEX-MSG-ENT-Messaging 1 257 0.00 0 0.00 0.00 Entitlement Per User / mth A-FLEX-NUCM-MC-NU Cloud Meetings 257 32.25 0.00 0.00 1 8.288.25 0 Meetings (1) Der User / mit 1 0.00 A-FLEX-WX-STG-Included Webex 10 0.00 0 0.00

Per User / mth

Der Each / mth

0.00

0

0.00

0.00

PO

LINE#

Storage for Flex

A-SPK-VOIP-Included VoIP (1)

|    |    | A-FLEX Collaboration Flex Plan<br>Subscription ID:<br>Billing Period: 15-Sep-20 to 14-Oct-20 |   |       |                         |   |      |          |
|----|----|----------------------------------------------------------------------------------------------|---|-------|-------------------------|---|------|----------|
|    | 19 | A-FLEX-FILESTG-ENT-File Storage<br>Entitlement                                               | 1 | 5,140 | 0.00<br>Per User / mth  | 0 | 0.00 | 0.00     |
|    | 20 | A-FLEX-MC-ENT-Meetings Entitlement<br>(1)                                                    | 1 | 257   | 0.00<br>Per User / mth  | 0 | 0.00 | 0.00     |
|    | 21 | A-FLEX-MSG-ENT-Messaging<br>Entitlement                                                      | 1 | 257   | 0.00<br>Per User / mth  | 0 | 0.00 | 0.00     |
| 14 | 22 | A-FLEX-NUCM-MC-NU Cloud Meetings<br>- Meetings (1)                                           | 1 | 257   | 32.25<br>Per User / mth | 0 | 0.00 | 8,288.25 |
|    | 23 | A-FLEX-WX-STG-Included Webex<br>Storage for Flex                                             | 1 | 10    | 0.00<br>Per User / mth  | 0 | 0.00 | 0.00     |
|    | 24 | A-SPK-VOIP-Included VoIP (1)                                                                 | 1 | 1     | 0.00<br>Per Each / mth  | 0 | 0.00 | 0.00     |

1

1

#### EXTENDED AMOUNT (Excl. Tax) = (DURATION \* QTY \* (RATE PRICE/PRICING TERM)) - PA PROGRAM DISCOUNT

# Review VAT/GST/TAX ID

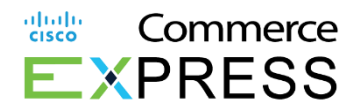

15. On your invoice, the **VAT/GST or TAX ID** will be located in two places.

This includes on the top right and mid-left of invoices.

Customers who require a Form W-9 (Request for Taxpayer Identification Number and Certification) <u>You can</u> <u>download the form here.</u>

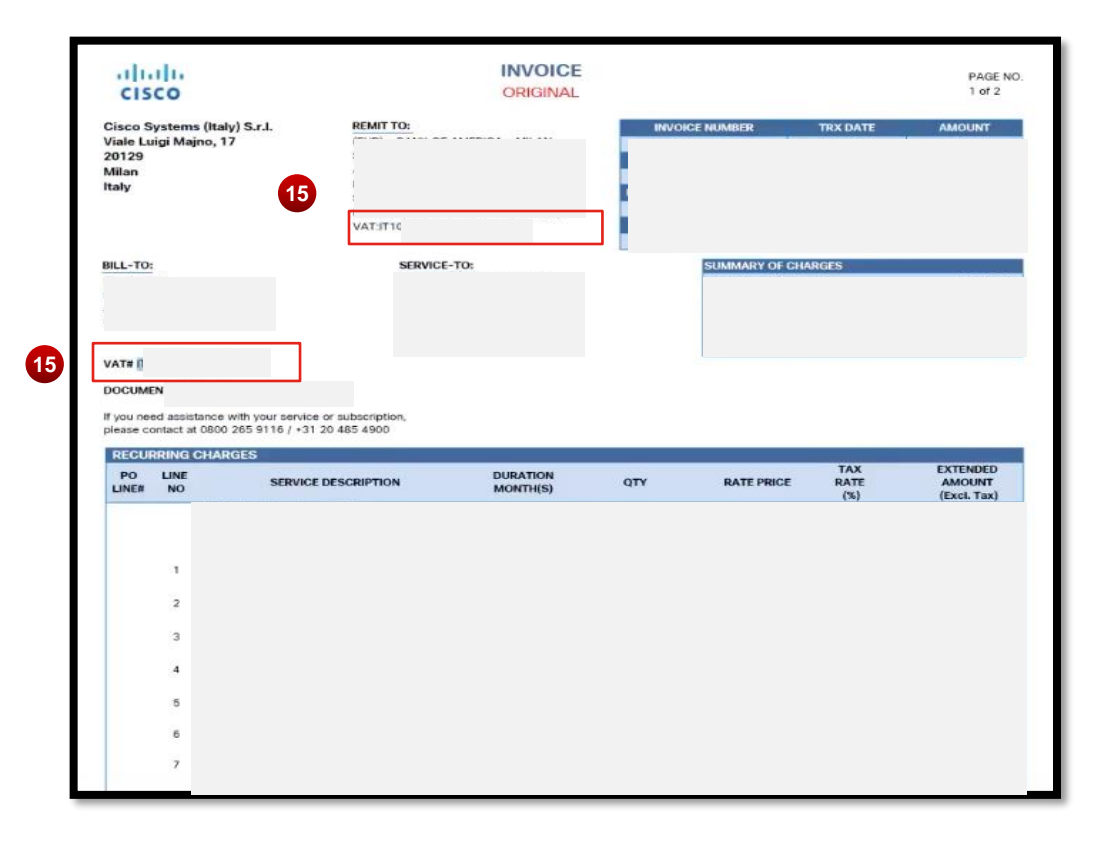

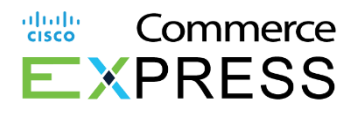

# **Italy E-Invoice**

For Customers with a *Bill To* address in Italy.

- 1. Open Quote > Select Address and Contacts
- 2. When Bill-To is in Italy, we need to add an e-invoice number.
  - a) Invoice number will default to seven 0's (0000000).
  - b) The customer must provide the PEC code (Posta Elettronica Certificata).
- 3. PEC email is required and will be provided by the customer from Italy's government.
  - a) This e-invoice will send to PEC Email.

| DC Opportunity Number | Customer Name *<br>HILTON ROME              | Created By<br>abeliam (on 13-Jun-                      | Service to Country *<br>-2019) ITALY | Status<br>New |
|-----------------------|---------------------------------------------|--------------------------------------------------------|--------------------------------------|---------------|
|                       |                                             | 1<br>Items Addresses                                   | 2<br>And Contacts Review & Share     |               |
| Addresses and         | AX ID valid for Bill To Country, Customer w | III not be able to Place the Order without valid VAT/G | ST/TAX ID                            |               |
|                       |                                             |                                                        | HILTON ROME                          |               |

External Customer View

# Italy e-Invoicing

For Customers with a Bill To and Service To address in Italy, you can now Download an Invoice.

14. From the **Invoices** tab select the invoice you would like to view.

15. On the upper right click to Download Invoice

16. Select format: PDF File or CSV File.

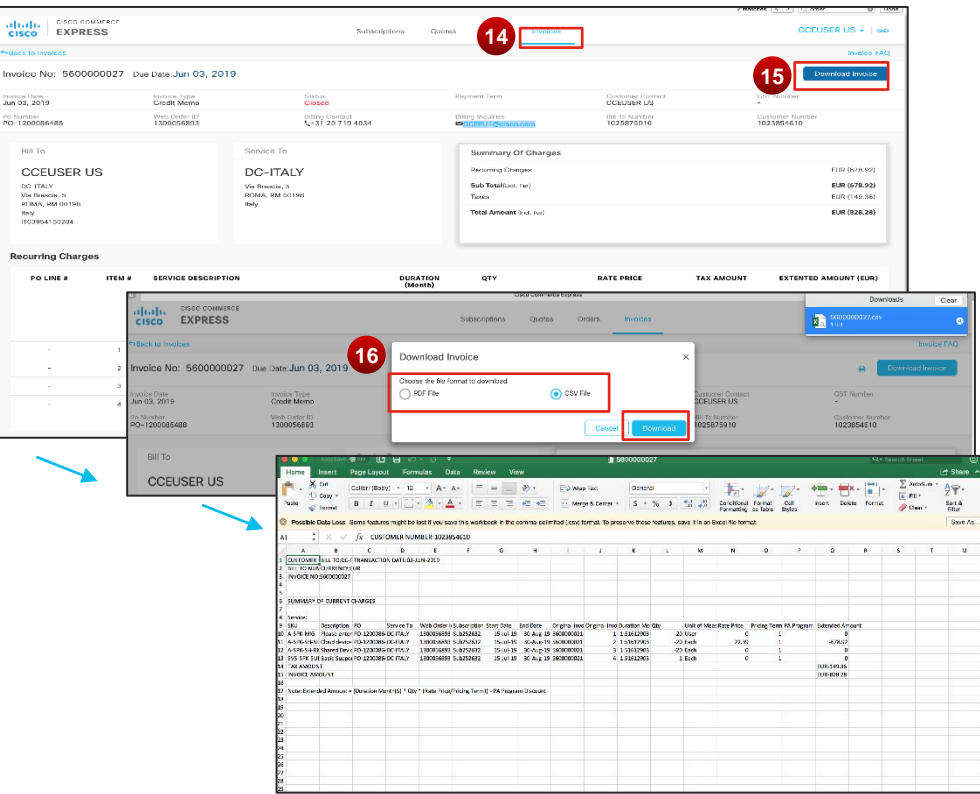

CSV File Example

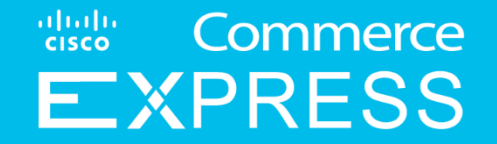

How do I get help with Cisco Commerce Express (CCE)

- Open a case at Customer Service Hub
- Search 'CCE'
- Click "Open case" under Cisco Commerce Express (CCE) Quoting Tool Support

#### How do I get help with new or existing quotes to provision an order from Cisco Commerce Express (CCE)?

• If you are working with a Cisco Sales Agent, their contact information is listed at the bottom of the email from Cisco

#### How do I get help with returns and replacements in Cisco Commerce Express?

- Open a case at <u>Customer Service Hub</u>
- Search 'CCE' > Click "Open a case" under Cisco Commerce Express (CCE) Quoting Tool Support.
- Select " "Agency Shipment Support"

For Exchanging a device placed on Cisco Commerce Express (CCE):

- •Open a case at Customer Service Hub
- •Search 'CCE' > Click "Open a case" under Cisco Commerce Express (CCE) Quoting Tool Support.

•Select "Agency Shipment Support".

How do I get help with order status, changes or cancellations in Cisco Commerce Express (CCE)? For Status:

•Open a case at Customer Service Hub

•Search 'CCE' > Click "Open a case" under Cisco Commerce Express (CCE) Quoting Tool Support.

•Select "Agency Order Support". and follow the steps to open a case

For Changes/Cancellations:

•Open a case at Customer Service Hub

•Search 'CCE' > Click "Open a case" under Cisco Commerce Express (CCE) Quoting Tool Support.

•Select "Changes/Cancellations" and follow the steps to open a case

Get help logging in to CCE here

Submit a Dispute here

#### **BILLING & COLLECTIONS**

- AMERICAS: <u>us01 cce@external.cisco.com</u> or <u>us02 cce@external.cisco.com</u> or <u>us03 cce@external.cisco.com</u> or <u>us04 cce@external.cisco.com</u> or <u>us05\_cce@external.cisco.com</u>
- EMEAR: <u>cceeu1@external.cisco.com</u> or <u>cceeu2@external.cisco.com</u>
- ASIA: <u>cce\_apjc\_asia1@external.cisco.com</u> or <u>cce\_apjc\_asia2@external.cisco.com</u> or <u>cce\_apjc\_asia3@external.cisco.com</u>
- JAPAN: <u>cce\_apjc\_jpn@external.cisco.com</u>
- INDIA: <u>cce\_apjc\_ind@external.cisco.com</u>
- ANZ: <u>cce apjc anz@external.cisco.com</u>

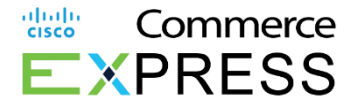

#### Resources

1. Cisco Commerce Express Help Center

Visit the Cisco Commerce Express Help Center to Learn More about CCE, Review FAQ's, and Get Help & Support.

http://cs.co/CiscoCommerceExpressHelpCenter

2. Log into Cisco Commerce Express

https://ccwdir.cloudapps.cisco.com/ccwdir/dashboard/quotes

3. Cisco Commerce Express - Customer Guide

https://www.cisco.com/E-Learning/gbo-

ccw/cdc bulk/Cisco Commerce Express/Cisco Commerce Express Customer Guide.pdf

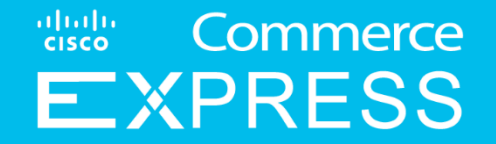

# Resources

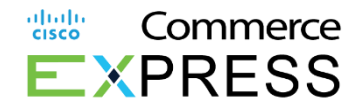

|                                         | Q4F19 Release June 9, 2019                                                                                                    |
|-----------------------------------------|----------------------------------------------------------------------------------------------------|
| Auto Reflect credit card payments       | Credit card master data, when updated will auto reflect on that payment for all orders and subscriptions set.                                                                            |
| Italy e-invoicing                       | Invoicing will be available electronically for compliance standards. E-Invoicing will require a code to receive via email.                                                               |
| Auto payments & Remaining Balance       | Reminder to pay all remaining balance should be handled at the time of setting up Auto Payments to ensure timely payments.                                                               |
| Invoice Download                        | Customers may download invoices in the next 12 hours or, after 4:00pm PST                                                                                                    |
| Suspend, Resume, Terminate notification | Notifications will be sent to customers starting from 10-45 days past due.                                                                                                    |
| CCE Credit card availability            | <u>CCE and Credit card availability is now available to: Bolivia, British Virgin Islands, Cayman Islands, Honduras, Nicaragua, Paraguay, US Virgin Islands, Barbados, Bermuda, Aruba</u> |
| Amex to Australia                       | Amex in Australia can be used as payment on CCE.                                                                                                    |
| Help Center on Webex.com                | View the FAQs, Support, and Resources here                                                                                                    |
|                                         | Q1F20 Release September 6, 2019                                                                                                    |
| PO Update                               | PO Field Updateable for internal and external users                                                                                                    |
| CCE Help                                | CCE Help Button on Dashboard                                                                                                    |

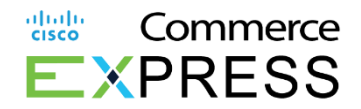

|                                    | Q1F20 Release September 6, 2019                                                   |
|------------------------------------|-----------------------------------------------------------------------------------|
| Place Order Highlight              | Place Order Button highlighted for customers                                      |
| Credit Card, Autopay & Enhancement | Credit Card Auto Pay and Current Account Balance Enhancements                     |
| Invoice notification               | Invoice Messaging for Invoice being prepared                                      |
|                                    |                                                                                   |
|                                    | Q1F20 Release October 6, 2019                                                     |
| Credit Cards                       | CCE - Notification Enhancement for Autopay screen<br>(Improve Autopay experience) |
| Simplification Enhancements        | Visibility of place order button(Pop-up warning message)                          |
|                                    | Support contact directly displayed to CCE tool                                    |
|                                    | Invoice notification for download in 12 hours                                     |
| Additional Update                  | Reviewing Quote in CCE Dashboard                                                  |
|                                    | Manage PO (instruction update)                                                    |
|                                    | Country Availability List                                                         |
|                                    | Q2.1 Release November 19, 2019                                                    |
| Email Notification                 | Notification made when customer makes a cc payment and one time payment           |
| Support Links                      | Support links to Support & Help on CCE Landing page                               |

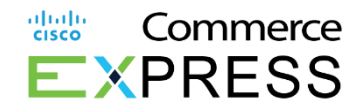

|                                                                                          | Q4F20 Release June 21, 2020                                                                                                    |
|------------------------------------------------------------------------------------------|----------------------------------------------------------------------------------------------------|
| Viewing Promotions on a Quote                                                            | Viewing Promotions and Financial Summary details on quotes                                                                                                    |
| Viewing Promotions on Review page of Quote                                               | Viewing Promotions and Financial Summary details on Review page of quote                                                                                                    |
| Reviewing Invoices with and without<br>Promotions                                        | Reviewing Invoices when a promotion is applied and when a promotion falls off                                                                                                    |
|                                                                                          | Q1FY21 Release August 16, 2020                                                                                                    |
| Tax Exemption Certificates                                                               | Cisco Webex LLC agency model was decommissioned and no longer needed. Tropo LLC agency model was replaced by Broadsoft Adaption LLC.                                                                                                    |
| Manage Subscriptions                                                                     | Provide additional clarification on who and how to update Primary Billing Contacts as well as billing address                                                                                                    |
| Viewing Promotional Discount on Invoice<br>in CCE                                        | Viewing Promotional discounts at the line level on Invoices                                                                                                    |
|                                                                                          | Q1FY21 Release September 13, 2020                                                                                                    |
| Managing Auto Renewals for<br>Subscriptions                                              | Customer enabled to manage Auto Renewal settings in Subscription UI and see updated in History tab as well as run the Auto Renewal<br>Change Report                                                                                                    |
| Cancel a Subscription                                                                    | How to create a case in Customer Service Hub to Cancel a Subscription                                                                                                    |
|                                                                                          |                                                                                                    |
|                                                                                          | Q2FY21 Release November 8, 2020                                                                                                    |
| Managing Auto Renewals for<br>Subscriptions                                              | Q2FY21 Release November 8, 2020         Update to how Customers can view Auto Renewal changes from History tab in Subscription UI                                                                                                    |
| Managing Auto Renewals for<br>Subscriptions                                              | Q2FY21 Release November 8, 2020         Update to how Customers can view Auto Renewal changes from History tab in Subscription UI         Q2FY21 Release August 2021                                                                                                    |
| Managing Auto Renewals for<br>Subscriptions Returns for Hardware                         | Q2FY21 Release November 8, 2020         Update to how Customers can view Auto Renewal changes from History tab in Subscription UI         Q2FY21 Release August 2021         Hardware order shipment delivery. Hardware return for customers will be placed in Customer Service Hub                                                                  |
| Managing Auto Renewals for<br>Subscriptions<br>Returns for Hardware<br>Support Resources | Q2FY21 Release November 8, 2020         Update to how Customers can view Auto Renewal changes from History tab in Subscription UI         Q2FY21 Release August 2021         Hardware order shipment delivery. Hardware return for customers will be placed in Customer Service Hub         Support: resources updated for customers (slide 112-114) |

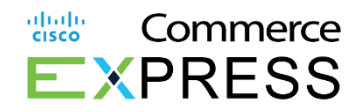

| Q4F22 Release May 8, 2022                                                         |                                                                                                    |  |  |
|-----------------------------------------------------------------------------------|----------------------------------------------------------------------------------------------------|--|--|
| Direct Debit                                                                      | Direct Debit Payment                                                                                                    |  |  |
|                                                                                   | New section for Direct Debit payment instructions                                                                            |  |  |
| Tax Exemption                                                                     | Tax Exemption                                                                                                    |  |  |
|                                                                                   | New bullet re: best practice for entering details in field for the description of items that qualify for exemption.          |  |  |
| Q2FY23 January 10, 2023                                                           |                                                                                                    |  |  |
| Subscription Cancellations                                                        | Subscription Cancellations Cancellation Request                                                                              |  |  |
|                                                                                   | Updated language to emphasize that approvals are required but not guaranteed for all mid-term and end-of-term cancellations. |  |  |
| Docusign                                                                          | Tax Display & Agreement                                                                                                    |  |  |
|                                                                                   | Removed slides with all Docusign steps, which are no longer required (previously slides 38-41).                              |  |  |
| Tax Exemption                                                                     | Tax Exemption                                                                                                    |  |  |
| Added list of states where Broadsoft Adaption LLC is registered to collect taxes. |                                                                                                    |  |  |
| Q3FY23 February 1, 2023                                                           |                                                                                                    |  |  |
| Subscription Cancellations                                                        | Subscription Cancellations Cancellation Request                                                                              |  |  |
|                                                                                   | Updated language to emphasize that approvals are required but not guaranteed for all mid-term and end-of-term cancellations. |  |  |
| Subscription Cancellations                                                        | Subscription Cancellations Canellation Request                                                                               |  |  |
|                                                                                   | Updated screenshot for CS Hub that includes new Cancel Webex Subscription labels and options.                                |  |  |

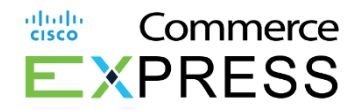

| Q3FY23 March 9, 2023       |                                                          |  |
|----------------------------|----------------------------------------------------------|--|
| Create and Manage a Quote  | Create a Cisco.com Account (CCO ID)                      |  |
|                            | Updated broken links for Register page and CCE dashboard |  |
| Q3FY23 April 5, 2023       |                                                          |  |
| Subscription Cancellations | Subscription Cancellations Cancellation Request          |  |
|                            | 111 – 113 Updated screenshots for cancellations.         |  |
| Q2FY24 – February 7, 2024  |                                                          |  |
| Support                    | Support                                                  |  |
|                            | Updated support aliases for all regions                  |  |

# **Country Availability List**

| Cou | intry Name            | 17. | Cayman Islands     | 34. | Germany   |
|-----|-----------------------|-----|--------------------|-----|-----------|
| 1.  | Albania               | 18. | Chile              | 35. | Ghana     |
| 2.  | Argentina             | 19. | Colombia           | 36. | Greece    |
| 3.  | Aruba                 | 20. | Congo              | 37. | Guatema   |
| 4.  | Australia             | 21. | Costa Rica         | 38. | Guinea    |
| 5.  | Austria               | 22. | Croatia            | 39. | Hong Kor  |
| 6.  | Bangladesh            | 23. | Cyprus             | 40. | Hondura   |
| 7.  | Barbados              | 24. | Czech Republic     | 41. | Hungary   |
| 8.  | Bermuda               | 25. | Denmark            | 42. | Iceland   |
| 9.  | Belarus               | 26. | Dominican Republic | 43. | India     |
| 10. | Belgium               | 27. | Ecuador            | 44. | Indonesia |
| 11. | Benin                 | 28. | Egypt              | 45. | Israel    |
| 12. | Bolivia               | 29. | El Salvador        | 46. | Italy     |
| 13. | Bosnia & Herzegovina  | 30. | Estonia            | 47. | Jamaica   |
| 14. | British Virgin Island | 31. | Ethiopia           | 48. | Japan     |
| 15. | Bulgaria              | 32. | Finland            | 49. | Kazakhst  |
| 16. | Canada                | 33. | France             | 50. | Kenya     |

| Germany    |
|------------|
| Ghana      |
| Greece     |
| Guatemala  |
| Guinea     |
| Hong Kong  |
| Honduras   |
| Hungary    |
| Iceland    |
| India      |
| Indonesia  |
| Israel     |
| Italy      |
| Jamaica    |
| Japan      |
| Kazakhstan |
|            |

| 51. | Latvia               | 68. | Panama       |
|-----|----------------------|-----|--------------|
| 52. | Lithuania            | 69. | Papua New G  |
| 53. | Luxembourg           | 70. | Paraguay     |
| 54. | Macedonia            | 71. | Peru         |
| 55. | Malaysia             | 72. | Philippines  |
| 56. | Malta                | 73. | Poland       |
| 57. | Mauritius            | 74. | Portugal     |
| 58. | Mexico               | 75. | Puerto Rico  |
| 59. | Moldova              | 76. | Qatar        |
| 60. | Morocco              | 77. | Romania      |
| 61. | Netherlands          | 78. | Saudi Arabia |
| 62. | Netherlands Antilles | 79. | Senegal      |
| 63. | New Zealand          | 80. | Serbia       |
| 64. | Nicaragua            | 81. | Singapore    |
| 65. | Nigeria              | 82. | Slovakia     |
| 66. | Norway               | 83. | Slovenia     |
| 67. | Pakistan             | 84. | South Africa |

uluilu cisco Commerce **E**XPRESS

|        | 85. | Spain                |
|--------|-----|----------------------|
| Guinea | 86. | Sri Lanka            |
|        | 87. | Sweden               |
|        | 88. | Switzerland          |
|        | 89. | Tanzania             |
|        | 90. | Thailand             |
|        | 91. | Tunisia              |
| )      | 92. | Uganda               |
|        | 93. | Ukraine              |
|        | 94. | United Arab Emirates |
| a      | 95. | United Kingdom       |
|        | 96. | United States        |
|        | 97. | Uruguay              |
|        | 98. | US Virgin Islands    |
|        | 99. | Venezuela            |
|        | 100 | Vietnam              |
| a      | 101 | .Zimbabwe            |

ılıılı cısco